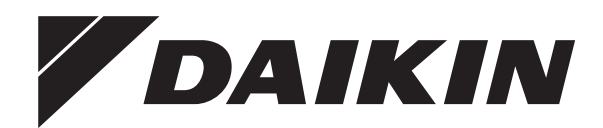

# **Installation manual**

Daikin Altherma 3 H HT W

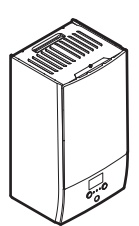

1

https://daikintechnicaldatahub.eu

ETBH16E▲6V▼ ETBH16E▲9W▼ ETBX16E▲6V▼ ETBX16E▲9W▼

▲ = A, B, C, ..., Z ▼ = , , 1, 2, 3, ..., 9 Installation manual Daikin Altherma 3 H HT W

English

| EU – Safety declaration o<br>EU – Sicherheits-Konform<br>UE – Déclaration de confo<br>EU – Conformiteitsverklan                                                                                                    | f conformity Ut<br>nitätserklärung UE<br>rmite de sécurité EE<br>ing veiligheid UE                                                                                                    | <ul> <li>E - Declaración de conformidad sobre seguridad</li> <li>E) Otchiarazione di conformità in materia di sicurezza</li> <li>E) Alfvuori cuujuóposuori y un my uropositan</li> <li>E) Declaração de conformidade relativa à segurança</li> </ul>                                                                                                    | EC – Заявление о состветствии требованиям по<br>безопасности<br>EU – Skikerhads-overensstemmelsesenklæring<br>EU – Konformitetsdeklaration för säkerhet                                                                                                    | EU - Samsvarserklazing for sikkerhet<br>EU - Turvallisuuden vaztimustenmukaisuusvakuutus<br>EU - Bezpečnostni prohläšeni o shodë                                                                                                    | EU – Izjava o sukladnosti za sigurnos<br>EU – Biztonsági megfelelőségi nyilat<br>UE – Deklarada zgodnosózi z wymogr<br>UE – Declaratie de conformitate de si                                                                                                    | t EU – Varnostna izjava o sklad<br>cozat EU – Ohutuse vastavusdeklar<br>mi bezpieczeństwa EC – Декларация за cъorner<br>guranjá                                                                                                    | Inosti<br>atsioon<br>CrBMe 3a безопасност<br>E                                                                                                    | 2C – Декларация за съотеенствие за безопасност<br>35 - Drostinas ablistithas deklarácija<br>61 - Vyhilásenie o zhobe Bezpečnosť<br>48 – Güvenlik vygunluk beyani                                                                                                    |
|----------------------------------------------------------------------------------------------------|----------------------------------------------------------------------------------------------------|----------------------------------------------------------------------------------------------------|----------------------------------------------------------------------------------------------------|----------------------------------------------------------------------------------------------------|----------------------------------------------------------------------------------------------------|----------------------------------------------------------------------------------------------------|----------------------------------------------------------------------------------------------------|----------------------------------------------------------------------------------------------------|
| Daikin Eurof<br>Daikin Eurof<br>01 (a) dedares under te<br>01 (a) dedare sous as a<br>dedare sous as a<br>dedare sous as a<br>dedare sous as a<br>01 (a) of dedare sous as a<br>01 (a) of dedare sous as a<br>01 (a) dedare sous au a                                                                                                    | <b>36 N.V.</b><br>Nearth of the products to win<br>verantwortung, dass die Produkte, auf die<br>and die provides in<br>progen verantwoordeighend drade provides<br>in caresponsabilität dra les produkti au ar<br>ropolat acceptiona allo<br>ropolat acceptionabilität dra le produkti au ar<br>romokaronkti myr gueböng har un produkti<br>romokaronkti myr gueböng dra de noti                                                                                                    | (c) this declaration relates.<br>I such diese Erklaung bezieht.<br>I an waarop deze winkarng bezieht.<br>Zan waarop deze winkarng belekting heeft<br>sog up hatoo referencia esta deckara ación:<br>i sog up questa dicharazion i ruppoloco d'hiwont.<br>a que esta deckarazio se refere.                                                                                                    | <ul> <li>09 (c) 3388086 // MCIN941780-N0 1</li> <li>00 (c) extracer som encansrarig, at 11 (c) of detarent algerskap an fundar</li> <li>12 (c) extracer et fuldstand garsen</li> <li>13 (c) prohibalise rais expansion mailar</li> <li>14 (c) prohibalise rais expansion mailar</li> <li>15 (c) Epilylepod fast fuldadam // 65 (c)</li> </ul>                                                                                                    | qu caso offertratevenchs, stro proprivuler, k entropoli orthoonn<br>it produktene, som er omfattet af deme erklaming.<br>Variansig alt produkterna som berdar son veran dektation in<br>for at produkter som er undeligat deme erklamingen.<br>For at produkter som er undeligat deme erklamingen.<br>Vordars, zå vyrobdy, ke ktarjim se kolo rophisant strutterie<br>on obgevenskou da su procevor in a koje se ora zipar odnesi<br>operent, borgva termekek, melyekre e nyfaktorat vorakkonk<br>öpelent, hogy a termekek, melyekre e nyfaktorat vorakkonk<br>operenterier. | настоящее заявление:<br>Inebăr att:                                                                                                    | <ol> <li>CE) dekidanje na wlasna wvjarzna odpowiedzdah</li> <li>CE) dekidanje na wlasna wvjarzna odpowiedzdah</li> <li>Beco decida je progrie rásyundere cá produsele.</li> <li>Beco decida je prograv statulusti, et i odbali, mle kontrab ma vzakluska je kontrab oma vzakluska je kontrab oma vzakluska je kontrab pravi specia na statulusti e nakovny.</li> <li>CE samo istálním a baškom (be pravšká, kontrab za Cere) a nakovní ho nakovní ho nakovní ho nakovní ho nakohní kontrab ma vzakluška je kontrabili na klavalja na vlaknu jehečna, la stratabjahn (u 25 cere) istovní ukontárne at nakovní kontrab za kontrabili nakovní kontrab za kontrabili kontrab za kontrabili kontrábané kontrabili kontrábané kontrabili kontrábané kontrabili kontrábané kontrabili kontrábené kontrabili kontrábané kontrabili kontrábané kontrabili kontrábané kontrabili kontrábané kontrabili kontrábané kontrabili kontrábané kontrábané</li></ol> | 55. že produkty, których ta deklaracj<br>ość, że produkty, których ta deklaracj<br>la care se rebrá aceastá declanaje.<br>X kater se Strana mnuska:<br>z która daratskon kehtb.<br>mine, kurems ši ekkaracja takoma<br>z ktúra tekces St ekkaracja takoma<br>z ktúra tekces St ekkaracja takoma<br>z ktúra tekces St ekkaracja takoma<br>u ky na ktúre sa zrázhuje toloch vyňales<br>u bejemin ktára duchu úrbiem. | ga dótyczy:<br>paujus:<br>hi                                                                                                    |
| ETBH16EF6\<br>ETBX16EF6\                                                                                                    | V(7), ETBH16EF9W(<br>V(7), ETBX16EF9W(                                                                                                    | 7),<br>7),                                                                                                    |                                                                                                    |                                                                                                    |                                                                                                    | 2                                                                                                    | 5                                                                                                    |                                                                                                    |
| <ul> <li>en conformity with I</li> <li>are in conformity with I</li> <li>sort conformer à alau</li> <li>noverenstemming zi<br/>instructés</li> <li>noverenstemming zi<br/>nistructés</li> <li>outpuppowhordmit at m<br/>offyet, luc;</li> <li>enstioner alabien</li> </ul>                                                                                                    | the following directive(s) or regulation(s), p<br>noder Vorschriften entrsprechen, vorausge<br>and a volgender chriftip(en) of vecorder<br>ijn met de volgender chriftip(en) of vecorder<br>sis signientelis eguent, a patto che<br>titte a ai regolamenti seguent, a patto che<br>v(t) ack/uoth(etc) of n(atc) n' korvorupu<br>o com a(s) seguinte(s) diretiva(s) ou regula<br>o com a(s) seguinte(s) diretiva(s) ou regula                                                                                                    | rovided that the products are used in accordance with our inst<br>sect. dats desegends unseren instruktionen verwendet we<br>insplen), op voorwaarde dat de producten worden gebruikt on<br>inglen), op voorwaarde dat de producten worden gebruikt on<br>sect. Seropre use institen de aande oon nuesten sinst<br>i prodett vergaaro usei in conformita alle nostre istruzioni:<br>(auf.), um try mpomeden dit or modern gebruikton<br>interfols), deste que os products sejam utilizados de acordo                                                                                                    | Operations         Operating the performany mountry has allowed to the performance in the performance metal programmes metal programmes metal performance in the performance metal performance in the performance metal performance metal performance meta | X нике риректив или нариативных дохументов три усповим<br>de dinkfing aller bestemmösel(), fondust af produkterne an<br>zifler), under fortsättning aft produkterna används i entigtet<br>at produkterna används i entigtet<br>stem rulsdasi, a delpttaen relia tavjutasi voj josu pouzi<br>i i) of deeborni), uz u vigi das sproznodi kontes tektadn ruls<br>k vagy egyéb szabályozás(ok)nak, ha a terméketet előírás sze<br>k vagy egyéb szabályozás(ok)nak, ha a terméketet előírás sze                                                                                   | พิเตการาสมุพ данной продукции в оостветстви<br>endes i oveenstatemmelse med vores instruktion<br>ted var instruktioner:<br>mikatessti:<br>vidity v souldul s กลรัmi pokyny:<br>vidit hasznáják:                                                                                                    | <ol> <li>T spelniaja wymog naskępujących dyrektyw lub tro<br/>sturi in conformiate cu umádozete drechtyw sa sa<br/>se to v skaładu z naskuchy ci nektrok-ami ja i propisona<br/>zo vastaval irgme (jagmiste) drektivile ja na<br/>za osoraterizene cic craparat prypermesio<br/>morpusuwa:</li> <li>2 aktivi z kola u nuchydas drektywa sa far regiame<br/>z biski sadam drektivan va i regutira<br/>z biski sadam drektivan va i regutira<br/>z biski sadam drektivan va i regutira<br/>z biski sadam drektivan va i negutira<br/>z si vi z zhode s naskobuljucourimij snemicourami).</li> <li>2 si vi z zhode s naskobuljucourimi snemicourami<br/>z biski sadam drektivan kultanimasi kosluti.</li> </ol>                                                                                                    | zporządzeń, pod wanukiem że produ<br>uregulametre, zu condita ca produst<br>mich pod pogojem, da se zułeki upor<br>tarue (maznej produste se<br>tarue se stangen z produste se<br>ratus, su sątyga, ked gaminal bus se<br>i zstadujami tek kelot saskarja ar m<br>lako predpisornými za predpokadu,<br>yla apagludki direktifeldirektifere vey                                                                     | Mky uzywane są zgochie z naszymi instrukcjami:<br>ele sá lie ulfizate in conformálae cu instrukcjami i<br>ablejo v skolutz ranskim naoudili:<br>el, et meli kasutakse vasavusse meie juhistele:<br>el, et meli kasutakse vasavusse meie juhistele:<br>zboratolizmi tak am may instrukciju;<br>itasi natrukcijam:<br>i zasa vyrobky poziživajú v zhoda s našim polymmi:<br>z sa vyrobky poziživajú v zhoda s našim polymmi: |
| Low Voltage :<br>Electromagne                                                                                                    | 2014/35/EU<br>stic Compatibility 201                                                                                                    | 4/30/EU*                                                                                                    |                                                                                                    | 01 as amended,<br>in der jewans grüngen Fassung,<br>03 telles que mondifieles,<br>04 zoals gewijzigd,<br>05 es tus unom amendada,<br>06 esurossive modifiche,<br>07 ómus (zjour topromangel,                                                                                                    | <ul> <li>08 conforme emeradado,</li> <li>08 conforme emeradado,</li> <li>10 connitilied,</li> <li>11 med tilago,</li> <li>12 med foretatte endringer,</li> <li>13 sellasina kun ne ovat muuteturina,</li> </ul>                                                                                                    | <ol> <li>V plathém Ziéhí</li> <li>V plathém Ziéhí</li> <li>Kakok pravijevalo amandur<br/>té sé mótosilakakar enablékak<br/>és mótosilakakar enablékak<br/>17 z późmejszym zmaramí,</li> <li>a amendamentelia respect</li> <li>kakor je bilo stremenjeno,</li> </ol>                                                                                                    | 20<br>Sseit, 21<br>Ne, 24                                                                                                    | <ul> <li>Noos muudata bga,</li> <li>r orawina swaeeening,</li> <li>r piso livesinas redakojas,</li> <li>arg org/umiem,</li> <li>v posednom platnom vydaní,</li> <li>d oglistnidiji sekilyle,</li> </ul>                                                                                                    |
| <ol> <li>following the provision:</li> <li>genaß den Bestimmuu</li> <li>conformément aux dis<br/>conformément aux dis<br/>de vigence de bapfingen</li> <li>siguliendo las disposición</li> <li>sigularido at disposición</li> <li>actividad par or propibility</li> <li>actividad par or propibility</li> <li>actividad par or propibility</li> </ol>                                                                                                    | s of<br>ngen in:<br>positons de:<br>nvan:<br>nones de:<br>dugs ruw<br>veender:<br>veender:<br>veender:                                                                                                    | 10 under jagtagelse af:<br>11 enigt bestämmelserna för.<br>12 i trenndut floestmimelsenel;<br>13 nouddaten sämnöslas:<br>14 za dodzen lustanovent:<br>15 prema ode domma.<br>16 kovet af z).<br>17 zgobra forskanden hami:<br>18 runden fravelenelen                                                                                                    | <ol> <li>v skiedu z dolođami:</li> <li>vastaratinđueble.</li> <li>torgani vrajavne ki.</li> <li>cinguaki vrajavne ki.</li> <li>cinguaki siduli standalu prapitam</li> <li>abilisti šiduli standalu prapitam</li> <li>abilisti šiduli standalu prapitam</li> <li>gu standardarin hlukimjerine:</li> </ol>                                                                                                    | EN 60335<br>statomis:                                                                                                    | 5-2-40,                                                                                                    |                                                                                                    |                                                                                                    |                                                                                                    |
| 01 Note* as set of a contract of the set of the set of | with in the share indiged positively by <pre>cshare in the confiltrate <c>.</c></pre> ing to the Cartificate <c>. ing to the Cartificate <c>. ing to the Cartificate <c>. ing to the Cartificate <c>. ing to the Cartificate <c>. ing to the Cartificate <c>. ing to the Cartificate <c>. ing to the Cartificate <c>. in the state of the cartificate <c>. in the state <c>. in the state <c>.</c></c></c></c></c></c></c></c></c></c></c></c></c></c></c></c></c></c></c></c></c></c></c></c></c></c></c></c></c></c></c></c> | OG Nota* Come demans in 43> e gludcad pos<br>a 48> ai sensi del Cartificata <c>.<br/>U7 Znjustovnt* dia 48 milliotato <c>.<br/>Bo dugovono gia no Amaronominuco et<br/>a 100 millionato et al ante<br/>positiamente por 42&gt; e araite<br/>positiamente por 42&gt; e araite<br/>positiamente por 42&gt; e araite<br/>positiamente por 42&gt; e araite<br/>positiamente por 42&gt; e araite<br/>positiamente por 42&gt; e araite<br/>positiamente por 42&gt; e araite<br/>positiamente por 42&gt; e araite<br/>positiamente por 42&gt; e araite<br/>positiamente por 42&gt; e araite<br/>positiamente por 42&gt; e araite<br/>positiamente por 42&gt; e araite<br/>positiamente por 42&gt; e araite<br/>positiamente por 42&gt; e gludcato com-<br/>contra establecido em 43&gt; e araite<br/>positiamente por 42&gt; e araite<br/>positiamente por 43&gt; e araite<br/>positiamente por 43&gt; e araite<br/>positiamente positiamente positiamente positiamente positiamente araite<br/>positiamente positiamente positiam</c></c> | Animanetic         11 Information*         som anges i <4> och gotlänt           mad mör         12 Merk*         som anges i <4> och gotlänt           mad mör         12 Merk*         som anges i <4> och gotlänt           CD         antifika <6                                                                                                    | av CP- enigri 16 Meglegrzes' d(2) CA- atanishrány<br>vurdert positiv da 17 Uwaga' d(2) CA- tanishrány<br>CD-<br>co-<br>sistinjassa cA- ja 18 Notá" doja for Subwateria<br>minadin C-<br>filhadin C-<br>tina 2) sietin cB><br>20 Márkus' Maria 20 entit<br>in ocijenjeno d<br>Sertifikaadile CA-                                                                                                    | (B) gazotla a meglelelest, 21 3a6onexka*<br>szeniti<br>(A) pozytwna<br>(A) cytywna<br>(A) cytyme<br>(A) cytyme | arm e varouxevo e 40- vo outerevo nornownrenho or<br>Be estinecio Ceptrophorara 40-,<br>la norodida Aza fregioranto Inseptesta pagal 40-,<br>adoragains Sentificau 40- va pozitivi novietiels: 40- saskanja ar<br>endritata 40- va pozitivi novietiels: 40- saskanja ar<br>endritata 40- va kadine posidenei 48-<br>kolo ba stanovere v 44- a kadine posidenei 48-<br>kolo bakindingi ve 40- Sentifikasana gore 40-<br>zarindan olumlu goria, biotindigi üzere.                                                                                                    |                                                                                                    | <ul> <li>DAIKIN.TCF.034C3/02-2022</li> <li>DEKRA (NB0344)</li> <li>2192529.0551-EMC</li> </ul>                                                                                                    |
|                                                                                                    |                                                                                                    |                                                                                                    |                                                                                                    |                                                                                                    |                                                                                                    |                                                                                                    |                                                                                                    |                                                                                                    |
| 3P692642-4                                                                                                    | DAIKIN                                                                                                    | VIN Y DAIKIN Y<br>DAIKIN Y DAY<br>VIN Y DAIKIN M                                                                                                    | Hiromitsu Iwasaki DA<br>Director<br>Ostend, 2nd of May 2022                                                                                                    | IKIN DODAIKIN<br>DAIKIN Zandvoorde                                                                                                    | I EUROPE N.<br>straat 300, B-8400 Oc                                                                                                    | V DALKIN DAL<br>V DALKIN DAL<br>Stende, Belgium DAL                                                                                                    | KIN Z DAL<br>ZDAIKIN<br>KIN Z DAL                                                                                                    | IKIN V DAIKIN V<br>V DAIKIN V DAII<br>IKIN V DAIKIN V<br>DAIKIN V DAII                                                                                                    |

UKCA – Safety declaration of conformity

Daikin Europe N.V.

declares under its sole responsibility that the products to which this declaration relates:

ETBH16EF6V(7), ETBH16EF9W(7), ETBX16EF6V(7), ETBX16EF9W(7), are in conformity with the following directive(s) or regulation(s), provided that the products are used in accordance with our instructions:

S.I. 2016/1101: Electrical Equipment (Safety) Regulations 2016 S.I. 2016/1091: Electromagnetic Compatibility Regulations 2016\*

as amended,

| ) |  |  |  |
|---|--|--|--|
| • |  |  |  |
|   |  |  |  |
| ī |  |  |  |
| , |  |  |  |
|   |  |  |  |
| , |  |  |  |
| 5 |  |  |  |
|   |  |  |  |
|   |  |  |  |
|   |  |  |  |
|   |  |  |  |
|   |  |  |  |
|   |  |  |  |
|   |  |  |  |
|   |  |  |  |
|   |  |  |  |
|   |  |  |  |
|   |  |  |  |
|   |  |  |  |
|   |  |  |  |
|   |  |  |  |
|   |  |  |  |
|   |  |  |  |

| BS EN 60335-2-40,            |  |
|------------------------------|--|
| following the provisions of: |  |

| ۸.     |
|--------|
| ö      |
| v<br>o |
| at     |
| З      |
| ŧ      |
| ő      |
| ē      |
| 는      |
| 5      |
| ng     |
| ġ      |
| 00     |
| aÖ     |
| ۸      |
| v      |
| à      |
| ≥      |
| i≷     |
| sit    |
| d      |
| ğ      |
| ğ      |
| ĭ      |
| p      |
| a      |
| Â      |
| v      |
| .⊑     |
| ino    |
| et     |
| Š      |
| as     |
| *      |

| DAIKIN.TCF.034C3/02-2022 |   |   |
|--------------------------|---|---|
| ₹¥                       | ₿ | ŷ |

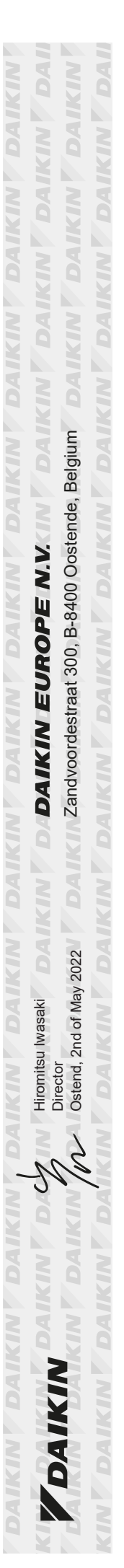

## **Table of contents**

| 1 | Abo        | ut this           | document                                          | 4        |
|---|------------|-------------------|---------------------------------------------------|----------|
| 2 | Spe        | cific in          | staller safety instructions                       | 5        |
| 3 | Abo        | ut the            | box                                               | 6        |
|   | 3.1        | Indoor u          | nit                                               | 6        |
|   |            | 3.1.1             | To remove the accessories from the indoor unit    | 6        |
| Δ | Unit       | instal            | lation                                            | 6        |
|   | 4 1        | Preparin          | or the installation site                          | 6        |
|   | 7.1        | 4 1 1             | Installation site requirements of the indoor unit | 6        |
|   | 4.2        | Opening           | and closing the unit                              | 7        |
|   |            | 4.2.1             | To open the indoor unit                           | 7        |
|   |            | 4.2.2             | To close the indoor unit                          | 7        |
|   | 4.3        | Mounting          | g the indoor unit                                 | 8        |
|   |            | 4.3.1             | To install the indoor unit                        | 8        |
|   |            | 4.3.2             | To connect the drain hose to the drain            | 8        |
| 5 | Pipi       | ng ins            | tallation                                         | 8        |
|   | 5.1        | Preparin          | g water piping                                    | 8        |
|   |            | 5.1.1             | To check the water volume and flow rate           | 9        |
|   |            | 5.1.2             | Third-party tank requirements                     | 9        |
|   | 5.2        | Connect           | ing water piping                                  | 9        |
|   |            | 5.2.1             | To connect the water piping                       | 10       |
|   |            | 5.2.2<br>5.2.3    | To protect the water circuit against freezing     | 10       |
|   |            | 524               | To fill the domestic hot water tank               | 11       |
|   |            | 5.2.5             | To insulate the water piping                      | 11       |
| ~ |            |                   |                                                   |          |
| 6 | Elec       | trical            | Installation                                      | 11       |
|   | 6.1<br>6.0 | About el          | ectrical compliance                               | 11       |
|   | 0.2<br>6.3 | Connect           | ions to the indoor unit                           | 12       |
|   | 0.5        | 6.3.1             | To connect the main power supply                  | 13       |
|   |            | 6.3.2             | To connect the backup heater power supply         | 14       |
|   |            | 6.3.3             | To connect the shut-off valve                     | 16       |
|   |            | 6.3.4             | To connect the electricity meters                 | 16       |
|   |            | 6.3.5             | To connect the domestic hot water pump            | 16       |
|   |            | 6.3.6             | To connect the alarm output                       | 17       |
|   |            | 6.3.7             | To connect the space cooling/heating ON/OFF       |          |
|   |            | <b></b>           | output                                            | 17       |
|   |            | 6.3.8             | To connect the changeover to external heat source | 18       |
|   |            | 6.3.10            | To connect the safety thermostat (normally closed | 10       |
|   |            |                   | contact)                                          | 19       |
|   |            | 6.3.11            | To connect a Smart Grid                           | 19       |
|   |            | 0.3.12            | accessory)                                        | 21       |
| _ |            | -                 |                                                   |          |
| ( | Con        | figura            | tion                                              | 22       |
|   | 7.1        | Overvie           | W: Configuration                                  | 22       |
|   | 72         | 7.1.1<br>Configur | To access the most used commands                  | 22       |
|   | 1.2        | 7 2 1             | Configuration wizard: Language                    | 23       |
|   |            | 722               | Configuration wizard: Time and date               | 23       |
|   |            | 7.2.3             | Configuration wizard: System                      | 23       |
|   |            | 7.2.4             | Configuration wizard: Backup heater               | 25       |
|   |            | 7.2.5             | Configuration wizard: Main zone                   | 25       |
|   |            | 7.2.6             | Configuration wizard: Additional zone             | 26       |
|   |            | 7.2.7             | Configuration wizard: Tank                        | 27       |
|   | 7.3        | Weather           | -dependent curve                                  | 27       |
|   |            | 7.3.1             | What is a weather-dependent curve?                | 27       |
|   |            | 7.3.2             | 2-points curve                                    | 28       |
|   |            | 7.3.3             | Siope-offset curve                                | 28       |
|   | 74         | 7.3.4<br>Settings | menu                                              | 29       |
|   | 1.7        | 7.4 1             | Main zone                                         | 29<br>29 |
|   |            |                   | 2010                                              | 20       |

|    |      | 7.4.2  | Additional zone                                | 30 |
|----|------|--------|------------------------------------------------|----|
|    |      | 7.4.3  | Information                                    | 30 |
|    | 7.5  | Menu s | structure: Overview installer settings         | 31 |
| 8  | Con  | nmiss  | ioning                                         | 32 |
|    | 8.1  | Checkl | ist before commissioning                       | 32 |
|    | 8.2  | Checkl | ist during commissioning                       | 32 |
|    |      | 8.2.1  | To check the minimum flow rate                 | 33 |
|    |      | 8.2.2  | To perform an air purge                        | 33 |
|    |      | 8.2.3  | To perform an operation test run               | 33 |
|    |      | 8.2.4  | To perform an actuator test run                | 33 |
|    |      | 8.2.5  | To perform an underfloor heating screed dryout | 33 |
| 9  | Han  | d-ove  | er to the user                                 | 34 |
| 10 | Тес  | hnica  | I data                                         | 35 |
|    | 10.1 | Piping | diagram: Indoor unit                           | 35 |

## 1 About this document

### Target audience

10.2

Authorised installers

### Documentation set

This document is part of a documentation set. The complete set consists of:

- General safety precautions:
  - · Safety instructions that you must read before installing
  - Format: Paper (in the box of the indoor unit)

### Operation manual:

- Quick guide for basic usage
- Format: Paper (in the box of the indoor unit)
- User reference guide:
  - Detailed step-by-step instructions and background information for basic and advanced usage
  - Format: Digital files on https://www.daikin.eu. Use the search function Q to find your model.

### Installation manual – Outdoor unit:

- Installation instructions
- · Format: Paper (in the box of the outdoor unit)
- Installation manual Indoor unit:
  - Installation instructions
  - Format: Paper (in the box of the indoor unit)
- Installer reference guide:
  - Preparation of the installation, good practices, reference data, ...
  - Format: Digital files on https://www.daikin.eu. Use the search function Q to find your model.

### - Addendum book for optional equipment:

- · Additional info about how to install optional equipment
- Format: Paper (in the box of the indoor unit) + Digital files on https://www.daikin.eu. Use the search function Q to find your model.

Latest revisions of the supplied documentation may be available on the regional Daikin website or via your dealer.

The original documentation is written in English. All other languages are translations.

### 2 Specific installer safety instructions

#### Technical engineering data

- A **subset** of the latest technical data is available on the regional Daikin website (publicly accessible).
- The **full set** of latest technical data is available on the Daikin Business Portal (authentication required).

#### **Online tools**

In addition to the documentation set, some online tools are available for installers:

#### Daikin Technical Data Hub

- Central hub for technical specifications of the unit, useful tools, digital resources, and more.
- Publicly accessible via https://daikintechnicaldatahub.eu.

#### Heating Solutions Navigator

- Digital toolbox that offers a variety of tools to facilitate the installation and configuration of heating systems.
- To access Heating Solutions Navigator, registration to the Stand By Me platform is required. For more information, see https://professional.standbyme.daikin.eu.

#### Daikin e-Care

- Mobile app for installers and service technicians that allows you to register, configure and troubleshoot heating systems.
- The mobile app can be downloaded for iOS and Android devices using the QR codes below. Registration to the Stand By Me platform is required to access the app.

App Store

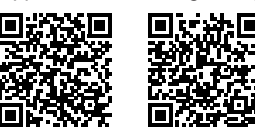

## 2 Specific installer safety instructions

Google Play

Always observe the following safety instructions and regulations.

Installation site (see "4.1 Preparing the installation site" [> 6])

#### 

Follow the service space dimensions in this manual for correct installation of the unit. See "4.1.1 Installation site requirements of the indoor unit" [ $\triangleright$  6].

Opening and closing the unit (see "4.2 Opening and closing the unit" [> 7])

| DANGER: RISK OF ELECTROCUTION |
|-------------------------------|
|                               |

DANGER: RISK OF BURNING/SCALDING

Mounting the indoor unit (see "4.3 Mounting the indoor unit" [> 8])

#### WARNING

Fixing method of the indoor unit MUST be in accordance with the instructions from this manual. See "4.3 Mounting the indoor unit" [ $\triangleright$  8].

### Piping installation (see "5 Piping installation" [> 8])

### WARNING

Field piping method MUST be in accordance with the instructions from this manual. See "5 Piping installation" [> 8].

In case of freeze protection by glycol:

#### 

Ethylene glycol is toxic.

#### 

Due to the presence of glycol, corrosion of the system is possible. Uninhibited glycol will turn acidic under the influence of oxygen. This process is accelerated by the presence of copper and high temperatures. The acidic uninhibited glycol attacks metal surfaces and forms galvanic corrosion cells that cause severe damage to the system. Therefore it is important that:

- the water treatment is correctly executed by a qualified water specialist,
- a glycol with corrosion inhibitors is selected to counteract acids formed by the oxidation of glycols,
- no automotive glycol is used because their corrosion inhibitors have a limited lifetime and contain silicates which can foul or plug the system,
- galvanized pipes are NOT used in glycol systems since the presence may lead to the precipitation of certain components in the glycol's corrosion inhibitor.

#### Electrical installation (see "6 Electrical installation" [> 11])

### DANGER: RISK OF ELECTROCUTION

### WARNING

Electrical wiring connection method MUST be in accordance with the instructions from:

- This manual. See "6 Electrical installation" [> 11].
- The wiring diagram, which is delivered with the unit, located on the inside of the indoor unit switch box cover. For a translation of its legend, see "10.2 Wiring diagram: Indoor unit" [> 36].

### WARNING

- All wiring MUST be performed by an authorised electrician and MUST comply with the applicable legislation.
- · Make electrical connections to the fixed wiring.
- All components procured on-site and all electrical construction MUST comply with the applicable legislation.

### MARNING

ALWAYS use multicore cable for power supply cables.

### WARNING

If the supply cord is damaged, it MUST be replaced by the manufacturer, its service agent or similarly qualified persons in order to avoid a hazard.

#### 

Do NOT push or place redundant cable length in the unit.

#### 

The backup heater MUST have a dedicated power supply and MUST be protected by the safety devices required by the applicable legislation.

### CAUTION

/!\

i

If the indoor unit has a tank with a built-in electrical booster heater, use a dedicated power circuit for the backup heater and booster heater. NEVER use a power circuit shared by another appliance. This power circuit MUST be protected with the required safety devices according to the applicable legislation.

#### 

To guarantee the unit is completely earthed, ALWAYS connect the backup heater power supply and the earth cable.

#### INFORMATION

Details of type and rating of fuses, or rating of circuit breakers are described in "6 Electrical installation" [ $\blacktriangleright$  11].

Commissioning (see "8 Commissioning" [> 32])

#### 

Commissioning method MUST be in accordance with the instructions from this manual. See "8 Commissioning" [> 32].

## 3 About the box

### 3.1 Indoor unit

# 3.1.1 To remove the accessories from the indoor unit

Some accessories are located inside the unit. For more information on opening the unit, see "4.2.1 To open the indoor unit" [> 7].

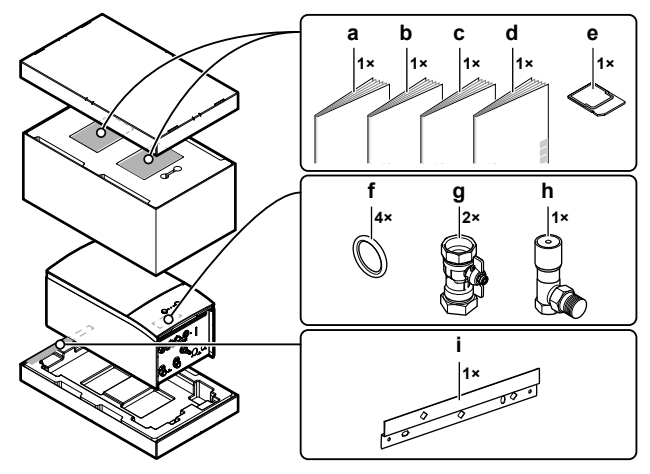

- a General safety precautions
- **b** Addendum book for optional equipment
- c Indoor unit installation manual
- d Operation manual
- e WLAN cartridgef Sealing ring for shut-off valve
- g Shut-off valve
- h Overpressure bypass valve
- i Wall bracket

## 4 Unit installation

### 4.1 Preparing the installation site

# 4.1.1 Installation site requirements of the indoor unit

- The indoor unit is designed for indoor installation only and for the following ambient temperatures:
  - Space heating operation: 5~30°C
  - Space cooling operation: 5~35°C
  - Domestic hot water production: 5~35°C

### INFORMATION

Cooling is only applicable in case of reversible models.

· Mind the measurement guidelines:

| Maximum height difference between indoor unit and outdoor unit                                                      | 10 m                |
|----------------------------------------------------------------------------------------------------|---------------------|
| Maximum height difference between domestic hot water tank and outdoor unit                                          | 10 m                |
| Maximum water piping length between indoor unit and domestic hot water tank                                         | 10 m                |
| Maximum distance between the 3-way valve and<br>the indoor unit (for installations with domestic hot<br>water tank) | 3 m                 |
| Maximum total water piping length                                                                                   | 50 m <sup>(a)</sup> |

(a) Precise water piping length can be determined using the Hydronic Piping Calculation tool. The Hydronic Piping Calculation tool is part of the Heating Solutions Navigator which can be reached via https://professional.standbyme.daikin.eu. Please contact your dealer if you have no access to Heating Solutions Navigator.

· Mind the following spacing installation guidelines:

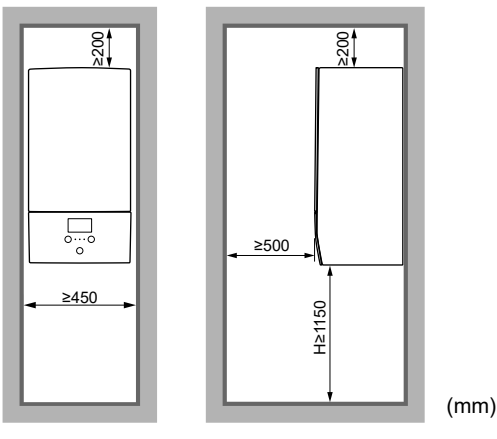

H Height measured from the bottom of the casing to the floor

#### 4.2 Opening and closing the unit

#### 4.2.1 To open the indoor unit

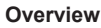

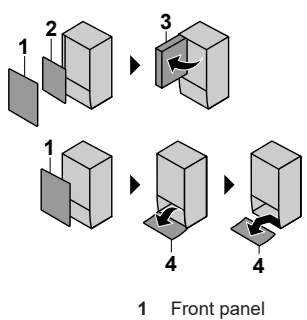

- 2
- Switch box cover Switch box 3
- 4 User interface panel

### Open

1 Remove the front panel.

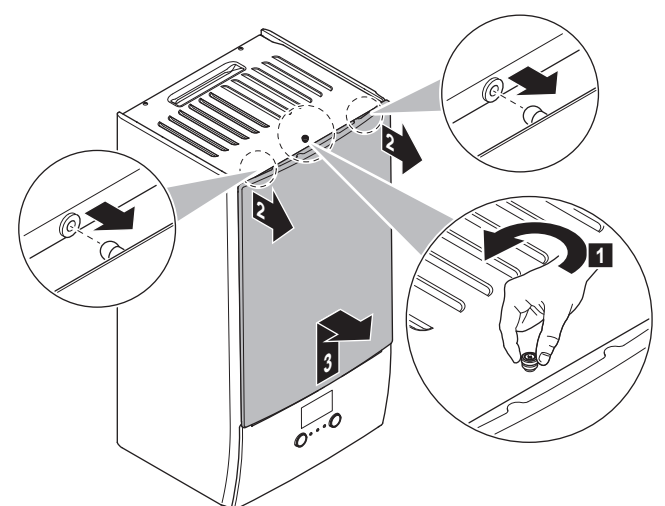

2 If you have to connect electrical wiring, remove the switch box cover.

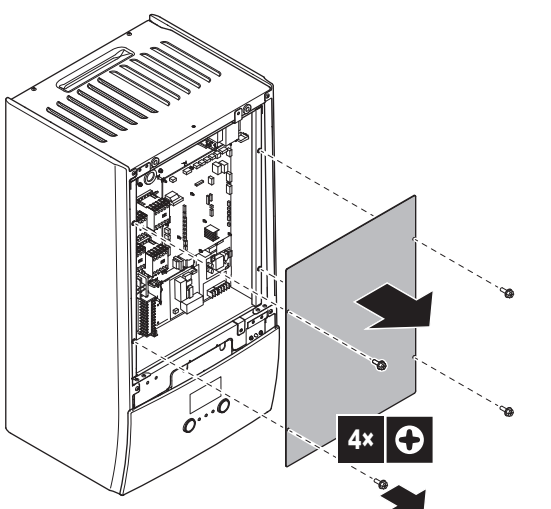

3 If you have to do work behind the switch box, open the switch box.

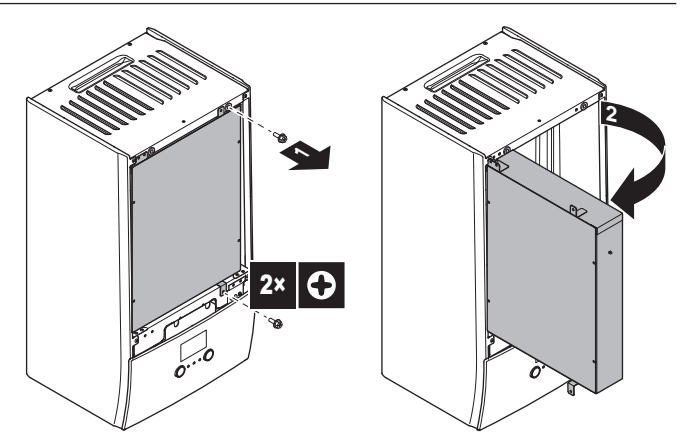

4 If you have to do work behind the user interface panel or upload new software into the user interface, open the user interface panel.

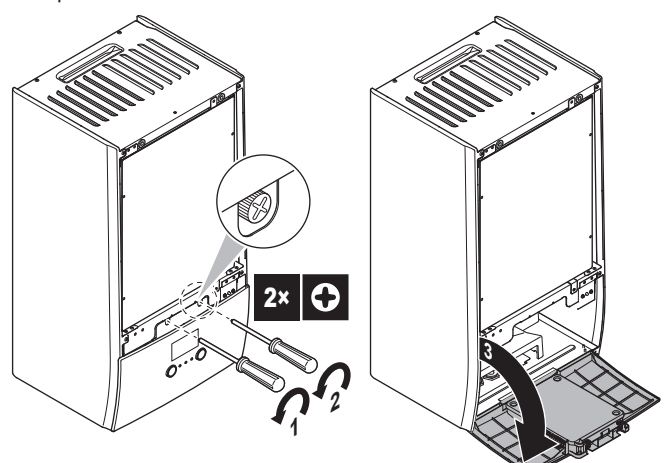

5 Optional: Remove the user interface panel.

### NOTICE

If you remove the user interface panel, also disconnect the cables from the back of the user interface panel to prevent damage.

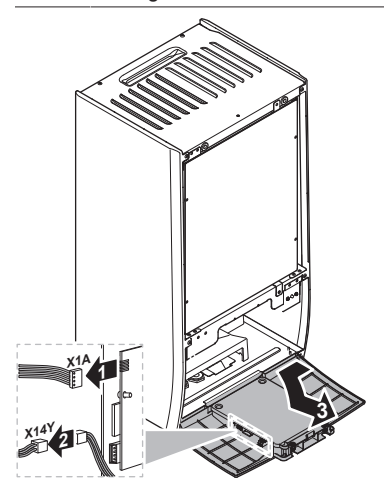

#### 4.2.2 To close the indoor unit

- 1 Reinstall the user interface panel.
- Reinstall the switch box cover and close the switch box. 2
- 3 Reinstall the front panel.

### NOTICE

When closing the indoor unit cover, make sure that the tightening torque does NOT exceed 4.1 N•m.

## 4.3 Mounting the indoor unit

### 4.3.1 To install the indoor unit

1 Fix the wall bracket (accessory) to the wall (level) with 2× Ø8 mm bolts.

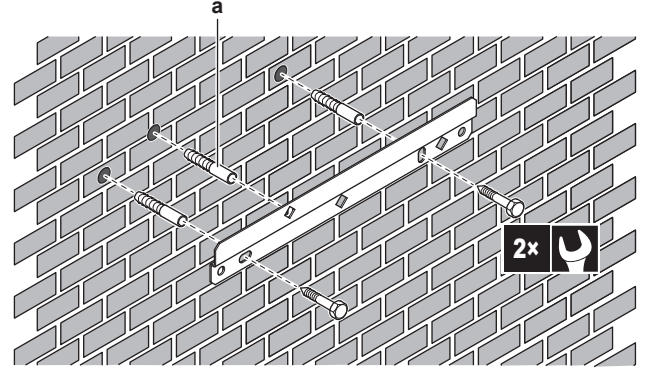

- **a** Optional: If you want to fix the unit to the wall from inside the unit, provide an additional screw plug.
- 2 Lift the unit.

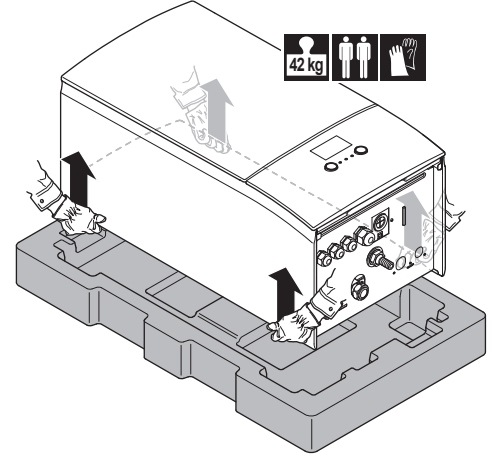

- 3 Attach the unit to the wall bracket:
  - Tilt the top of the unit against the wall at the position of the wall bracket.
  - Slide the bracket on the back of the unit over the wall bracket. Make sure the unit is fixed properly.

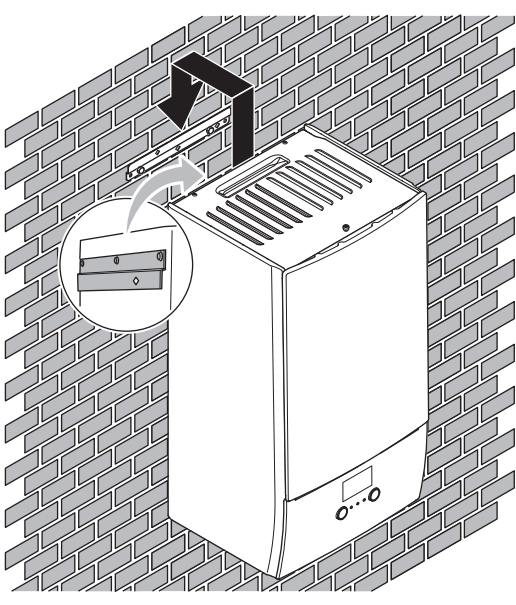

- 4 Optional: If you want to fix the unit to the wall from inside the unit:
  - Remove the upper front panel, and open the switch box. See "4.2.1 To open the indoor unit" [▶ 7].
  - Fix the unit to the wall with an Ø8 mm screw.

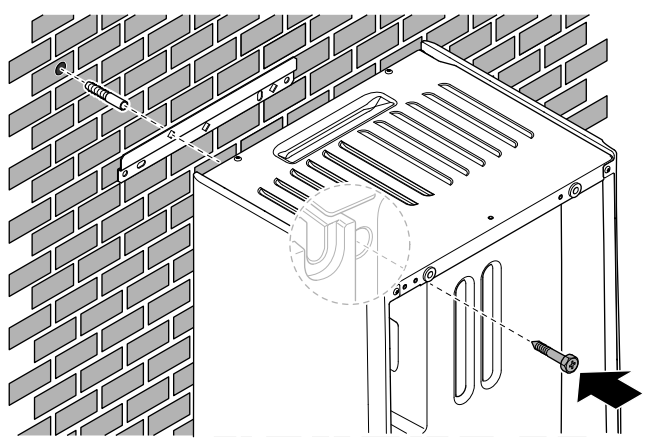

### 4.3.2 To connect the drain hose to the drain

Water coming from the pressure relief valve is collected in the drain pan. You must connect the drain pan to an appropriate drain according to the applicable legislation.

1 Connect a drain tube (field supply) to the drain pan connector as follows:

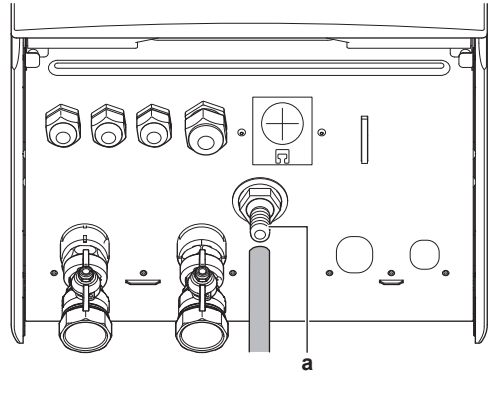

a Drain pan connector

It is recommended to use a tundish to collect the water.

## 5 Piping installation

### 5.1 Preparing water piping

### **NOTICE**

In case of plastic pipes, make sure they are fully oxygen diffusion tight according to DIN 4726. The diffusion of oxygen into the piping can lead to excessive corrosion.

### 

Water circuit requirements. Make sure to comply with the water pressure and water temperature requirements below. For additional water circuit requirements, see the installer reference guide.

• Water pressure – Space heating/cooling circuit. The maximum water pressure is 3 bar (=0.3 MPa). Provide adequate safeguards in the water circuit to ensure that the maximum pressure is NOT exceeded. The minimum water pressure to operate is 1 bar (=0.1 MPa).

• Water temperature. All installed piping and piping accessories (valve, connections,...) MUST withstand the following temperatures:

### INFORMATION

i

The following figure is an example and may NOT completely match your system layout

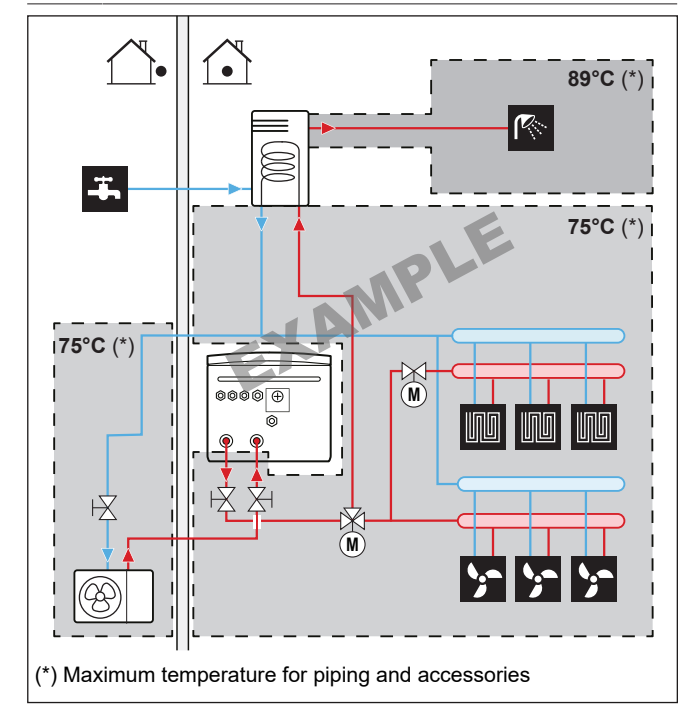

### 5.1.1 To check the water volume and flow rate

### Minimum water volume

Check that the total water volume in the installation is minimum 20 litres, the internal water volume of the outdoor unit NOT included.

### NOTICE

When circulation in each space heating/cooling loop is controlled by remotely controlled valves, it is important that the minimum water volume is guaranteed, even if all of the valves are closed.

### Minimum flow rate

Check that the minimum flow rate in the installation is guaranteed in all conditions. This minimum flow rate is required during defrost/ backup heater operation. For this purpose, use the overpressure bypass valve delivered with the unit, and respect the minimum water volume.

### Minimum required flow rate

- For E models: 25 l/min
- For E7 models: 20 l/min

### NOTICE

To guarantee proper operation it is recommended to have a minimum flow of 28 l/min during DHW.

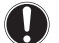

## NOTICE

If glycol was added to the water circuit, and the temperature of the water circuit is low, the flow rate will NOT be displayed on the user interface. In this case, the minimum flow rate can be checked by way of the pump test (check that the user interface does NOT display error 7H).

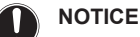

When circulation in each or certain space heating loops is controlled by remotely controlled valves, it is important that the minimum flow rate is guaranteed, even if all valves are closed. In case the minimum flow rate cannot be reached, a flow error 7H will be generated (no heating or operation).

See the installer reference guide for more information.

See the recommended procedure as described in "8.2 Checklist during commissioning" [> 32].

### 5.1.2 Third-party tank requirements

In case of a third-party tank, the tank shall adhere to the following requirements:

- The heat exchanger coil of the tank is ≥1.05 m<sup>2</sup>.
- The tank thermistor must be located above the heat exchanger coil.
- The booster heater must be located above the heat exchanger coil.

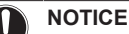

**Performance.** Performance data for third-party tanks CANNOT be provided, and performance CANNOT be guaranteed.

### **NOTICE**

**Configuration.** Configuration of a third-party tank depends on the size of the heat exchanger coil of the tank. For more information, see the installer reference guide.

### 5.2 Connecting water piping

### 5.2.1 To connect the water piping

### 

Do NOT use excessive force when connecting the field piping and make sure the piping is aligned properly. Deformation of the piping can cause malfunctioning of the unit

### NOTICE

Do NOT use excessive force when connecting the piping. Deformation of the piping can cause malfunctioning of the unit.

- 1 Connect the O-rings and shut-off valves to the indoor unit water connections.
- 2 Connect the outdoor unit field piping on the water IN connection (a) of the indoor unit.
- **3** Connect the space heating/cooling field piping on the space heating water OUT connection (b) of the indoor unit.

## **5** Piping installation

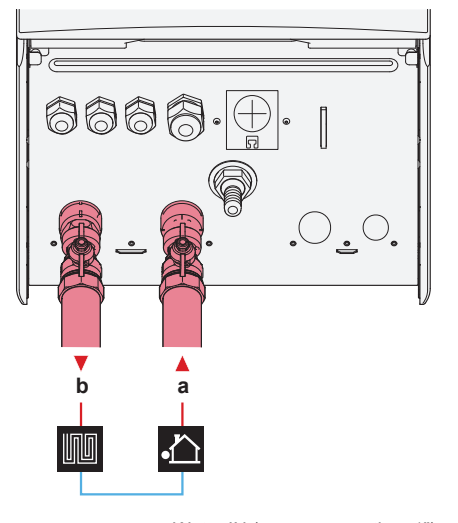

Water IN (screw connection, 1") b Space heating water OUT (screw connection, 1")

## NOTICE

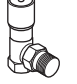

Overpressure bypass valve (delivered as accessory). We recommend to install the overpressure bypass valve in the space heating water circuit.

- · Mind the minimum water volume when choosing the installation location of the overpressure bypass valve (at the indoor unit, or at the collector). See "5.1.1 To check the water volume and flow rate" [> 9].
- · Mind the minimum flow rate when adjusting the overpressure bypass valve setting. See "5.1.1 To check the water volume and flow rate" [> 9] and "8.2.1 To check the minimum flow rate" [> 33].

### NOTICE

Install air purge valves at all local high points.

### NOTICE

In case an optional domestic hot water tank is installed: A pressure relief valve (field supply) with an opening pressure of maximum 10 bar (= 1 MPa) must be installed on the domestic cold water inlet connection in accordance with the applicable legislation.

#### 5.2.2 To fill the water circuit

To fill the water circuit, use a field supply filling kit. Make sure you comply with the applicable legislation.

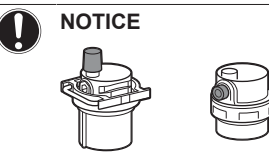

Make sure both air purge valves (one on the magnetic filter and one on the backup heater) are open.

All automatic air purge valves MUST remain open after commissioning

#### 5.2.3 To protect the water circuit against freezing

### About freeze protection

Frost can damage the system. To prevent the hydraulic components from freezing, the software is equipped with special frost protection functions such as water pipe freeze prevention and drain prevention (see the installer reference guide) that include the activation of pump in case of low temperatures.

However, in case of a power failure, these functions cannot guarantee protection.

Do one of the following to protect the water circuit against freezing:

- · Add glycol to the water. Glycol lowers the freezing point of the water.
- Install freeze protection valves. Freeze protection valves drain the water from the system before it can freeze. Insulate the freeze protection valves in a similar way as the water piping, but do NOT insulate the inlet and outlet (release) of these valves.

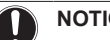

### NOTICE

If you add glycol to the water, do NOT install freeze protection valves. Possible consequence: Glycol leaking out of the freeze protection valves.

### Freeze protection by glycol

### About freeze protection by glycol

Adding glycol to the water lowers the freezing point of water.

#### WARNING

Ethylene glycol is toxic.

### WARNING

Due to the presence of glycol, corrosion of the system is possible. Uninhibited glycol will turn acidic under the influence of oxygen. This process is accelerated by the presence of copper and high temperatures. The acidic uninhibited glycol attacks metal surfaces and forms galvanic corrosion cells that cause severe damage to the system. Therefore it is important that:

- the water treatment is correctly executed by a qualified water specialist,
- a glycol with corrosion inhibitors is selected to counteract acids formed by the oxidation of glycols,
- no automotive glycol is used because their corrosion inhibitors have a limited lifetime and contain silicates which can foul or plug the system,
- galvanized pipes are NOT used in glycol systems since the presence may lead to the precipitation of certain components in the glycol's corrosion inhibitor.

### NOTICE

Glycol absorbs water from its environment. Therefore do NOT add glycol that has been exposed to air. Leaving the cap off the glycol container causes the concentration of water to increase. The glycol concentration is then lower than assumed. As a result, the hydraulic components might freeze up after all. Take preventive actions to ensure a minimal exposure of the glycol to air.

### Types of glycol

The types of glycol that can be used depend on whether the system contains a domestic hot water tank:

| lf                                                    | Then                                                                     |
|-------------------------------------------------------|--------------------------------------------------------------------------|
| The system contains a domestic hot water tank         | Only use propylene glycol <sup>(a)</sup>                                 |
| The system does NOT contain a domestic hot water tank | You can use either propylene<br>glycol <sup>(a)</sup> or ethylene glycol |

<sup>(a)</sup> Propylene glycol, including the necessary inhibitors, classified as Category III according to EN1717.

### Required concentration of glycol

The required concentration of glycol depends on the lowest expected outdoor temperature, and on whether you want to protect the system from bursting or from freezing. To prevent the system from freezing, more glycol is required.

Add glycol according to the table below.

| Lowest expected<br>outdoor<br>temperature | Prevent from<br>bursting | Prevent from<br>freezing |
|-------------------------------------------|--------------------------|--------------------------|
| –5°C                                      | 10%                      | 15%                      |
| -10°C                                     | 15%                      | 25%                      |
| –15°C                                     | 20%                      | 35%                      |
| –20°C                                     | 25%                      | _                        |
| –25°C                                     | 30%                      | —                        |
| –30°C                                     | 35%                      | —                        |

### INFORMATION

- Protection against bursting: the glycol will prevent the piping from bursting, but NOT the liquid inside the piping from freezing.
- Protection against freezing: the glycol will prevent the liquid inside the piping from freezing.

### NOTICE

- The required concentration might differ depending on the type of glycol. ALWAYS compare the requirements from the table above with the specifications provided by the glycol manufacturer. If necessary, meet the requirements set by the glycol manufacturer.
- The added concentration of glycol should NEVER exceed 35%.
- If the liquid in the system is frozen, the pump will NOT be able to start. Mind that if you only prevent the system from bursting, the liquid inside might still freeze.
- When water is at standstill inside the system, the system is very likely to freeze and get damaged.

### Glycol and the maximum allowed water volume

Adding glycol to the water circuit reduces the maximum allowed water volume of the system. For more information, see the installer reference guide (topic "To check the water volume and flow rate").

### Glycol setting

### NOTICE

If glycol is present in the system, setting [E-0D] must be set to 1. If the glycol setting is NOT set correctly, the liquid inside the piping can freeze.

### Freeze protection by freeze protection valves

### About freeze protection valves

When no glycol is added to the water, you can use freeze protection valves to drain the water from the system before it can freeze.

 Install freeze protection valves (field supply) at all lowest points of the field piping.  Normally closed valves (located indoors near the piping entry/exit points) can prevent that all water from indoor piping is drained when the freeze protection valves open.

### NOTICE

When freeze protection valves are installed, set the minimum cooling setpoint (default=7°C) at least 2°C higher than the maximum opening temperature of the freeze protection valve. If lower, freeze protection valves can open during cooling operation.

For more information, see the installer reference guide.

### 5.2.4 To fill the domestic hot water tank

See the installation manual of the domestic hot water tank.

### 5.2.5 To insulate the water piping

The piping in the complete water circuit MUST be insulated to prevent condensation during cooling operation and reduction of the heating and cooling capacity.

### Outdoor water piping insulation

See the installation manual of the outdoor unit, or the installer reference guide.

## 6 Electrical installation

### DANGER: RISK OF ELECTROCUTION

### 

ALWAYS use multicore cable for power supply cables.

#### 

If the supply cord is damaged, it MUST be replaced by the manufacturer, its service agent or similarly qualified persons in order to avoid a hazard.

### INFORMATION

When installing field supply or option cables, foresee sufficient cable length. This will make it possible to open the switch box and gain access to other components during service.

### CAUTION

Do NOT push or place redundant cable length in the unit.

### **NOTICE**

The distance between the high voltage and low voltage cables should be at least 50 mm.

### 6.1 About electrical compliance

### Only for the backup heater of the indoor unit

See "6.3.2 To connect the backup heater power supply" [> 14].

### 6.2 Guidelines when connecting the electrical wiring

### **Tightening torques**

Indoor unit:

| Item | Tightening torque (N•m) |
|------|-------------------------|
| X1M  | 2.45 ±10%               |
| X2M  | 0.88 ±10%               |

| Item       | Tightening torque (N•m) |
|------------|-------------------------|
| X5M        | 0.88 ±10%               |
| X6M        | 2.45 ±10%               |
| X7M, X8M   | 2.45 ±10%               |
| X10M       | 0.88 ±10%               |
| M4 (earth) | 1.47 ±10%               |

## 6.3 Connections to the indoor unit

| ltem                                             | Description                                                                     |  |
|--------------------------------------------------|---------------------------------------------------------------------------------|--|
| Power supply (main)                              | See "6.3.1 To connect the main power supply" [▶ 13].                            |  |
| Power supply (backup heater)                     | See "6.3.2 To connect the backup heater power supply" [▶ 14].                   |  |
| Shut-off valve                                   | See "6.3.3 To connect the shut-off valve" [▶ 16].                               |  |
| Electricity meters                               | See "6.3.4 To connect the electricity meters" [▶ 16].                           |  |
| Domestic hot water<br>pump                       | See "6.3.5 To connect the domestic hot water pump" [▶ 16].                      |  |
| Alarm output                                     | See "6.3.6 To connect the alarm output" [▶ 17].                                 |  |
| Space cooling/heating operation control          | See "6.3.7 To connect the space cooling/<br>heating ON/OFF output" [ 17].       |  |
| Changeover to<br>external heat source<br>control | See "6.3.8 To connect the changeover to external heat source" [ 18].            |  |
| Power consumption digital inputs                 | See "6.3.9 To connect the power consumption digital inputs" [▶ 18].             |  |
| Safety thermostat                                | See "6.3.10 To connect the safety thermostat (normally closed contact)" [> 19]. |  |
| Smart Grid                                       | See "6.3.11 To connect a Smart<br>Grid" [▶ 19].                                 |  |
| WLAN cartridge                                   | See "6.3.12 To connect the WLAN cartridge (delivered as accessory)" [> 21].     |  |
| Room thermostat<br>(wired or wireless)           | See below table.                                                                |  |
|                                                  | Wires: 0.75 mm <sup>2</sup>                                                     |  |
|                                                  | Maximum running current: 100 mA                                                 |  |
|                                                  | For the main zone:                                                              |  |
|                                                  | • [2.9] Control                                                                 |  |
|                                                  | • [2.A] Ext thermostat type                                                     |  |
|                                                  | For the additional zone:                                                        |  |
|                                                  | • [3.A] Ext thermostat type                                                     |  |
|                                                  | • [3.9] (read-only) Control                                                     |  |

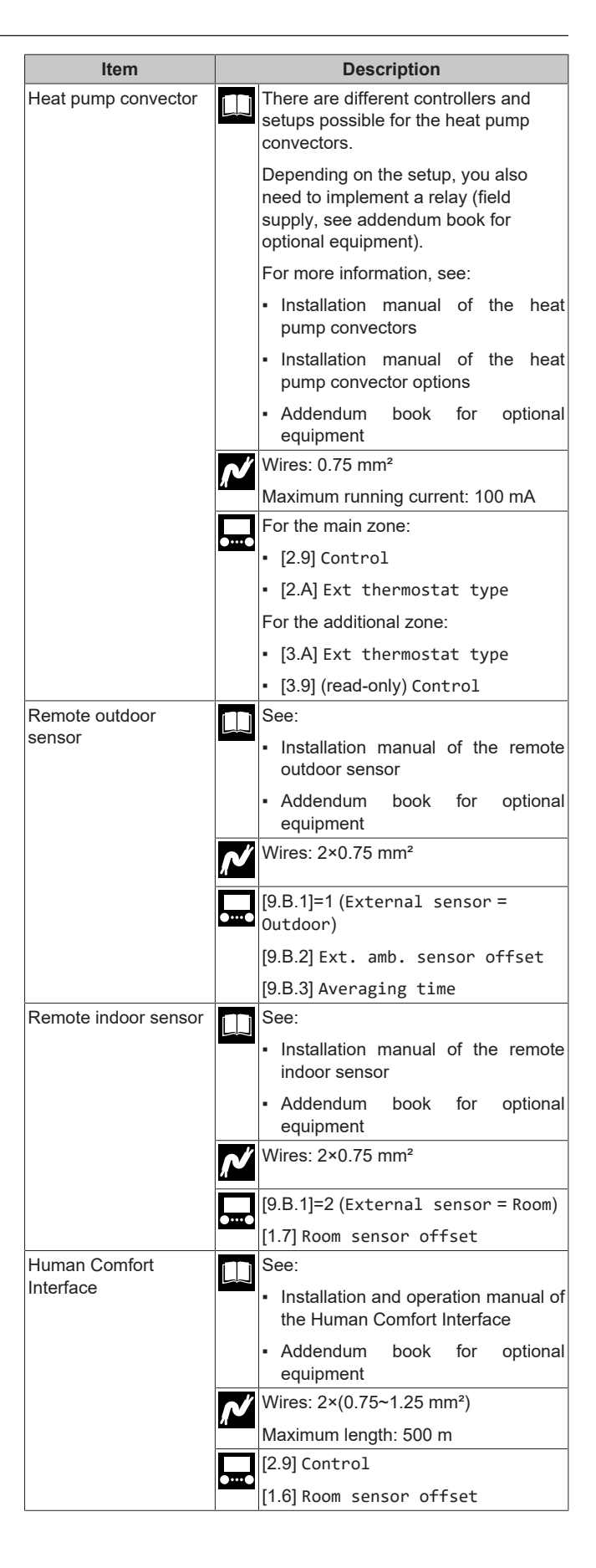

| Item                                     | Description                                                                               |  |
|------------------------------------------|-------------------------------------------------------------------------------------------|--|
| (in case of DHW tank)                    | See:                                                                                      |  |
| 3-way valve                              | <ul> <li>Installation manual of the 3-way valve</li> </ul>                                |  |
|                                          | <ul> <li>Addendum book for optional<br/>equipment</li> </ul>                              |  |
|                                          | Wires: 3×0.75 mm <sup>2</sup>                                                             |  |
|                                          | Maximum running current: 100 mA                                                           |  |
|                                          | [9.2] Domestic hot water                                                                  |  |
| (in case of DHW tank)                    | See:                                                                                      |  |
| Domestic hot water<br>tank thermistor    | <ul> <li>Installation manual of the domestic<br/>hot water tank</li> </ul>                |  |
|                                          | <ul> <li>Addendum book for optional<br/>equipment</li> </ul>                              |  |
|                                          | Wires: 2                                                                                  |  |
|                                          | The thermistor and connection wire (12 m) are delivered with the domestic hot water tank. |  |
|                                          | [9.2] Domestic hot water                                                                  |  |
| (in case of DHW tank)                    | See:                                                                                      |  |
| Power supply for booster heater (from    | <ul> <li>Installation manual of the DHW tank</li> </ul>                                   |  |
| protector of booster<br>heater)          | <ul> <li>Addendum book for optional<br/>equipment</li> </ul>                              |  |
|                                          | Wires: (2+GND)×2.5 mm <sup>2</sup>                                                        |  |
|                                          | [9.4] Booster heater                                                                      |  |
| (in case of DHW tank)                    | See:                                                                                      |  |
| Power supply for<br>booster heater (from | Installation manual of the domestic<br>hot water tank                                     |  |
| mains to indoor unit)                    | <ul> <li>Addendum book for optional<br/>equipment</li> </ul>                              |  |
|                                          | Wires: 2+GND                                                                              |  |
|                                          | Maximum running current: 13 A                                                             |  |
|                                          | [9.4] Booster heater                                                                      |  |
| WLAN module                              | See:                                                                                      |  |
|                                          | Installation manual of the WLAN     module                                                |  |
|                                          | <ul> <li>Addendum book for optional<br/>equipment</li> </ul>                              |  |
|                                          | Installer reference guide                                                                 |  |
|                                          | Use the cable delivered with the WLAN module.                                             |  |
|                                          | [D] Wireless gateway                                                                      |  |
| Bizone kit                               | See:                                                                                      |  |
|                                          | Installation manual of the bizone kit                                                     |  |
|                                          | <ul> <li>Addendum book for optional<br/>equipment</li> </ul>                              |  |
|                                          | Use the cable delivered with the bizone kit.                                              |  |
|                                          | [9.P] Bizone kit                                                                          |  |

| In case of                                        | See                                                                                                    |
|---------------------------------------------------|----------------------------------------------------------------------------------------------------|
|                                                   | 000                                                                                                    |
| Wireless room thermostat                          | <ul> <li>Installation manual of the wireless<br/>room thermostat</li> </ul>                                                                                |
|                                                   | <ul> <li>Addendum book for optional<br/>equipment</li> </ul>                                                                                               |
| Wired room thermostat without multi-zoning base   | <ul> <li>Installation manual of the wired room thermostat</li> </ul>                                                                                       |
| unit                                              | <ul> <li>Addendum book for optional<br/>equipment</li> </ul>                                                                                               |
| Wired room thermostat with multi-zoning base unit | <ul> <li>Installation manual of the wired room<br/>thermostat (digital or analogue) +<br/>multi-zoning base unit</li> </ul>                                |
|                                                   | <ul> <li>Addendum book for optional<br/>equipment</li> </ul>                                                                                               |
|                                                   | <ul> <li>In this case:</li> </ul>                                                                                                    |
|                                                   | <ul> <li>You need to connect the wired<br/>room thermostat (digital or<br/>analogue) to the multi-zoning base<br/>unit</li> </ul>                          |
|                                                   | <ul> <li>You need to connect the multi-<br/>zoning base unit to the outdoor unit</li> </ul>                                                                |
|                                                   | <ul> <li>For cooling/heating operation, you<br/>also need to implement a relay<br/>(field supply, see addendum book<br/>for optional equipment)</li> </ul> |

### 6.3.1 To connect the main power supply

1 Open the following (see "4.2.1 To open the indoor unit" [>7]):

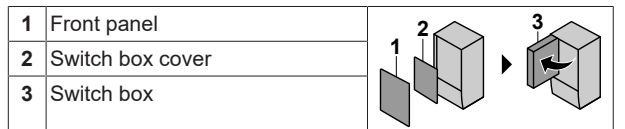

**2** Connect the main power supply.

### In case of normal kWh rate power supply

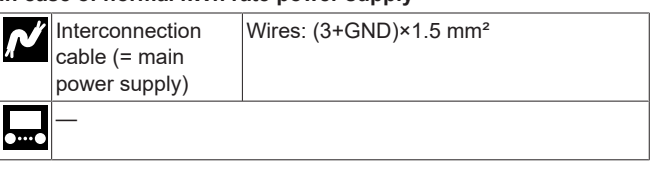

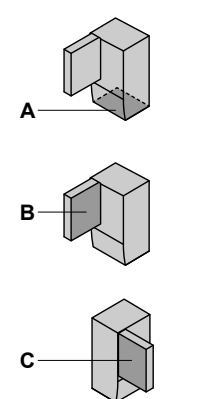

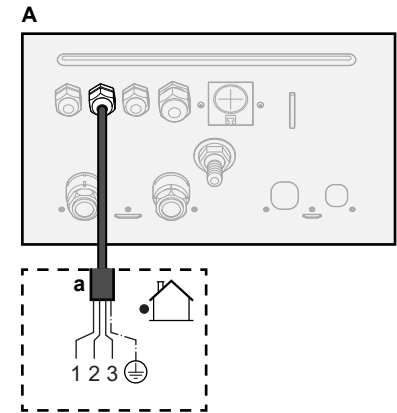

for room thermostat (wired or wireless):

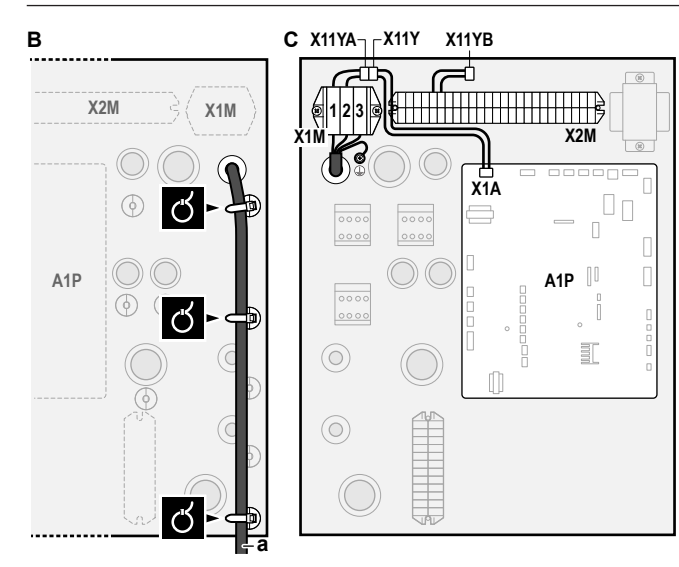

**a** Interconnection cable (=main power supply)

### In case of preferential kWh rate power supply

| ~ | Interconnection<br>cable (= main<br>power supply) | Wires: (3+GND)×1.5 mm²                                                                                                    |
|---|---------------------------------------------------|----------------------------------------------------------------------------------------------------|
|   | Normal kWh rate<br>power supply                   | Wires: 1N<br>Maximum running current: 6.3 A                                                                                                    |
|   | Preferential kWh<br>rate power supply<br>contact  | Wires: 2×(0.75~1.25 mm <sup>2</sup> )<br>Maximum length: 50 m.<br>Preferential kWh rate power supply<br>contact: 16 V DC detection (voltage<br>supplied by PCB). The voltage-free<br>contact shall ensure the minimum |
|   | [9.8]Benefit kWh                                  | power supply                                                                                                    |

### Connect X11Y to X11YB.

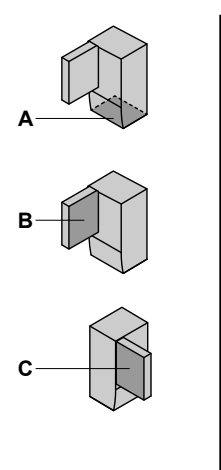

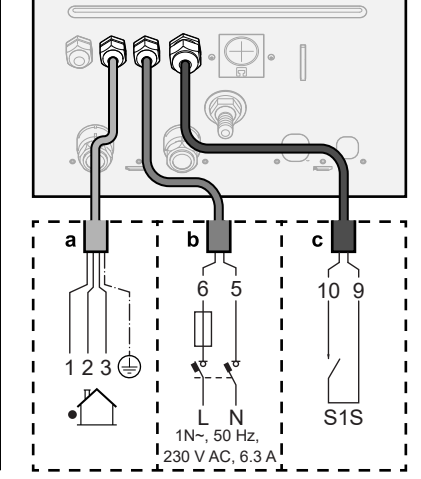

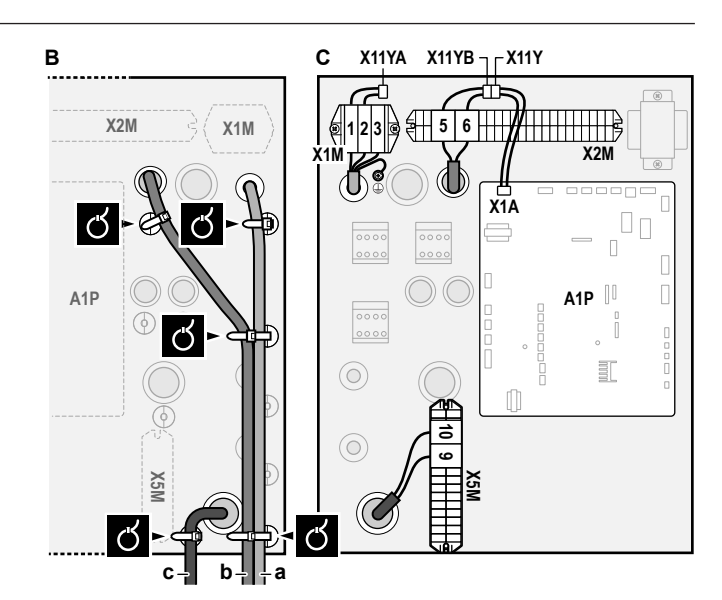

- a Interconnection cable (=main power supply)
- b Normal kWh rate power supply
   c Preferential power supply contact
- 3 Fix the cables with cable ties to the cable tie mountings.

### INFORMATION

i

In case of preferential kWh rate power supply, connect X11Y to X11YB. The necessity of separate normal kWh rate power supply to indoor unit (b) X2M/5+6 depends on the type of preferential kWh rate power supply.

Separate connection to the indoor unit is required:

- if preferential kWh rate power supply is interrupted when active, OR
- if no power consumption of the indoor unit is allowed at the preferential kWh rate power supply when active.

# 6.3.2 To connect the backup heater power supply

| Ň | Backup heater<br>type | Power supply    | Wires |
|---|-----------------------|-----------------|-------|
|   | *6V                   | 1N~ 230 V (6V3) | 2+GND |
|   |                       | 3~ 230 V (6T1)  | 3+GND |
|   | *9W                   | 3N~ 400 V       | 4+GND |
|   | [9.3] Backup heater   |                 |       |

#### 

The backup heater MUST have a dedicated power supply and MUST be protected by the safety devices required by the applicable legislation.

#### 

If the indoor unit has a tank with a built-in electrical booster heater, use a dedicated power circuit for the backup heater and booster heater. NEVER use a power circuit shared by another appliance. This power circuit MUST be protected with the required safety devices according to the applicable legislation.

#### 

To guarantee the unit is completely earthed, ALWAYS connect the backup heater power supply and the earth cable.

The backup heater capacity can vary, depending on the indoor unit model. Make sure that the power supply is in accordance with the backup heater capacity, as listed in the table below.

| Backup<br>heater type | Backup<br>heater<br>capacity | Power<br>supply          | Maximum<br>running<br>current | Z <sub>max</sub> |
|-----------------------|------------------------------|--------------------------|-------------------------------|------------------|
| *6V                   | 2 kW                         | 1N~ 230 V <sup>(a)</sup> | 9 A                           | _                |
|                       | 4 kW                         | 1N~ 230 V <sup>(a)</sup> | 17 A <sup>(b)(c)</sup>        | 0.22 Ω           |
|                       | 6 kW                         | 1N~ 230 V <sup>(a)</sup> | 26 A <sup>(b)(c)</sup>        | 0.22 Ω           |
|                       | 2 kW                         | 3~ 230 V <sup>(d)</sup>  | 5 A                           | —                |
|                       | 4 kW                         | 3~ 230 V <sup>(d)</sup>  | 10 A                          | —                |
|                       | 6 kW                         | 3~ 230 V <sup>(d)</sup>  | 15 A                          | _                |
| *9W                   | 3 kW                         | 3N~ 400 V                | 4 A                           | _                |
|                       | 6 kW                         | 3N~ 400 V                | 9 A                           |                  |
|                       | 9 kW                         | 3N~ 400 V                | 13 A                          | _                |

(a) 6V3

- <sup>(b)</sup> Electrical equipment complying with EN/IEC 61000-3-12 (European/International Technical Standard setting the limits for harmonic currents produced by equipment connected to public low-voltage systems with input current >16 A and ≤75 A per phase).
- <sup>(c)</sup> This equipment complies with EN/IEC 61000-3-11 (European/ International Technical Standard setting the limits for voltage changes, voltage fluctuations and flicker in public low-voltage supply systems for equipment with rated current ≤75 A) provided that the system impedance  $Z_{\mbox{\tiny sys}}$  is less than or equal to  $Z_{\mbox{\tiny max}}$  at the interface point between the user's supply and the public system. It is the responsibility of the installer or user of the equipment to ensure, by consultation with the distribution network operator if necessary, that the equipment is connected only to a supply with a system impedance  $Z_{\mbox{\tiny sys}}$  less than or equal to  $Z_{\mbox{\tiny max}}$

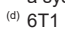

### Connect the backup heater power supply as follows:

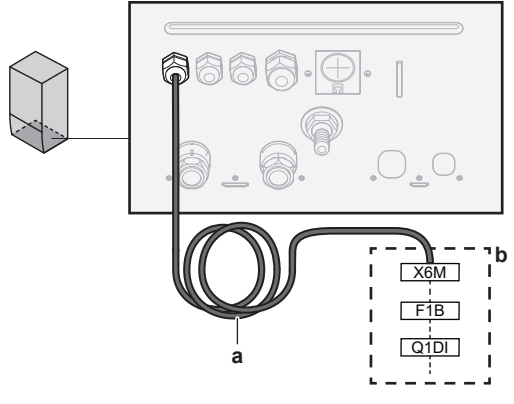

а Factory-mounted cable connected to the contactor of the backup heater, inside the switch box (K5M)

b Field wiring (see table below)

### **6** Electrical installation

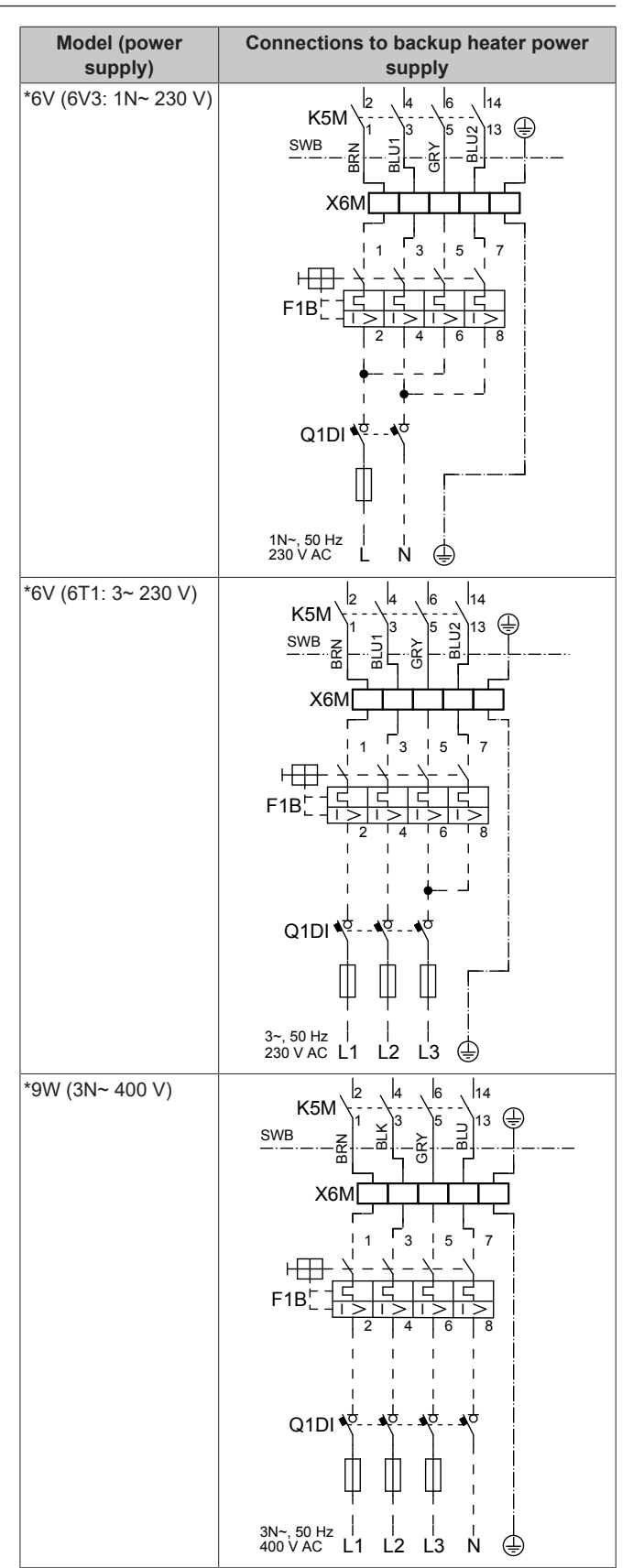

F1B Overcurrent fuse (field supply). Recommended fuse:

K5M

4-pole; 20 A; curve 400 V; tripping class C. Safety contactor (in the switch box) Earth leakage circuit breaker (field supply) Q1DI

SWB Switch box

X6M Terminal (field supply)

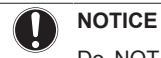

i

Do NOT cut or remove the backup heater power supply cable.

#### 6.3.3 To connect the shut-off valve

### INFORMATION

Shut-off valve usage example. In case of one LWT zone, and a combination of underfloor heating and heat pump convectors, install a shut-off valve before the underfloor heating to prevent condensation on the floor during cooling operation.

| ŗľ    | Wires: 2×0.75 mm²               |
|-------|---------------------------------|
|       | Maximum running current: 100 mA |
|       | 230 V AC supplied by PCB        |
| ••••• | [2.D] Shut off valve            |
|       |                                 |

Open the following (see "4.2.1 To open the indoor unit" [> 7]): 1

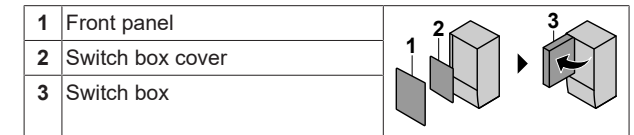

Connect the valve control cable to the appropriate terminals as 2 shown in the illustration below.

### NOTICE

Wiring is different for a NC (normally closed) valve and a NO (normally open) valve.

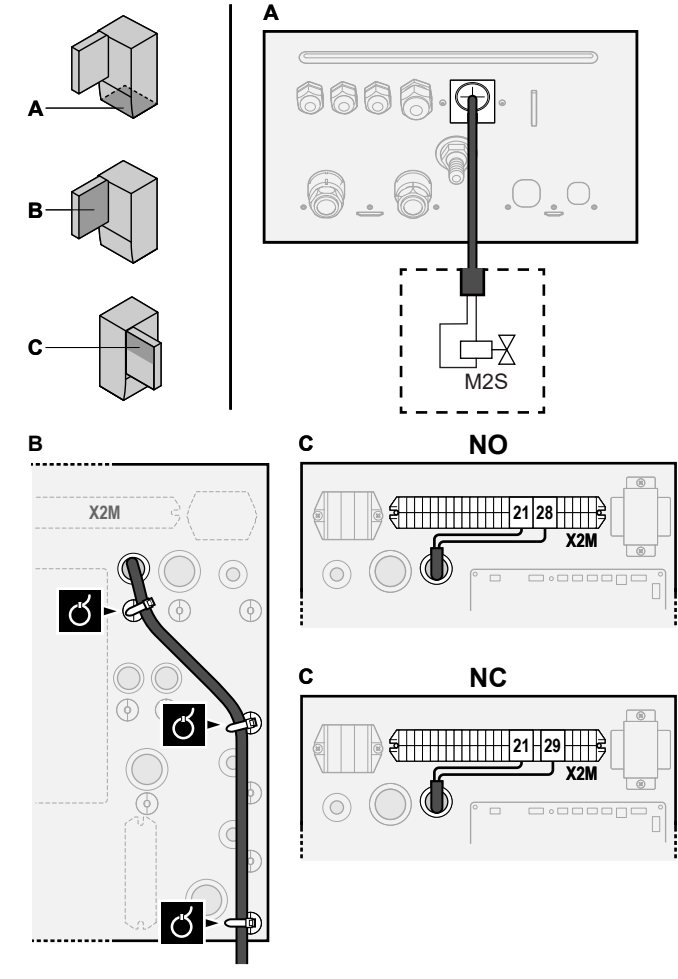

3 Fix the cable with cable ties to the cable tie mountings.

#### 6.3.4 To connect the electricity meters

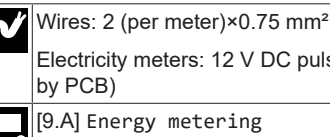

Electricity meters: 12 V DC pulse detection (voltage supplied

[9.A] Energy metering

#### INFORMATION i

In case of an electricity meter with transistor output, check the polarity. The positive polarity MUST be connected to X5M/6 and X5M/4; the negative polarity to X5M/5 and X5M/3.

#### Open the following (see "4.2.1 To open the indoor unit" [▶ 7]): 1

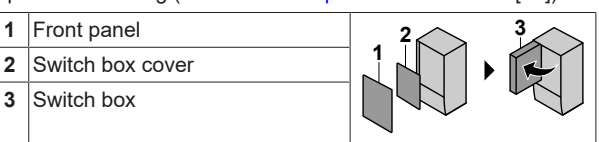

Connect the electricity meters cable to the appropriate terminals 2 as shown in the illustration below.

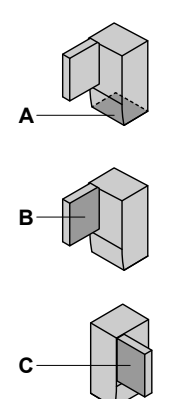

1

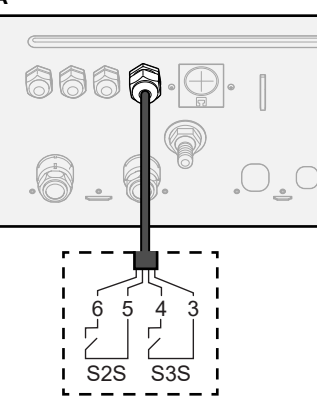

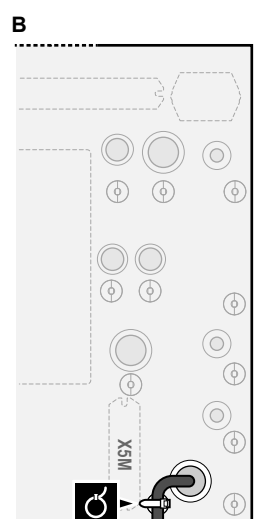

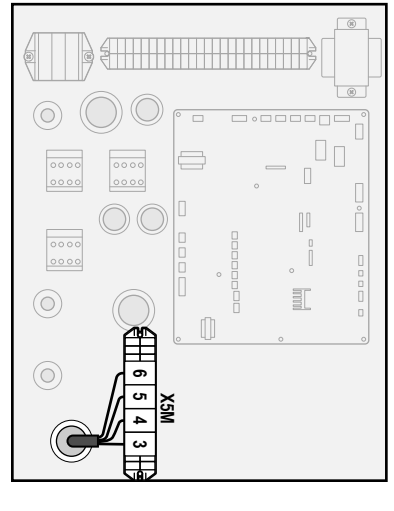

3 Fix the cable with cable ties to the cable tie mountings.

С

#### To connect the domestic hot water pump 6.3.5

| <b>^</b> * | Wires: (2+GND)×0.75 mm²<br>DHW pump output. Maximum load: 2 A (inrush), 230 V AC,<br>1 A (continuous) |
|------------|----------------------------------------------------------------------------------------------------|
|            | [9.2.2] DHW pump<br>[9.2.3] DHW pump schedule                                                         |
|            |                                                                                                    |

Open the following (see "4.2.1 To open the indoor unit" [▶ 7]): 1

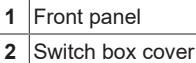

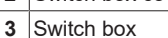

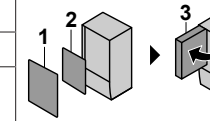

**2** Connect the domestic hot water pump cable to the appropriate terminals as shown in the illustration below.

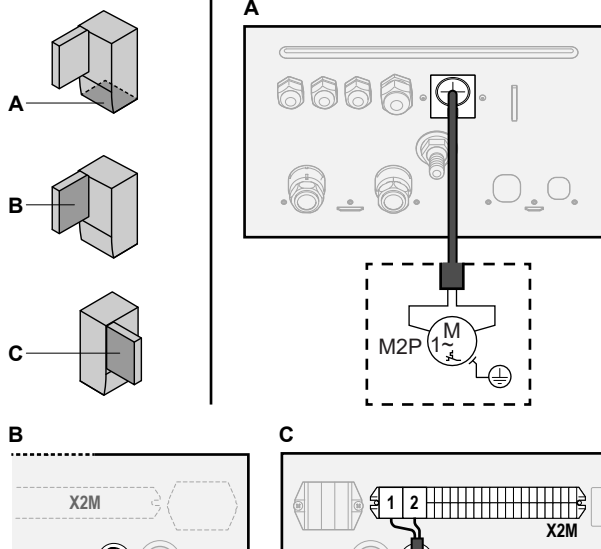

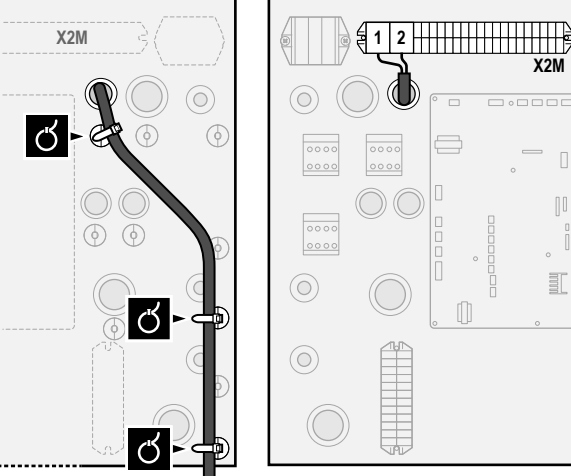

3 Fix the cable with cable ties to the cable tie mountings.

### 6.3.6 To connect the alarm output

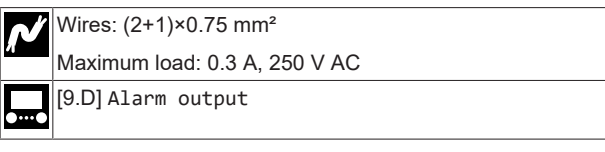

1 Open the following (see "4.2.1 To open the indoor unit" [▶7]):

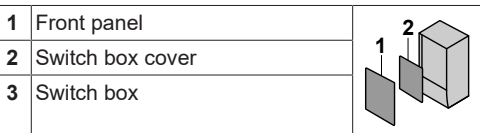

2 Connect the alarm output cable to the appropriate terminals as shown in the illustration below.

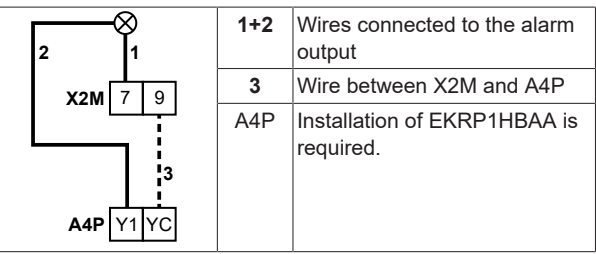

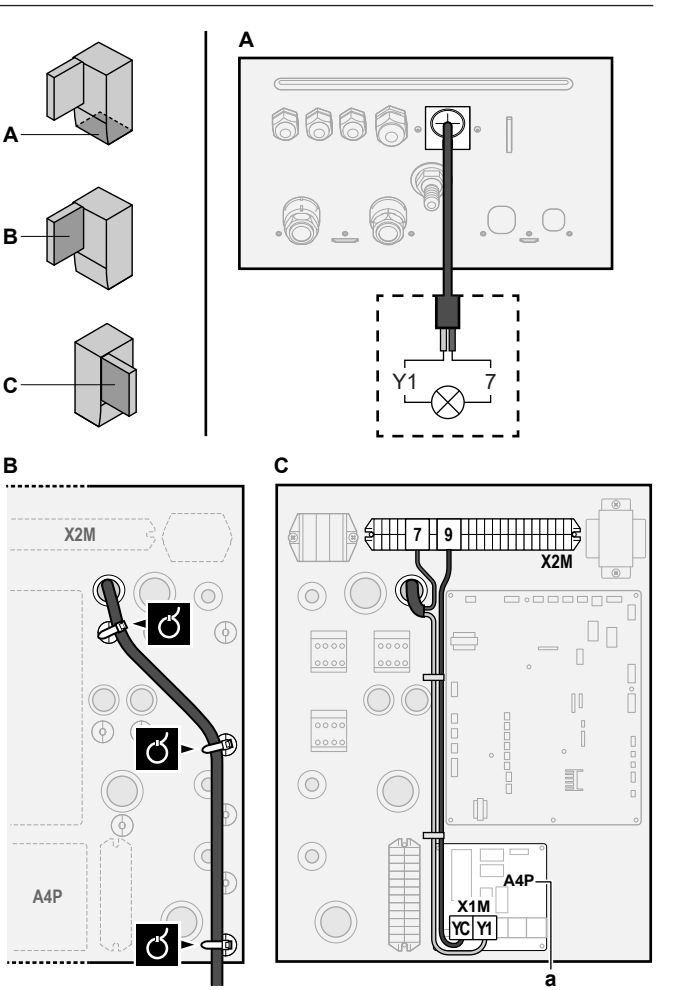

- **a** Installation of EKRP1HBAA is required.
- 3 Fix the cable with cable ties to the cable tie mountings.

### 6.3.7 To connect the space cooling/heating ON/ OFF output

# i

### INFORMATION

Cooling is only applicable in case of reversible models.

Wires: (2+1)×0.75 mm<sup>2</sup>

Maximum load: 0.3 A, 250 V AC

.....

1 Open the following (see "4.2.1 To open the indoor unit" [▶ 7]):

| 1 | Front panel      | 2 3 |
|---|------------------|-----|
| 2 | Switch box cover |     |
| 3 | Switch box       |     |

**2** Connect the space cooling/heating ON/OFF output cable to the appropriate terminals as shown in the illustration below.

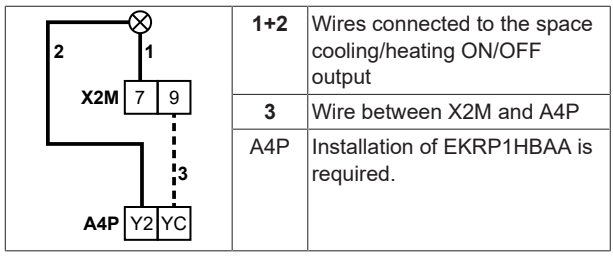

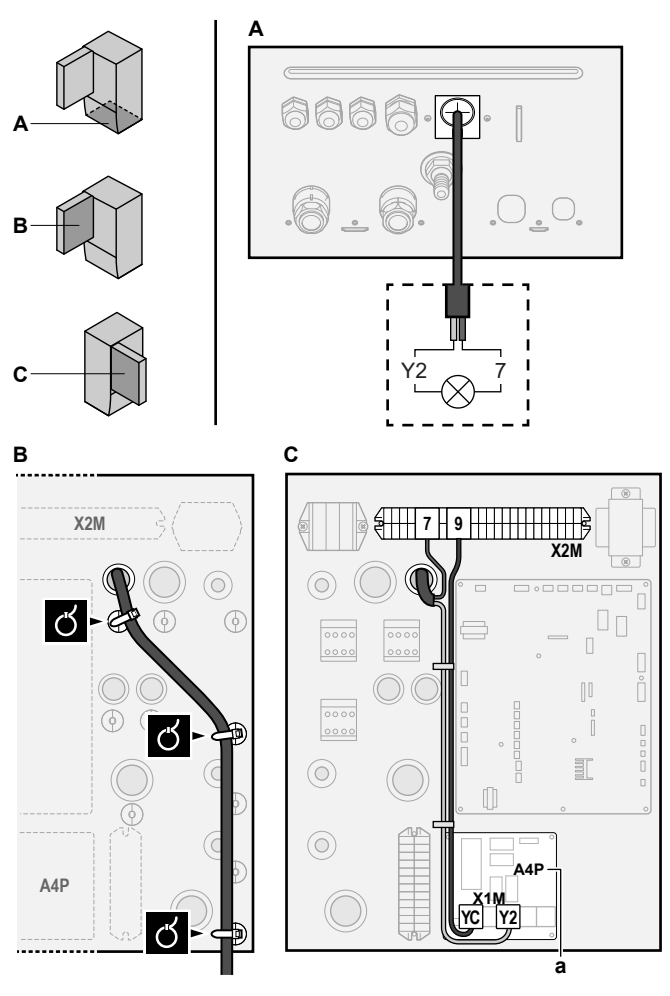

a Installation of EKRP1HBAA is required.

3 Fix the cable with cable ties to the cable tie mountings.

#### 6.3.8 To connect the changeover to external heat source

### INFORMATION

i

Bivalent is only possible in case of 1 leaving water temperature zone with:

- room thermostat control, OR
- external room thermostat control.

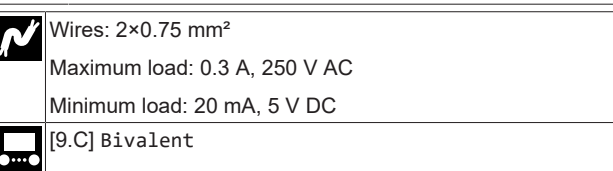

Open the following (see "4.2.1 To open the indoor unit" [▶ 7]): 1

| 1 | Front panel      |  |
|---|------------------|--|
| 2 | Switch box cover |  |
| 3 | Switch box       |  |

Connect the changeover to external heat source cable to the 2 appropriate terminals as shown in the illustration below.

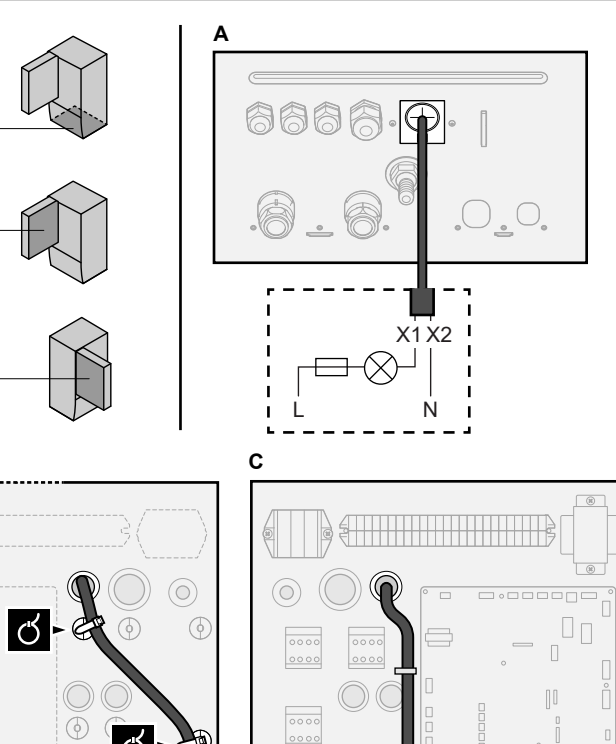

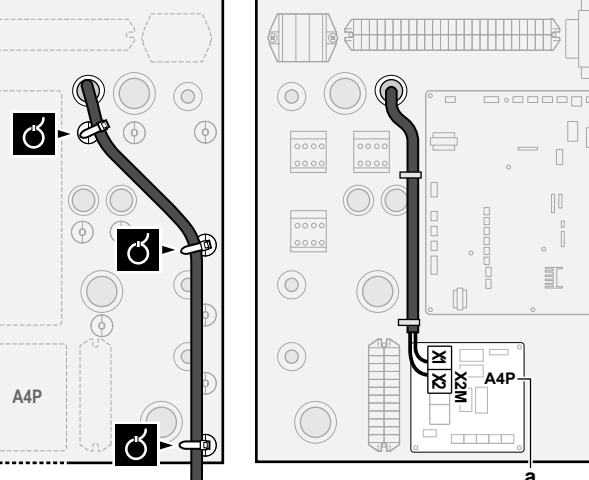

a Installation of EKRP1HBAA is required.

3 Fix the cable with cable ties to the cable tie mountings.

#### 6.3.9 To connect the power consumption digital inputs

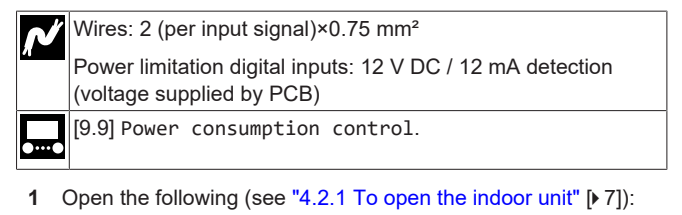

#### 1 Front panel 2 Switch box cover 3 Switch box

Connect the power consumption digital inputs cable to the 2 appropriate terminals as shown in the illustration below.

в

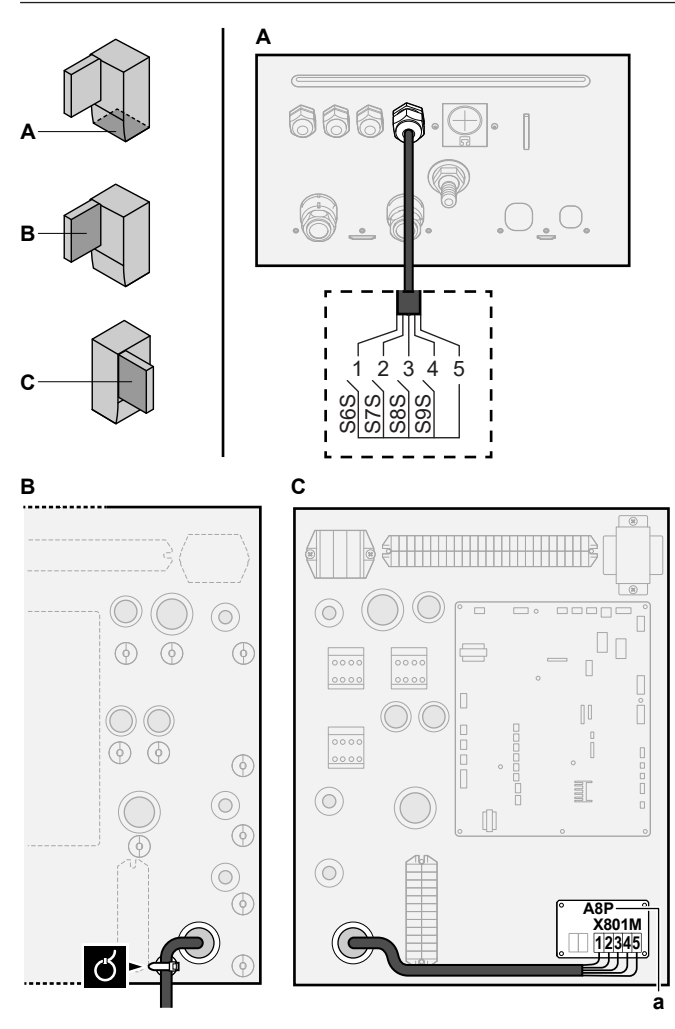

a Installation of EKRP1AHTA is required.

**3** Fix the cable with cable ties to the cable tie mountings.

### 6.3.10 To connect the safety thermostat (normally closed contact)

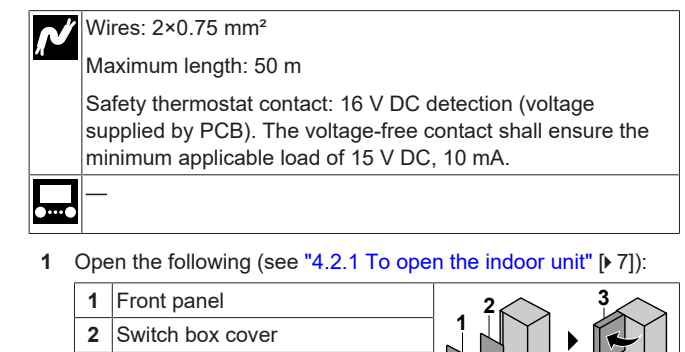

Connect the safety thermostat (normally closed) cable to the appropriate terminals as shown in the illustration below.

**Note:** The jumper wire (factory-mounted) must be removed from the respective terminals.

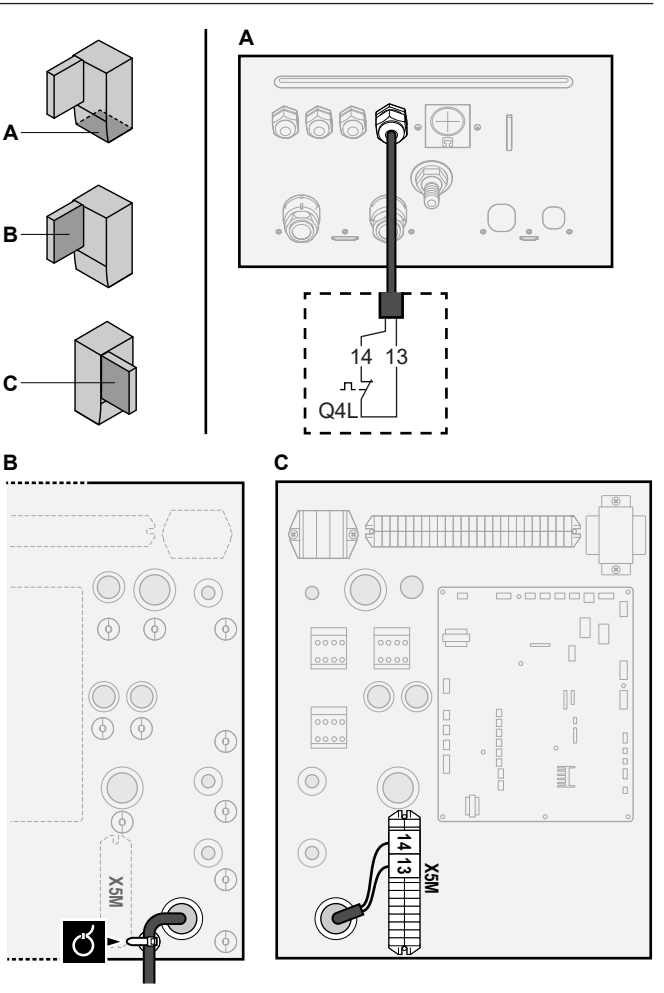

3 Fix the cable with cable ties to the cable tie mountings.

### NOTICE

Make sure to select and install the safety thermostat according to the applicable legislation.

In any case, to prevent unnecessary tripping of the safety thermostat, we recommend the following:

- The safety thermostat is automatically resettable.
- The safety thermostat has a maximum temperature variation rate of 2°C/min.
- There is a minimum distance of 2 m between the safety thermostat and the motorized 3-way valve delivered with the domestic hot water tank.

NOTICE

**Error.** If you remove the jumper (open circuit) but do NOT connect the safety thermostat, stop error 8H-03 will occur.

### 6.3.11 To connect a Smart Grid

This topic describes 2 possible ways to connect the indoor unit to a Smart Grid:

- In case of low voltage Smart Grid contacts
- In case of high voltage Smart Grid contacts. This requires the installation of the Smart Grid relay kit (EKRELSG).

The 2 incoming Smart Grid contacts can activate the following Smart Grid modes:

| Smart Grid contact |   | Smart Grid operation mode |
|--------------------|---|---------------------------|
| 0                  | 0 |                           |
| 0                  | 0 | Free running              |

3

Switch box

| Smart Grid contact |   | Smart Grid operation mode |
|--------------------|---|---------------------------|
| 0                  | 2 |                           |
| 0                  | 1 | Forced off                |
| 1                  | 0 | Recommended on            |
| 1                  | 1 | Forced on                 |

### The use of a Smart Grid pulse meter is not mandatory:

| If Smart Grid pulse meter is          | Then [9.8.8] Limit setting kW is |
|---------------------------------------|----------------------------------|
| Used                                  | Not applicable                   |
| ([9.A.2]Electricity meter 2≠<br>None) |                                  |
| Not used                              | Applicable                       |
| ([9.A.2] Electricity meter 2 = None)  |                                  |

### In case of low voltage Smart Grid contacts

Wires (Smart Grid pulse meter): 0.5 mm<sup>2</sup> Wires (low voltage Smart Grid contacts): 0.5 mm<sup>2</sup> [9.8.4]=3 (Benefit kWh power supply = Smart grid) [9.8.5] Smart grid operation mode [9.8.6] Allow electrical heaters [9.8.7] Enable room buffering [9.8.8] Limit setting kW

The wiring of the Smart Grid in case of low voltage contacts is as follows:

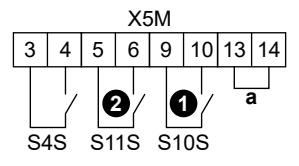

a Jumper (factory-mounted). If you also connect a safety thermostat (Q4L), replace the jumper with the safety thermostat wires.
 S4S Smart Grid pulse meter
 Low voltage Smart Grid contact 1

- **0**/S10SLow voltage Smart Grid contact 1**2**/S11SLow voltage Smart Grid contact 2
- 1 Connect the wiring as follows:

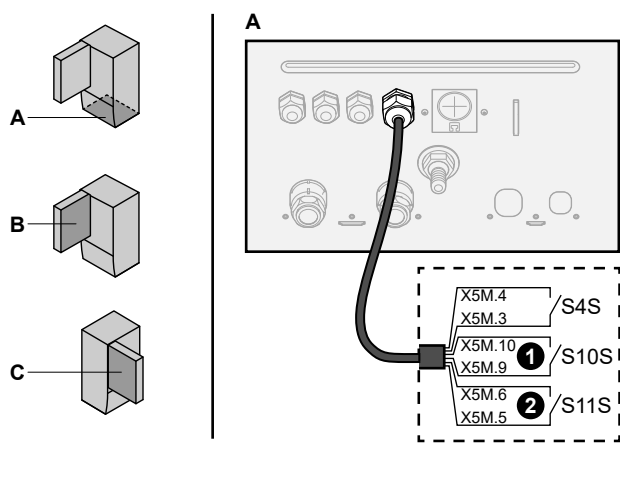

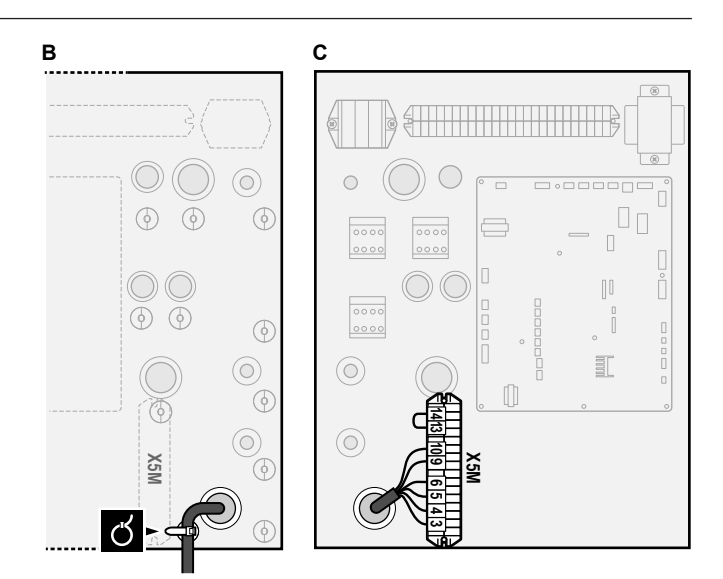

2 Fix the cables with cable ties to the cable tie mountings.

### In case of high voltage Smart Grid contacts

| N | Wires (Smart Grid pulse meter): 0.5 mm <sup>2</sup>         |
|---|-------------------------------------------------------------|
| π | Wires (high voltage Smart Grid contacts): 1 mm <sup>2</sup> |
|   | [9.8.4]=3 (Benefit kWh power supply = Smart grid)           |
|   | [9.8.5] Smart grid operation mode                           |
|   | [9.8.6] Allow electrical heaters                            |
|   | [9.8.7] Enable room buffering                               |
|   | [9.8.8] Limit setting kW                                    |

The wiring of the Smart Grid in case of high voltage contacts is as follows:

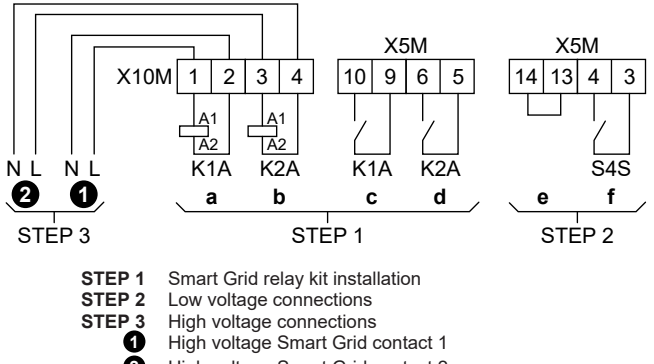

- 2 High voltage Smart Grid contact 2
- a, b Coil sides of relays
- c, d Contact sides of relays
  - Jumper (factory-mounted). If you also connect a safety thermostat (Q4L), replace the jumper with the safety thermostat wires.
- f Smart Grid pulse meter

1 Install the components of the Smart Grid relay kit as follows:

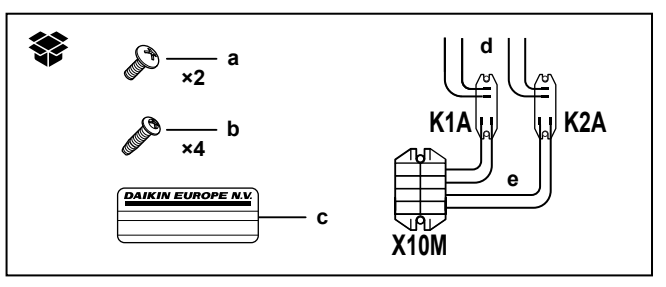

- K1A, K2A Relays
  - X10M Terminal block
    - a Screws for X10M
    - b Screws for K1A and K2A

c Sticker to put on the high voltage wires

ก

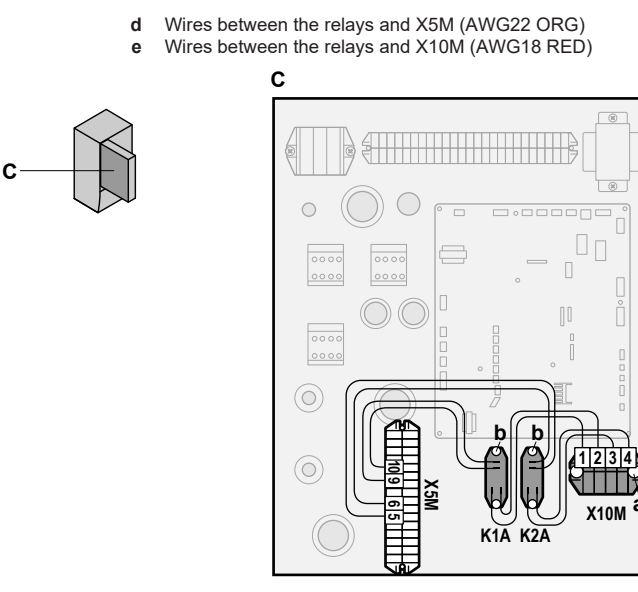

2 Connect the low voltage wiring as follows:

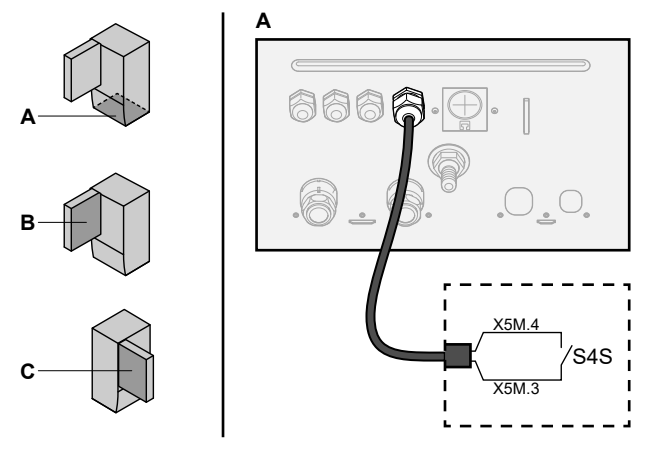

S4S Smart Grid pulse meter

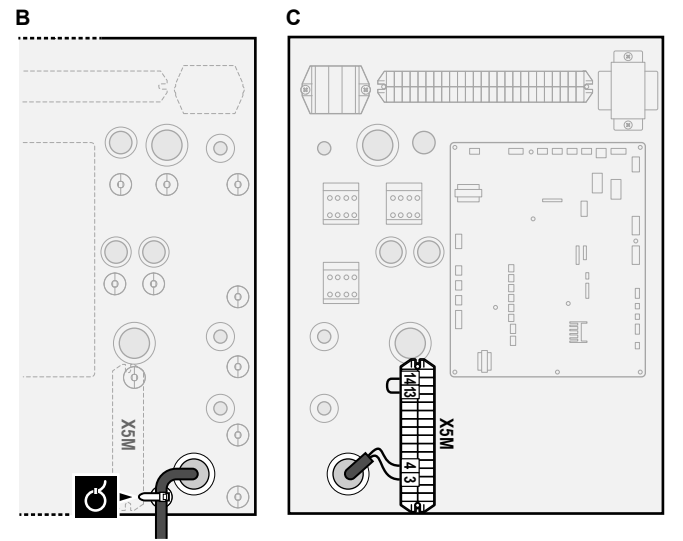

**3** Connect the high voltage wiring as follows:

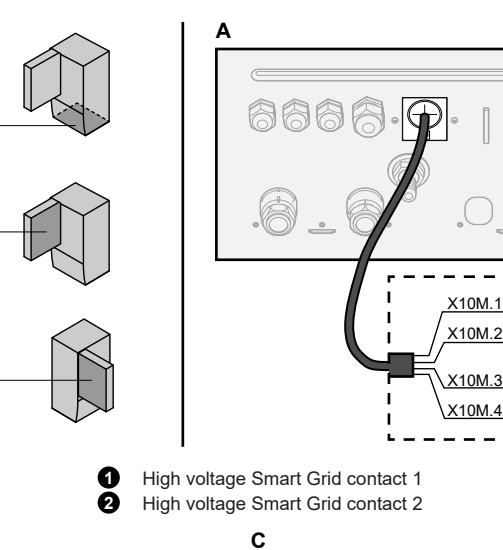

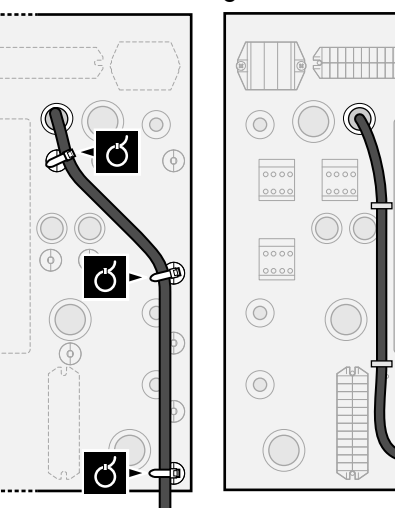

в

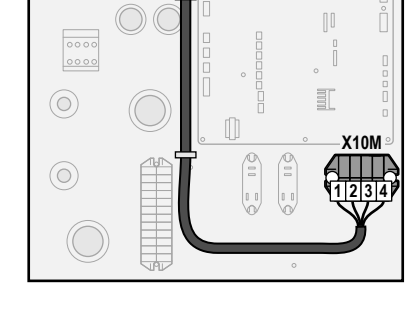

**4** Fix the cables with cable ties to the cable tie mountings. If necessary, bundle excessive cable length with a cable tie.

# 6.3.12 To connect the WLAN cartridge (delivered as accessory)

[D]Wireless gateway

1 Insert the WLAN cartridge into the cartridge slot on the user interface of the indoor unit.

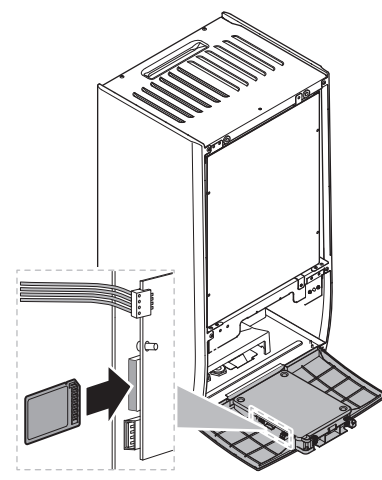

## 7 Configuration

### INFORMATION

Cooling is only applicable in case of reversible models.

### 7.1 Overview: Configuration

This chapter describes what you have to do and know to configure the system after it is installed.

### NOTICE

This chapter explains only the basic configuration. For more detailed explanation and background information, see the installer reference guide.

#### Why

If you do NOT configure the system correctly, it might NOT work as expected. The configuration influences the following:

- The calculations of the software
- · What you can see on and do with the user interface

#### How

l i

You can configure the system via the user interface.

- First time Configuration wizard. When you turn ON the user interface for the first time (via the unit), the configuration wizard starts to help you configure the system.
- Restart the configuration wizard. If the system is already configured, you can restart the configuration wizard. To restart the configuration wizard, go to Installer settings > Configuration wizard. To access Installer settings, see "7.1.1 To access the most used commands" [> 22].
- Afterwards. If necessary, you can make changes to the configuration in the menu structure or the overview settings.

### INFORMATION

When the configuration wizard is finished, the user interface will show an overview screen and request to confirm. When confirmed, the system will restart and the home screen will be displayed.

#### Accessing settings – Legend for tables

You can access the installer settings using two different methods. However, NOT all settings are accessible via both methods. If so, the corresponding table columns in this chapter are set to N/A (not applicable).

| Method                                                                                                    | Column in tables    |
|----------------------------------------------------------------------------------------------------|---------------------|
| Accessing settings via the breadcrumb in the                                                                                      | #                   |
| <b>home menu screen</b> or the <b>menu structure</b> .<br>To enable breadcrumbs, press the <b>?</b> button<br>in the home screen. | For example: [2.9]  |
| Accessing settings via the code in the                                                                                            | Code                |
| overview field settings.                                                                                                    | For example: [C-07] |

See also:

- "To access the installer settings" [> 22]
- "7.5 Menu structure: Overview installer settings" [> 31]

### 7.1.1 To access the most used commands

#### To change the user permission level

You can change the user permission level as follows:

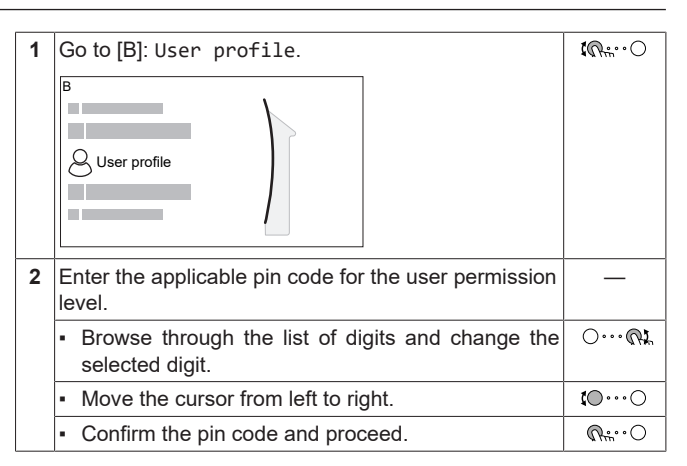

#### Installer pin code

The Installer pin code is **5678**. Additional menu items and installer settings are now available.

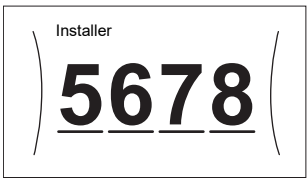

#### Advanced user pin code

The Advanced user pin code is **1234**. Additional menu items for the user are now visible.

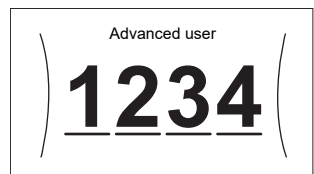

#### User pin code

The User pin code is 0000.

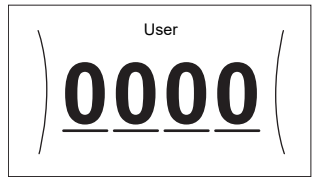

#### To access the installer settings

- 1 Set the user permission level to Installer.
- 2 Go to [9]: Installer settings.

### To modify an overview setting

Example: Modify [1-01] from 15 to 20.

Most settings can be configured via the menu structure. If for any reason it is required to change a setting using the overview settings, then the overview settings can be accessed as follows:

| 1 | Set the user permission level to Installer. See "To | —                  |
|---|-----------------------------------------------------|--------------------|
|   | change the user permission level" [▶ 22].           |                    |
| 2 | Go to [9.1]: Installer settings > Overview          | <b>\$@</b> ++••••O |
|   | Tield Settings.                                     |                    |

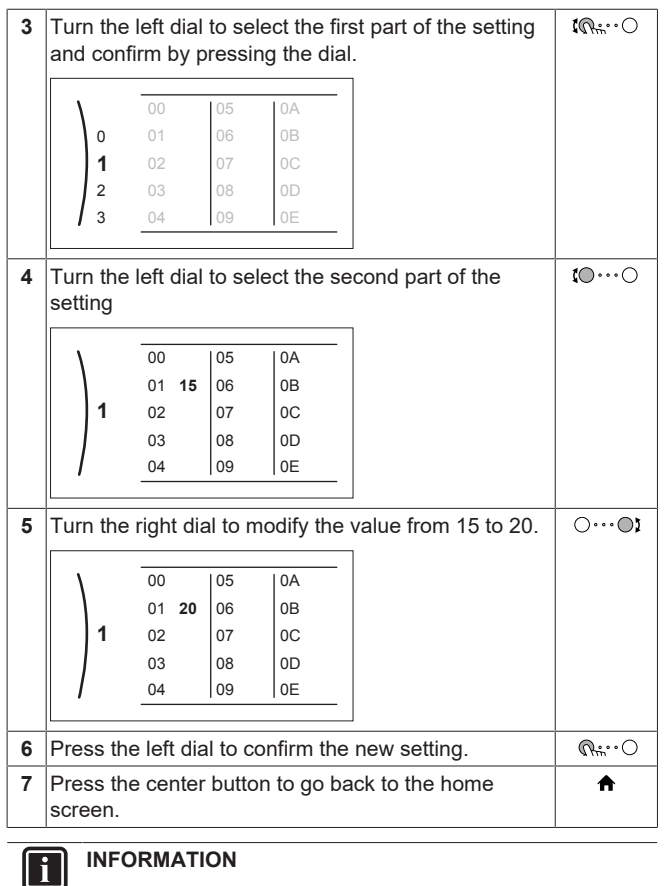

When you change the overview settings and you go back to the home screen, the user interface will show a popup screen and request to restart the system.

When confirmed, the system will restart and recent changes will be applied.

### 7.2 Configuration wizard

After first power ON of the system, the user interface starts a configuration wizard. Use this wizard to set the most important initial settings for the unit to run properly. If required, you can afterwards configure more settings. You can change all these settings via the menu structure.

### **Protective functions**

The unit is equipped with the following protective functions:

- Room antifrost [2-06]
- Water pipe freeze prevention [4-04]
- Tank disinfection [2-01]

The unit automatically runs the protective functions when necessary. During installation or service, this behaviour is undesired. Therefore, the protective functions can be disabled. For more information, see the Installer reference guide, chapter Configuration.

### 7.2.1 Configuration wizard: Language

| #     | Code | Description |
|-------|------|-------------|
| [7.1] | N/A  | Language    |

### 7.2.2 Configuration wizard: Time and date

| #     | Code | Description                 |
|-------|------|-----------------------------|
| [7.2] | N/A  | Set the local time and date |

### INFORMATION

By default, daylight savings time is enabled and clock format is set to 24 hours. If you want to change these settings, you can do this in the menu structure (User settings > Time/date) once the unit is initialised.

### 7.2.3 Configuration wizard: System

### Indoor unit type

The indoor unit type is displayed, but cannot be adjusted.

### Backup heater type

The backup heater is adapted to be connected to most common European electricity grids. The type of backup heater can be viewed but not changed.

| #       | Code   | Description |
|---------|--------|-------------|
| [9.3.1] | [E-03] | • 3: 6V     |
|         |        | • 4:9W      |

#### Domestic hot water

[9.

The following setting determines if the system can prepare domestic hot water or not, and which tank is used. Set this setting according to the actual installation.

| #    | Code                  | Description                                                                                               |  |
|------|-----------------------|----------------------------------------------------------------------------------------------------|--|
| 2.1] | [E-05] <sup>(a)</sup> | • No DHW                                                                                                  |  |
|      | [E-06] <sup>(a)</sup> | No tank installed.                                                                                        |  |
|      | [E-07] <sup>(a)</sup> | <ul> <li>EKHWS/E, small volume</li> </ul>                                                                 |  |
|      |                       | Tank with booster heater installed at<br>the side of the tank, with a volume of<br>150 I or 180 I.        |  |
|      |                       | <ul> <li>EKHWS/E, big volume</li> </ul>                                                                   |  |
|      |                       | Tank with booster heater installed at<br>the side of the tank, with a volume of<br>200 I, 250 I or 300 I. |  |
|      |                       | EKHWP/HYC                                                                                                 |  |
|      |                       | Tank with optional booster heater<br>installed at the top of the tank.                                    |  |
|      |                       | <ul> <li>3rd party, small coil</li> </ul>                                                                 |  |
|      |                       | Third-party tank with a coil size larger than 1.05 m².                                                    |  |
|      |                       | • 3rd party, big coil                                                                                     |  |
|      |                       | Third-party tank with a coil size larger than 1.80 m <sup>2</sup> .                                       |  |

<sup>(a)</sup> Use the menu structure instead of the overview settings. Menu structure setting [9.2.1] replaces the following 3 overview settings:

- [E-05]: Can the system prepare domestic hot water?
- [E-06]: Is a domestic hot water tank installed in the system?
- [E-07]: What kind of domestic hot water tank is installed?

In case of EKHWP, we recommend to use the following settings:

| #       | Code   | ltem                        | EKHWP        |
|---------|--------|-----------------------------|--------------|
| [9.2.1] | [E-07] | Tank type                   | 5: EKHWP/HYC |
| N/A     | [4-05] | Thermistor type             | 0: Automatic |
| [5.8]   | [6-0E] | Maximum tank<br>temperature | ≤80°C        |

In case of EKHWS\*D\* / EKHWSU\*D\*, we recommend to use the following settings:

| #       | Code   | ltem      | EKHWS*D* / EKHWSU*D*       |                          |
|---------|--------|-----------|----------------------------|--------------------------|
|         |        |           | 150/180                    | 200/250/300              |
| [9.2.1] | [E-07] | Tank type | O:EKHWS/E,<br>small volume | 3:EKHWS/E,<br>big volume |

| #     | Code   | Item                        | EKHWS*D* / EKHWSU*D* |             |
|-------|--------|-----------------------------|----------------------|-------------|
|       |        |                             | 150/180              | 200/250/300 |
| N/A   | [4-05] | Thermistor type             | 0: Automatic         | 1: Type 1   |
| [5.8] | [6-0E] | Maximum tank<br>temperature | ≤60°C                | ≤75°C       |

In case of a third-party tank, we recommend to use the following settings:

| #       | Code   | Item                        | Third-party tank           |                          |
|---------|--------|-----------------------------|----------------------------|--------------------------|
|         |        |                             | Coil≥1.05 m²               | Coil≥1.8 m²              |
| [9.2.1] | [E-07] | Tank type                   | 7:3rd party,<br>small coil | 8:3rd party,<br>big coil |
| N/A     | [4-05] | Thermistor type             | 0: Automatic               | 1: Type 1                |
| [5.8]   | [6-0E] | Maximum tank<br>temperature | ≤60°C                      | ≤75°C                    |

### Emergency

When the heat pump fails to operate, the backup heater and/or booster heater can serve as an emergency heater. It then takes over the heat load either automatically or by manual interaction.

- When Emergency is set to Automatic and a heat pump failure occurs, the backup heater automatically takes over the heat load, and the booster heater in the optional tank takes over the domestic hot water production.
- When Emergency is set to Manual and a heat pump failure occurs, the domestic hot water heating and space heating stops.

To manually recover it via the user interface, go to the Malfunctioning main menu screen and confirm whether the backup heater and/or booster heater can take over the heat load or not.

- Alternatively, when Emergency is set to:
  - auto SH reduced/DHW on, space heating is reduced but domestic hot water is still available.
  - auto SH reduced/DHW off, space heating is reduced and domestic hot water is NOT available.
  - auto SH normal/DHW off, space heating operates as normally but domestic hot water is NOT available.

Similarly as in Manual mode, the unit can take the full load with the backup heater and/or booster heater if the user activates this via the Malfunctioning main menu screen.

To keep energy consumption low, we recommend to set Emergency to auto SH reduced/DHW off if the house is unattended for longer periods.

| #       | Code   | Description                                   |
|---------|--------|-----------------------------------------------|
| [9.5.1] | [4-06] | • O: Manual                                   |
|         |        | • 1: Automatic                                |
|         |        | <ul> <li>2: auto SH reduced/DHW on</li> </ul> |
|         |        | • 3:auto SH reduced/DHW off                   |
|         |        | <ul> <li>4: auto SH normal/DHW off</li> </ul> |

### INFORMATION

The auto emergency setting can be set in the menu structure of the user interface only.

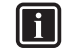

i

### INFORMATION

If a heat pump failure occurs and Emergency is set to Manual, the room frost protection function, the underfloor heating screed dryout function, and the water pipe antifreeze function will remain active even if the user does NOT confirm emergency operation.

#### Number of zones

The system can supply leaving water to up to 2 water temperature zones. During configuration, the number of water zones must be set.

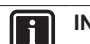

### INFORMATION

**Mixing station.** If your system layout contains 2 LWT zones, you need to install a mixing station in front of the main LWT zone.

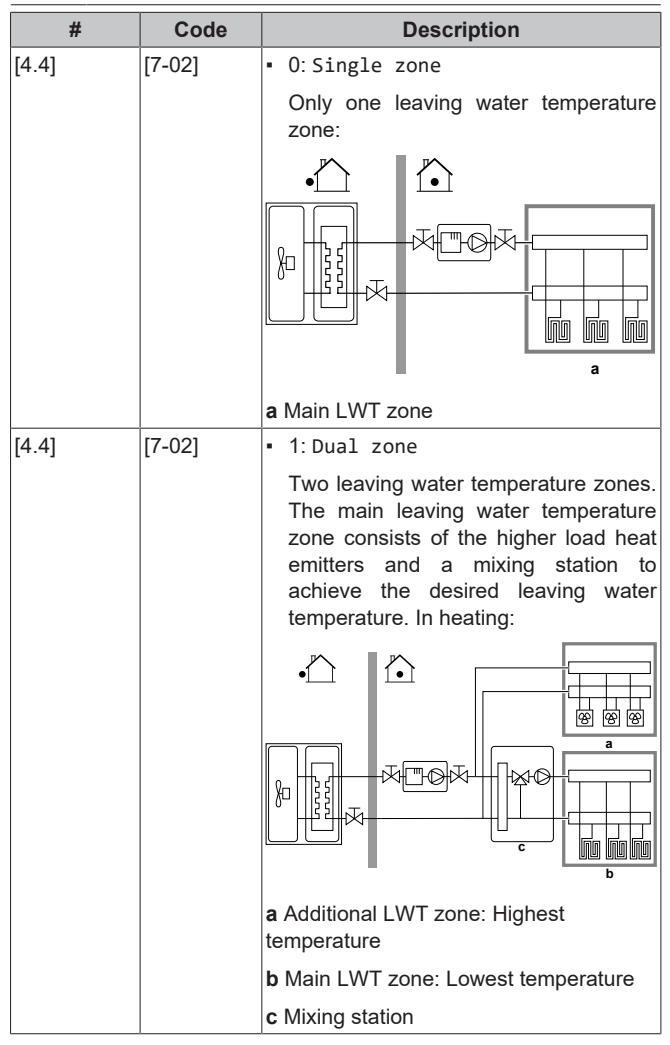

### 

NOT configuring the system in the following way can cause damage to the heat emitters. If there are 2 zones, it is important that in heating:

- the zone with the lowest water temperature is configured as the main zone, and
- the zone with the highest water temperature is configured as the additional zone.

### **NOTICE**

If there are 2 zones and the emitter types are wrongly configured, water of high temperature can be sent towards a low temperature emitter (underfloor heating). To avoid this:

- Install an aquastat/thermostatic valve to avoid too high temperatures towards a low temperature emitter.
- Make sure you set the emitter types for the main zone [2.7] and for the additional zone [3.7] correctly in accordance with the connected emitter.

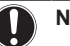

### NOTICE

An overpressure bypass valve can be integrated in the system. Keep in mind that this valve might not be shown on the illustrations.

### **Glycol Filled system**

This setting gives the installer the possibility to indicate whether the system is filled with glycol or water. This is important in case glycol is used to protect the water circuit against freezing. If NOT set correctly, the liquid in the piping can freeze.

| #   | Code   | Description                                             |
|-----|--------|---------------------------------------------------------|
| N/A | [E-0D] | Glycol Filled system: Is the system filled with glycol? |
|     |        | • 0: No                                                 |
|     |        | • 1: Yes                                                |

#### Booster heater capacity

The capacity of the booster heater must be set for the energy metering and/or power consumption control feature to work properly. When measuring the resistance value of the booster heater, you can set the exact heater capacity and this will lead to more accurate energy data.

| #       | Code   | Description                                                                                                    |
|---------|--------|----------------------------------------------------------------------------------------------------|
| [9.4.1] | [6-02] | Booster heater capacity [kW]. Only<br>applies to domestic hot water tank with<br>an internal booster heater. The capacity<br>of the booster heater at nominal voltage.<br>Range: 0~10 kW |

### 7.2.4 Configuration wizard: Backup heater

The backup heater is adapted to be connected to most common European electricity grids. If the backup heater is available, the voltage, configuration and capacity must be set on the user interface.

The capacities for the different steps of the backup heater must be set for the energy metering and/or power consumption control feature to work properly. When measuring the resistance value of each heater, you can set the exact heater capacity and this will lead to more accurate energy data.

### Backup heater type

The backup heater is adapted to be connected to most common European electricity grids. The type of backup heater can be viewed but not changed.

| #       | Code   | Description |
|---------|--------|-------------|
| [9.3.1] | [E-03] | • 3: 6V     |
|         |        | • 4:9W      |

### Voltage

- For a 6V model, this can be set to:
  - 230V, 1ph
  - 230V, 3ph
- For a 9W model, this is fixed to 400V, 3ph.

| #       | Code   | Description   |
|---------|--------|---------------|
| [9.3.2] | [5-0D] | • 0:230V, 1ph |
|         |        | • 1:230V, 3ph |
|         |        | • 2:400V, 3ph |

### Configuration

The backup heater can be configured in different ways. It can be chosen to have a 1-step only backup heater or a backup heater with 2 steps. If 2 steps, the capacity of the second step depends on this setting. It can also be chosen to have a higher capacity of the second step in emergency.

| #       | Code   | Description                                                      |
|---------|--------|------------------------------------------------------------------|
| [9.3.3] | [4-0A] | • 0: Relay 1                                                     |
|         |        | <ul> <li>1: Relay 1 / Relay 1+2</li> </ul>                       |
|         |        | <ul> <li>2: Relay 1 / Relay 2</li> </ul>                         |
|         |        | <ul> <li>3: Relay 1 / Relay 2 Emergency Relay<br/>1+2</li> </ul> |

### INFORMATION

Settings [9.3.3] and [9.3.5] are linked. Changing one setting influences the other. If you change one, check if the other is still as expected.

#### 

During normal operation, the capacity of the second step of the backup heater at nominal voltage is equal to [6-03]+[6-04].

### INFORMATION

If [4-0A]=3 and emergency mode is active, the power usage of the backup heater is maximal and equal to  $2\times[6-03]+[6-04]$ .

### INFORMATION

Only for systems with integrated domestic hot water tank: If the storage temperature setpoint is higher than 50°C, Daikin recommends NOT to disable the backup heater second step because it will have a big impact on the required time for the unit to heat up the domestic hot water tank.

### Capacity step 1

| #       | Code   | Description                                                                                 |
|---------|--------|---------------------------------------------------------------------------------------------|
| [9.3.4] | [6-03] | <ul> <li>The capacity of the first step of the backup heater at nominal voltage.</li> </ul> |

### Additional capacity step 2

| #       | Code   | Description                                                                                                    |
|---------|--------|----------------------------------------------------------------------------------------------------|
| [9.3.5] | [6-04] | <ul> <li>The capacity difference between the<br/>second and first step of the backup<br/>heater at nominal voltage. Nominal<br/>value depends on backup heater<br/>configuration.</li> </ul> |

### 7.2.5 Configuration wizard: Main zone

The most important settings for the main leaving water zone can be set here.

### Emitter type

Heating up or cooling down the main zone can take longer. This depends on:

- The water volume of the system
- The heater emitter type of the main zone

The setting Emitter type can compensate for a slow or a quick heating/cooling system during the heat up/cool down cycle. In room thermostat control, Emitter type influences the maximum modulation of the desired leaving water temperature, and the possibility for usage of the automatic cooling/heating changeover based on the indoor ambient temperature.

It is important to set Emitter type correctly and in accordance with your system layout. The target delta T for the main zone depends on it.

| #     | Code   | Description                               |
|-------|--------|-------------------------------------------|
| [2.7] | [2-0C] | <ul> <li>0: Underfloor heating</li> </ul> |
|       |        | • 1:Fancoil unit                          |
|       |        | • 2: Radiator                             |

The setting of the emitter type has an influence on the space heating setpoint range and the target delta T in heating as follows:

| Description             | Space heating<br>setpoint range | Target delta T in<br>heating |
|-------------------------|---------------------------------|------------------------------|
| 0:Underfloor<br>heating | Maximum 55°C                    | Variable                     |
| 1:Fancoil unit          | Maximum 55°C                    | Variable                     |
| 2: Radiator             | Maximum 70°C                    | Fixed 10°C                   |

### NOTICE

Average emitter temperature = Leaving water temperature – (Delta T)/2

This means that for a same leaving water temperature setpoint, the average emitter temperature of radiators is lower than that of underfloor heating because of a bigger delta T.

Example radiators: 40-10/2=35°C

Example underfloor heating: 40-5/2=37.5°C

To compensate, you can:

- Increase the weather-dependent curve desired temperatures [2.5].
- Enable leaving water temperature modulation and increase the maximum modulation [2.C].

#### Control

Define how the operation of the unit is controlled.

| Control                     | In this control                                                                                                    |
|-----------------------------|----------------------------------------------------------------------------------------------------|
| Leaving water               | Unit operation is decided based on the leaving water temperature regardless the actual room temperature and/or heating or cooling demand of the room. |
| External room<br>thermostat | Unit operation is decided by the external thermostat or equivalent (e.g. heat pump convector).                                                        |
| Room thermostat             | Unit operation is decided based on the ambient<br>temperature of the dedicated Human Comfort<br>Interface (BRC1HHDA used as room<br>thermostat).      |

| #     | Code   | Description                                     |
|-------|--------|-------------------------------------------------|
| [2.9] | [C-07] | • O:Leaving water                               |
|       |        | <ul> <li>1: External room thermostat</li> </ul> |
|       |        | <ul> <li>2: Room thermostat</li> </ul>          |

#### Setpoint mode

Define the setpoint mode:

- Fixed: the desired leaving water temperature does not depend on the outdoor ambient temperature.
- In WD heating, fixed cooling mode, the desired leaving water temperature:
  - depends on the outdoor ambient temperature for heating
  - does NOT depend on the outdoor ambient temperature for cooling

• In Weather dependent mode, the desired leaving water temperature depends on the outdoor ambient temperature.

| #     | Code | Description                                   |
|-------|------|-----------------------------------------------|
| [2.4] | N/A  | Setpoint mode:                                |
|       |      | • Fixed                                       |
|       |      | <ul> <li>WD heating, fixed cooling</li> </ul> |
|       |      | <ul> <li>Weather dependent</li> </ul>         |

When weather dependent operation is active, low outdoor temperatures will result in warmer water and vice versa. During weather dependent operation, the user can shift the water temperature up or down by a maximum of 10°C.

#### Schedule

Indicates if the desired leaving water temperature is according to a schedule. Influence of the LWT setpoint mode [2.4] is as follows:

- In Fixed LWT setpoint mode, the scheduled actions consist of desired leaving water temperatures, either preset or custom.
- In Weather dependent LWT setpoint mode, the scheduled actions consist of desired shift actions, either preset or custom.

| #     | Code |   | Description |
|-------|------|---|-------------|
| [2.1] | N/A  | • | 0: No       |
|       |      | • | 1: Yes      |

### 7.2.6 Configuration wizard: Additional zone

The most important settings for the additional leaving water zone can be set here.

### Emitter type

For more info about this functionality, see "7.2.5 Configuration wizard: Main zone" [> 25].

| #     | Code   | Description                              |
|-------|--------|------------------------------------------|
| [3.7] | [2-0D] | <ul> <li>0:Underfloor heating</li> </ul> |
|       |        | <ul> <li>1: Fancoil unit</li> </ul>      |
|       |        | • 2:Radiator                             |

#### Control

The control type is displayed here, but cannot be adjusted. It is determined by the control type of the main zone. For more info about the functionality, see "7.2.5 Configuration wizard: Main zone" [ $\triangleright$  25].

| #     | Code | Description                                                                                                    |
|-------|------|----------------------------------------------------------------------------------------------------|
| [3.9] | N/A  | <ul> <li>0: Leaving water if the control type<br/>of the main zone is Leaving water.</li> </ul>                                                  |
|       |      | <ul> <li>1: External room thermostat if the<br/>control type of the main zone is<br/>External room thermostat or Room<br/>thermostat.</li> </ul> |

### Setpoint mode

For more info about this functionality, see "7.2.5 Configuration wizard: Main zone" [> 25].

| #     | Code | Description                                     |
|-------|------|-------------------------------------------------|
| [3.4] | N/A  | • O:Fixed                                       |
|       |      | <ul> <li>1:WD heating, fixed cooling</li> </ul> |
|       |      | <ul> <li>2: Weather dependent</li> </ul>        |

If you choose WD heating, fixed cooling or Weather dependent, the next screen will be the detailed screen with weather-dependent curves. Also see "7.3 Weather-dependent curve" [> 27].

### Schedule

Indicates if the desired leaving water temperature is according to a schedule. Also see "7.2.5 Configuration wizard: Main zone" [• 25].

| #     | Code | Description |
|-------|------|-------------|
| [3.1] | N/A  | • 0: No     |
|       |      | • 1: Yes    |

### 7.2.7 Configuration wizard: Tank

This part only applies to systems with an optional domestic hot water tank installed.

### Heat up mode

The domestic hot water can be prepared in 3 different ways. They differ from each other by the way the desired tank temperature is set and how the unit acts upon it.

| #     | Code                                                                      | Description                                                                                                    |
|-------|---------------------------------------------------------------------------|----------------------------------------------------------------------------------------------------|
| [5.6] | [6-0D]                                                                    | Heat up mode:                                                                                                    |
|       | <ul> <li>0: Reheat only: Only reheat<br/>operation is allowed.</li> </ul> |                                                                                                    |
|       |                                                                           | <ul> <li>1: Schedule + reheat: The domestic<br/>hot water tank is heated according to a<br/>schedule and between the scheduled<br/>heat up cycles, reheat operation is<br/>allowed.</li> </ul> |
|       |                                                                           | <ul> <li>2: Schedule only: The domestic hot<br/>water tank can ONLY be heated<br/>according to a schedule.</li> </ul>                                                                          |

See the operation manual for more details.

### INFORMATION

i

Risk of space heating capacity shortage for domestic hot water tank without internal booster heater: In case of frequent domestic hot water operation, frequent and long space heating/cooling interruption will happen when selecting the following:

Tank > Heat up mode > Reheat only.

#### Settings for Reheat only mode

During Reheat only mode, the tank setpoint can be set on the user interface. The maximum allowed temperature is determined by the following setting:

| #     | Code   | Description                                                                                                    |
|-------|--------|----------------------------------------------------------------------------------------------------|
| [5.8] | [6-0E] | Maximum:                                                                                                    |
|       |        | The maximum temperature that users<br>can select for the domestic hot water.<br>You can use this setting to limit the<br>temperature at the hot water taps. |
|       |        | The maximum temperature is NOT<br>applicable during disinfection function.<br>See disinfection function.                                                    |

To set the heat pump ON hysteresis:

| #     | Code   | Description             |
|-------|--------|-------------------------|
| [5.9] | [6-00] | Heat pump ON hysteresis |
|       |        | • 2°C~40°C              |

#### Settings for Schedule only mode and Schedule + reheat mode

### Comfort setpoint

Only applicable when domestic hot water preparation is Schedule only or Schedule + reheat. When programming the schedule, you can make use of the comfort setpoint as a preset value. When you later want to change the storage setpoint, you only have to do it in one place.

The tank will heat up until the **storage comfort temperature** has been reached. It is the higher desired temperature when a storage comfort action is scheduled.

Additionally, a storage stop can be programmed. This feature puts a stop to tank heating even if the setpoint has NOT been reached. Only program a storage stop when tank heating is absolutely undesirable.

| #     | Code   | Description       |
|-------|--------|-------------------|
| [5.2] | [6-0A] | Comfort setpoint: |
|       |        | • 30°C~[6-0E]°C   |

#### Eco setpoint

The **storage economic temperature** denotes the lower desired tank temperature. It is the desired temperature when a storage economic action is scheduled (preferably during day).

| #     | Code   | Description                               |
|-------|--------|-------------------------------------------|
| [5.3] | [6-0B] | Eco setpoint:                             |
|       |        | <ul> <li>30°C~min(50,[6-0E])°C</li> </ul> |

#### **Reheat setpoint**

#### Desired reheat tank temperature, used:

- in Schedule + reheat mode, during reheat mode: the guaranteed minimum tank temperature is set by the Reheat setpoint minus the reheat hysteresis. If the tank temperature drops below this value, the tank is heated up.
- during storage comfort, to prioritize the domestic hot water preparation. When the tank temperature rises above this value, domestic hot water preparation and space heating/cooling are executed sequentially.

| #     | Code   | Description                               |
|-------|--------|-------------------------------------------|
| [5.4] | [6-0C] | Reheat setpoint:                          |
|       |        | <ul> <li>30°C~min(50,[6-0E])°C</li> </ul> |

#### Hysteresis (reheat hysteresis)

Applicable when domestic hot water preparation is scheduled +reheat. When the tank temperature drops below the reheat temperature minus the reheat hysteresis temperature, the tank heats up to the reheat temperature.

| #     | Code   | Description       |
|-------|--------|-------------------|
| [5.A] | [6-08] | Reheat hysteresis |
|       |        | • 2°C~20°C        |

### 7.3 Weather-dependent curve

### 7.3.1 What is a weather-dependent curve?

### Weather-dependent operation

The unit operates 'weather-dependent' if the desired leaving water or tank temperature is determined automatically by the outdoor temperature. It therefore is connected to a temperature sensor on the North wall of the building. If the outdoor temperature drops or rises, the unit compensates instantly. Thus, the unit does not have to wait for feedback by the thermostat to increase or decrease the temperature of the leaving water or tank. Because it reacts more quickly, it prevents high rises and drops of the indoor temperature and water temperature at tap points.

#### Advantage

Weather-dependent operation reduces energy consumption.

#### Weather-dependent curve

To be able to compensate for differences in temperature, the unit relies on its weather-dependent curve. This curve defines how much the temperature of the tank or leaving water must be at different outdoor temperatures. Because the slope of the curve depends on local circumstances such as climate and the insulation of the building, the curve can be adjusted by an installer or user.

### Types of weather-dependent curve

There are 2 types of weather-dependent curves:

- 2-points curve
- Slope-offset curve

Which type of curve you use to make adjustments, depends on your personal preference. See "7.3.4 Using weather-dependent curves" [> 29].

### Availability

The weather-dependent curve is available for:

- Main zone Heating
- Main zone Cooling
- Additional zone Heating
- Additional zone Cooling
- Tank (only available to installers)

### INFORMATION

To operate weather-dependent, correctly configure the setpoint of the main zone, additional zone or tank. See "7.3.4 Using weather-dependent curves" [> 29].

### 7.3.2 2-points curve

Define the weather-dependent curve with these two setpoints:

- Setpoint (X1, Y2)
- Setpoint (X2, Y1)

### Example

li

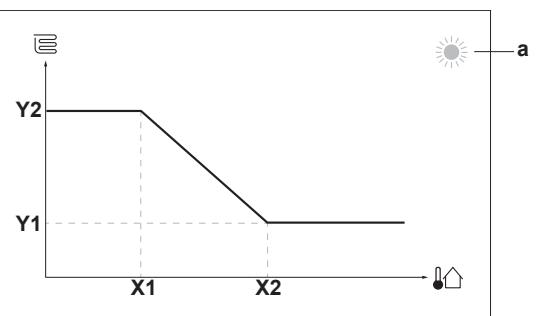

| Item                            | Description                                                                                                    |  |  |
|---------------------------------|----------------------------------------------------------------------------------------------------|--|--|
| а                               | Selected weather-dependent zone:                                                                                                    |  |  |
|                                 | • 🌾: Main zone or additional zone heating                                                                                                    |  |  |
|                                 | <sup>*</sup> <sup>*</sup> <sup>*</sup> <sup>*</sup> <sup>*</sup> <sup>*</sup> <sup>*</sup> <sup>*</sup> <sup>*</sup> <sup>*</sup> <sup>*</sup> <sup>*</sup> <sup>*</sup> <sup>*</sup> <sup>*</sup> |  |  |
|                                 | ▪                                                                                                    |  |  |
| X1, X2                          | Examples of outdoor ambient temperature                                                                                                    |  |  |
| Y1, Y2                          | Examples of desired tank temperature or leaving water<br>temperature. The icon corresponds to the heat emitter<br>for that zone:                                                                   |  |  |
|                                 | . E: Underfloor heating                                                                                                    |  |  |
|                                 | Eran coil unit                                                                                                    |  |  |
|                                 | ▪ Ⅲ. Radiator                                                                                                    |  |  |
|                                 | Domestic hot water tank                                                                                                    |  |  |
| Possible actions on this screen |                                                                                                    |  |  |
| <b>10</b> C                     | Go through the temperatures.                                                                                                    |  |  |
| 00                              | Change the temperature.                                                                                                    |  |  |
| 0@                              | Go to the next temperature.                                                                                                    |  |  |
| Confirm changes and proceed.    |                                                                                                    |  |  |

### 7.3.3 Slope-offset curve

### Slope and offset

Define the weather-dependent curve by its slope and offset:

- Change the slope to differently increase or decrease the temperature of the leaving water for different ambient temperatures. For example, if leaving water temperature is in general fine but at low ambient temperatures too cold, raise the slope so that leaving water temperature is heated increasingly more at decreasingly lower ambient temperatures.
- Change the offset to equally increase or decrease the temperature of the leaving water for different ambient temperatures. For example, if leaving water temperature is always a bit too cold at different ambient temperatures, shift the offset up to equally increase the leaving water temperature for all ambient temperatures.

### Examples

Weather-dependent curve when slope is selected:

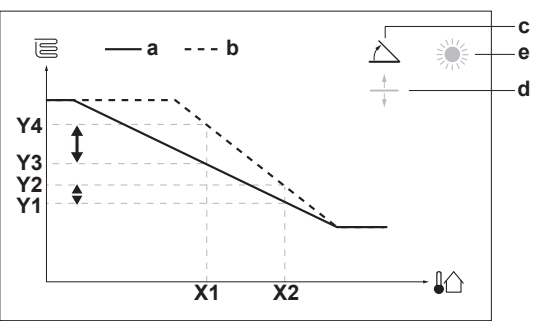

Weather-dependent curve when offset is selected:

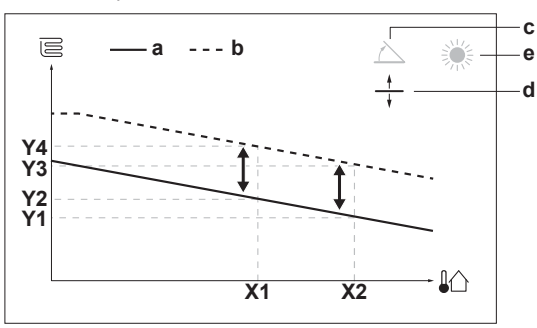

| Item   | Description                                                                                                    |  |
|--------|----------------------------------------------------------------------------------------------------|--|
| а      | WD curve before changes.                                                                                                    |  |
| b      | WD curve after changes (as example):                                                                                                    |  |
|        | <ul> <li>When slope is changed, the new preferred<br/>temperature at X1 is unequally higher than the<br/>preferred temperature at X2.</li> </ul> |  |
|        | <ul> <li>When offset is changed, the new preferred<br/>temperature at X1 is equally higher as the preferred<br/>temperature at X2.</li> </ul>    |  |
| С      | Slope                                                                                                    |  |
| d      | Offset                                                                                                    |  |
| е      | Selected weather-dependent zone:                                                                                                    |  |
|        | • 葶: Main zone or additional zone heating                                                                                                    |  |
|        | • 举: Main zone or additional zone cooling                                                                                                    |  |
|        | ■ 「≕: Domestic hot water                                                                                                    |  |
| X1, X2 | Examples of outdoor ambient temperature                                                                                                    |  |

| Item                            | Description                                                                                                    |  |  |
|---------------------------------|----------------------------------------------------------------------------------------------------|--|--|
| Y1, Y2,<br>Y3, Y4               | Examples of desired tank temperature or leaving water temperature. The icon corresponds to the heat emitter for that zone: |  |  |
|                                 | E: Underfloor heating                                                                                                    |  |  |
|                                 | • 🗏: Fan coil unit                                                                                                    |  |  |
|                                 | ▪ Ⅲ: Radiator                                                                                                    |  |  |
|                                 | Domestic hot water tank                                                                                                    |  |  |
|                                 |                                                                                                    |  |  |
| Possible actions on this screen |                                                                                                    |  |  |
| <b>10</b> C                     | Select slope or offset.                                                                                                    |  |  |
| 00                              | Increase or decrease the slope/offset.                                                                                     |  |  |

|    | When offset is selected: s | et offset.    | 0      |
|----|----------------------------|---------------|--------|
| RO | Confirm changes and retu   | urn to the su | bmenu. |

 $\bigcirc \cdots \bigcirc \bigcirc$  When slope is selected: set slope and go to offset.

#### 7.3.4 Using weather-dependent curves

Configure weather-dependent curves as following:

### To define the setpoint mode

To use the weather-dependent curve, you need to define the correct setpoint mode:

| Go to setpoint mode                           | Set the setpoint mode to                          |  |  |  |
|-----------------------------------------------|---------------------------------------------------|--|--|--|
| Main zone – Heating                           |                                                   |  |  |  |
| <pre>[2.4] Main zone &gt; Setpoint mode</pre> | WD heating, fixed cooling<br>OR Weather dependent |  |  |  |
| Main zone – Cooling                           |                                                   |  |  |  |
| <pre>[2.4] Main zone &gt; Setpoint mode</pre> | Weather dependent                                 |  |  |  |
| Additional zone – Heating                     |                                                   |  |  |  |
| [3.4] Additional zone ><br>Setpoint mode      | WD heating, fixed cooling<br>OR Weather dependent |  |  |  |
| Additional zone – Cooling                     |                                                   |  |  |  |
| [3.4] Additional zone ><br>Setpoint mode      | Weather dependent                                 |  |  |  |
| Tank                                          |                                                   |  |  |  |
| <pre>[5.B] Tank &gt; Setpoint mode</pre>      | <b>Restriction:</b> Only available to installers. |  |  |  |
|                                               | Weather dependent                                 |  |  |  |

### To change the type of weather-dependent curve

To change the type for all zones (main + additional) and for the tank, go to [2.E] Main zone > WD curve type.

Viewing which type is selected is also possible via:

- [3.C] Additional zone > WD curve type
- [5.E] Tank > WD curve type

Restriction: Only available to installers.

### To change the weather-dependent curve

| Zone                      | Go to                                       |
|---------------------------|---------------------------------------------|
| Main zone – Heating       | [2.5] Main zone > Heating WD<br>curve       |
| Main zone – Cooling       | [2.6] Main zone > Cooling WD<br>curve       |
| Additional zone – Heating | [3.5] Additional zone ><br>Heating WD curve |
| Additional zone – Cooling | [3.6] Additional zone ><br>Cooling WD curve |

| Zone | Go to                                             |
|------|---------------------------------------------------|
| Tank | <b>Restriction:</b> Only available to installers. |
|      | [5.C] Tank > WD curve                             |
|      |                                                   |

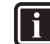

### Maximum and minimum setpoints

You cannot configure the curve with temperatures that are higher or lower than the set maximum and minimum setpoints for that zone or for the tank. When the maximum or minimum setpoint is reached, the curve flattens out.

#### To fine-tune the weather-dependent curve: slope-offset curve

The following table describes how to fine-tune the weatherdependent curve of a zone or tank:

| You fe                          | Fine-tune wi                 | th slope and set: |              |
|---------------------------------|------------------------------|-------------------|--------------|
| At regular outdoor temperatures | At cold outdoor temperatures | Slope Offset      |              |
| OK                              | Cold                         | <b>↑</b>          | —            |
| OK                              | Hot                          | $\downarrow$      | —            |
| Cold                            | OK                           | $\downarrow$      | 1            |
| Cold                            | Cold                         | —                 | 1            |
| Cold                            | Hot                          | ↓ ↓               | 1            |
| Hot                             | OK                           | ↑ ↑               | $\downarrow$ |
| Hot                             | Cold                         | ↑ (               | $\downarrow$ |
| Hot                             | Hot                          | —                 | Ļ            |

### To fine-tune the weather-dependent curve: 2-points curve

The following table describes how to fine-tune the weatherdependent curve of a zone or tank:

| You feel                        |                              |                          | Fine-tune with setpoints: |                          |                          |  |
|---------------------------------|------------------------------|--------------------------|---------------------------|--------------------------|--------------------------|--|
| At regular outdoor temperatures | At cold outdoor temperatures | <b>Y2</b> <sup>(a)</sup> | <b>Y1</b> <sup>(a)</sup>  | <b>X1</b> <sup>(a)</sup> | <b>X2</b> <sup>(a)</sup> |  |
| OK                              | Cold                         | 1                        |                           | <b>↑</b>                 |                          |  |
| OK                              | Hot                          | ↓                        |                           | ↓                        |                          |  |
| Cold                            | OK                           |                          | 1                         | _                        | 1                        |  |
| Cold                            | Cold                         | 1                        | 1                         | 1                        | 1                        |  |
| Cold                            | Hot                          | ↓                        | 1                         | ↓                        | 1                        |  |
| Hot                             | OK                           | —                        | ↓                         | —                        | Ļ                        |  |
| Hot                             | Cold                         | 1                        | Ļ                         | 1                        | Ļ                        |  |
| Hot                             | Hot                          | ↓                        | Ļ                         | ↓                        | Ļ                        |  |

(a) See "7.3.2 2-points curve" [> 28].

#### 7.4 Settings menu

You can set additional settings using the main menu screen and its submenus. The most important settings are presented here.

#### 7.4.1 Main zone

### Ext thermostat type

Only applicable in external room thermostat control.

NOTICE

If an external room thermostat is used, the external room thermostat will control the room frost protection. However, the room frost protection is only possible if [C.2] Space heating/cooling=On.

| #     | Code   | Description                                                                                                    |
|-------|--------|----------------------------------------------------------------------------------------------------|
| [2.A] | [C-05] | External room thermostat type for the main zone:                                                                                                    |
|       |        | <ul> <li>1: 1 contact: The used external room<br/>thermostat can only send a thermo<br/>ON/OFF condition. There is no<br/>separation between heating or cooling<br/>demand.</li> </ul> |
|       |        | <ul> <li>2: 2 contacts: The used external<br/>room thermostat can send a separate<br/>heating/cooling thermo ON/OFF<br/>condition.</li> </ul>                                          |

### 7.4.2 Additional zone

### Ext thermostat type

Only applicable in external room thermostat control. For more info about the functionality, see "7.4.1 Main zone" [ $\triangleright$  29].

| #     | Code   | Description                                            |
|-------|--------|--------------------------------------------------------|
| [3.A] | [C-06] | External room thermostat type for the additional zone: |
|       |        | <ul> <li>1:1 contact</li> </ul>                        |
|       |        | • 2:2 contacts                                         |

### 7.4.3 Information

### **Dealer information**

The installer can fill in his contact number here.

| #     | Code | Description                                     |
|-------|------|-------------------------------------------------|
| [8.3] | N/A  | Number that users can call in case of problems. |

### 7.5 Menu structure: Overview installer settings

| [9] Installer settings       | 1 — | → [9.2] Domestic hot water                                 |
|------------------------------|-----|------------------------------------------------------------|
| Configuration wizard         | 11  | Domestic hot water                                         |
| Domestic hot water           |     | DHW pump                                                   |
| Backup heater                | H   | DHW pump schedule                                          |
| Booster heater               | H   | Solar                                                      |
| Emergency                    | H   | 10 21 Paskup haster                                        |
| Balancing                    | H   |                                                            |
| Water nine freeze prevention | H   | Backup heater type                                         |
| Benefit kWh power supply     |     | Voltage                                                    |
| Power consumption control    | Н   | Configuration                                              |
| Epergy metering              | H   | Additional canacity step 2                                 |
| Sonooro                      | H   | Foullibrium                                                |
| Bivelent                     | Н   | Equilibrium temperature                                    |
| Alere autout                 | H   | Operation                                                  |
|                              |     |                                                            |
| Auto restart                 |     | → [9.4] Booster heater                                     |
| Power saving function        |     | Capacity                                                   |
| Disable protections          |     | BSH allowance schedule                                     |
| Forced detrost               |     | BSH eco timer                                              |
| Overview field settings      |     | Operation                                                  |
| Export MMI settings          |     | [0 5] Frances                                              |
| Bizone kit                   | H   | - [9.5] Emergency                                          |
|                              |     | Emergency                                                  |
|                              |     | Compressor forced off                                      |
|                              |     | → [9.6] Balancing                                          |
|                              |     | Space beating priority                                     |
|                              |     | Priority temperature                                       |
|                              |     | Offset BSH setpoint                                        |
|                              |     | Anti-recycle timer                                         |
|                              |     | Minimum running timer                                      |
|                              |     | Maximum running timer                                      |
|                              |     |                                                            |
|                              |     | → [9.8] Benefit kWh power supply                           |
|                              |     | Allow heater                                               |
|                              |     | Allow pump                                                 |
|                              |     | Benefit kWh power supply                                   |
|                              |     | Smart grid operation mode                                  |
|                              |     | Enable room buffering                                      |
|                              |     | Limit setting kW                                           |
|                              |     | <ul> <li><b>[9.9]</b> Power consumption control</li> </ul> |
|                              |     | Power consumption control                                  |
|                              |     | Туре                                                       |
|                              |     | Limit                                                      |
|                              |     | Limit 1                                                    |
|                              |     | Limit 2                                                    |
|                              |     | Limit 4                                                    |
|                              |     | Priority heater                                            |
|                              |     | (*) BBR16 activation                                       |
|                              |     | (°) BBR16 power limit                                      |
|                              |     | → [9.A] Energy metering                                    |
|                              |     | Electricity meter 1<br>Electricity meter 2                 |
|                              | -   | → [9.B] Sensors                                            |
|                              |     | External sensor                                            |
|                              |     | Ext. amb. sensor offset<br>Averaging time                  |
|                              | -   | → [9.C] Bivalent                                           |
|                              |     | Bivalent                                                   |
|                              |     | Boiler efficiency                                          |
|                              |     | I emperature                                               |
|                              |     |                                                            |
|                              |     | • [9.P] Bizone kit                                         |
|                              |     | Bizone kit installed                                       |
|                              |     | Add zone numn fived PWM                                    |
|                              |     | Main zone pump fixed PWM                                   |
|                              |     | Mixing valve turning time                                  |
|                              |     |                                                            |

(\*) Only applicable in Swedish language.

## INFORMATION

Solar kit settings are shown but are NOT applicable for this unit. Settings shall NOT be used or changed.

INFORMATION

Depending on the selected installer settings and unit type, settings will be visible/invisible.

## 8 Commissioning

### NOTICE

**General commissioning checklist.** Next to the commissioning instructions in this chapter, a general commissioning checklist is also available on the Daikin Business Portal (authentication required).

The general commissioning checklist is complementary to the instructions in this chapter and can be used as a guideline and reporting template during the commissioning and hand-over to the user.

### NOTICE

ALWAYS operate the unit with thermistors and/or pressure sensors/switches. If NOT, burning of the compressor might be the result.

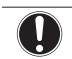

i

| NOTICE |  |
|--------|--|
|        |  |

Make sure both air purge valves (one on the magnetic filter and one on the backup heater) are open.

All automatic air purge valves MUST remain open after commissioning.

### INFORMATION

**Protective functions – "Installer-on-site mode"**. The software is equipped with protective functions, such as room antifrost. The unit automatically runs these functions when necessary.

During installation or service this behaviour is undesired. Therefore, the protective functions can be disabled:

- At first power-on: The protective functions are disabled by default. After 12 hours they will be automatically enabled.
- Afterwards: An installer can manually disable the protective functions by setting [9.G]: Disable protections=Yes. After his work is done, he can enable the protective functions by setting [9.G]: Disable protections=No.

Also see "Protective functions" [> 23].

### 8.1 Checklist before commissioning

- 1 After the installation of the unit, check the items listed below.
- 2 Close the unit.
- 3 Power up the unit.

| You read the complete installation instructions, as described in the <b>installer reference guide</b> . |
|----------------------------------------------------------------------------------------------------|
| The <b>indoor unit</b> is properly mounted.                                                             |
| The <b>outdoor unit</b> is properly mounted.                                                            |

|                                                                                                    | The following <b>field wiring</b> has been carried out according to this document and the applicable legislation: |  |  |
|----------------------------------------------------------------------------------------------------|----------------------------------------------------------------------------------------------------|--|--|
| <ul> <li>Between the local supply panel and the outdoor up</li> </ul>                                                                       | nit                                                                                                    |  |  |
| Between indoor unit and outdoor unit                                                                                                    |                                                                                                    |  |  |
| Between the local supply panel and the indoor un                                                                                            | it                                                                                                    |  |  |
| Between the indoor unit and the valves (if applica                                                                                          | ble)                                                                                                    |  |  |
| Between the indoor unit and the room thermos applicable)                                                                                    | tat (if                                                                                                    |  |  |
| Between the indoor unit and the domestic hot tank (if applicable)                                                                           | water                                                                                                    |  |  |
| The system is properly <b>earthed</b> and the earth term are tightened.                                                                     | ninals                                                                                                    |  |  |
| The <b>fuses</b> or locally installed protection devices installed according to this document, and have NOT bypassed.                       | s are<br>been                                                                                                    |  |  |
| The <b>power supply voltage</b> matches the voltage of identification label of the unit.                                                    | n the                                                                                                    |  |  |
| There are NO <b>loose connections</b> or damaged electron components in the switch box.                                                     | ctrical                                                                                                    |  |  |
| There are NO <b>damaged components</b> or <b>sque</b><br><b>pipes</b> on the inside of the indoor and outdoor units.                        | ezed                                                                                                    |  |  |
| Backup heater circuit breaker F1B (field supp turned ON.                                                                                    | ly) is                                                                                                    |  |  |
| Only for tanks with built-in booster heater:                                                                                                |                                                                                                    |  |  |
| Booster heater circuit breaker F2B (field supp turned ON.                                                                                   | ly) is                                                                                                    |  |  |
| The correct pipe size is installed and the <b>pipes</b> properly insulated.                                                                 | are are                                                                                                    |  |  |
| There is NO water leak inside the indoor unit.                                                                                              |                                                                                                    |  |  |
| The <b>shut-off valves</b> are properly installed and fully o                                                                               | pen.                                                                                                    |  |  |
| The <b>automatic air purge</b> valves are open.                                                                                             |                                                                                                    |  |  |
| The <b>pressure relief valve</b> purges water when op Clean water MUST come out.                                                            | ened.                                                                                                    |  |  |
| The <b>minimum water volume</b> is guaranteed in conditions. See "To check the water volume and flow in "5.1 Preparing water piping" [> 8]. | n all<br>rate"                                                                                                    |  |  |
| (if applicable) The <b>domestic hot water tank</b> is completely.                                                                           | filled                                                                                                    |  |  |

### 8.2 Checklist during commissioning

| The <b>minimum flow rate</b> during backup heater/defrost operation is guaranteed in all conditions. See "To check the water volume and flow rate" in "5.1 Preparing water piping" [> 8]. |  |  |
|----------------------------------------------------------------------------------------------------|--|--|
| To perform an <b>air purge</b> .                                                                                                    |  |  |
| To perform a <b>test run</b> .                                                                                                    |  |  |
| To perform an <b>actuator test run</b> .                                                                                                    |  |  |
| Underfloor screed dryout function                                                                                                    |  |  |
| The underfloor screed dryout function is started (if necessary).                                                                                                    |  |  |
|                                                                                                    |  |  |

### 8.2.1 To check the minimum flow rate

| 1 | Check the hydraulic configuration to find out which<br>space heating loops can be closed by mechanical,<br>electronic, or other valves. |   |  |  |
|---|----------------------------------------------------------------------------------------------------|---|--|--|
| 2 | Close all space heating loops that can be closed.                                                                                       | — |  |  |
| 3 | Start the pump test run (see "8.2.4 To perform an actuator test run" [> 33]).                                                           | _ |  |  |
| 4 | Read out the flow rate <sup>(a)</sup> and modify the bypass valve setting to reach the minimum required flow rate + 2 l/ min.           | _ |  |  |
|   | (a) During pump test run, the unit can operate below the minimum<br>required flow rate                                                  |   |  |  |

### Minimum required flow rate

For E models: 25 l/min

For E7 models: 20 l/min

### 8.2.2 To perform an air purge

**Conditions:** Make sure all operation is disabled. Go to [C]: Operation and turn off Space heating/cooling and Tank operation.

| 1 | Se<br>ch                        | t the user permission level to Installer. See "To ange the user permission level" [> 22]. | —            |
|---|---------------------------------|-------------------------------------------------------------------------------------------|--------------|
| 2 | Go                              | o to [A.3]: Commissioning > Air purge.                                                    | $\mathbf{R}$ |
| 3 | Se                              | <b>I</b> Rthin O                                                                          |              |
|   | Re<br>wł                        |                                                                                           |              |
|   | To stop the air purge manually: |                                                                                           | —            |
|   | 1                               | Go to Stop air purge.                                                                     | $\mathbf{R}$ |
|   | 2                               | Select 0K to confirm.                                                                     | $\mathbf{R}$ |

### 8.2.3 To perform an operation test run

**Conditions:** Make sure all operation is disabled. Go to [C]: Operation and turn off Space heating/cooling and Tank operation.

| 1 | Se<br>ch                                                                         | t the user permission level to Installer. See "To ange the user permission level" [▶ 22]. | —                |
|---|----------------------------------------------------------------------------------|-------------------------------------------------------------------------------------------|------------------|
| 2 | Go<br>ru                                                                         | o to [A.1]: Commissioning > Operation test<br>n.                                          | <b>(</b> R)      |
| 3 | Select a test from the list. <b>Example:</b> Heating.                            |                                                                                           |                  |
| 4 | Select 0K to confirm.                                                            |                                                                                           | <b>(</b> R+)     |
|   | <b>Result:</b> The test run starts. It stops automatically when ready (±30 min). |                                                                                           |                  |
|   | To stop the test run manually:                                                   |                                                                                           | _                |
|   | 1                                                                                | In the menu, go to Stop test run.                                                         | <b>I</b> Rthin O |
|   | 2                                                                                | Select 0K to confirm.                                                                     | <b>I</b> RmO     |
|   |                                                                                  |                                                                                           |                  |

#### INFORMATION

li

If the outdoor temperature is outside the range of operation, the unit may NOT operate or may NOT deliver the required capacity.

### To monitor leaving water and tank temperatures

During test run, the correct operation of the unit can be checked by monitoring its leaving water temperature (heating/cooling mode) and tank temperature (domestic hot water mode).

To monitor the temperatures:

| 1 | In the menu, go to Sensors.         | <b>I</b> Attion O |
|---|-------------------------------------|-------------------|
| 2 | Select the temperature information. | <b>(</b> @)       |

### 8.2.4 To perform an actuator test run

### Purpose

Perform an actuator test run to confirm the operation of the different actuators. For example, when you select Pump, a test run of the pump will start.

**Conditions:** Make sure all operation is disabled. Go to [C]: Operation and turn off Space heating/cooling and Tank operation.

| 1 | Se<br>ch                                                                                  | t the user permission level to Installer. See "To ange the user permission level" [▶ 22]. | —                |
|---|-------------------------------------------------------------------------------------------|-------------------------------------------------------------------------------------------|------------------|
| 2 | Go                                                                                        | to [A.2]: Commissioning > Actuator test run.                                              | <b>I</b> Riter O |
| 3 | Se                                                                                        | elect a test from the list. <b>Example:</b> Pump.                                         | <b>I</b> Rtine O |
| 4 | Select 0K to confirm.                                                                     |                                                                                           |                  |
|   | <b>Result:</b> The actuator test run starts. It stops automatically when ready (±30 min). |                                                                                           |                  |
|   | To stop the test run manually:                                                            |                                                                                           | —                |
|   | 1                                                                                         | In the menu, go to Stop test run.                                                         | <b>I</b> Rthin O |
|   | 2                                                                                         | Select 0K to confirm.                                                                     | $\mathbf{R}$     |

### Possible actuator test runs

- Booster heater test
- Backup heater 1 test
- Backup heater 2 test
- Pump test

### INFORMATION

Make sure that all air is purged before executing the test run. Also avoid disturbances in the water circuit during the test run.

- Shut off valve test
- Diverter valve test (3-way valve for switching between space heating and tank heating)
- Bivalent signal test
- Alarm output test
- C/H signal test
- DHW pump test
- Bizone kit direct pump test (bizone kit EKMIKPOA or EKMIKPHA)
- Bizone kit mixed pump test (bizone kit EKMIKPOA or EKMIKPHA)
- Bizone kit mixing valve test (bizone kit EKMIKPOA or EKMIKPHA)

# 8.2.5 To perform an underfloor heating screed dryout

**Conditions:** Make sure all operation is disabled. Go to [C]: Operation and turn off Space heating/cooling and Tank operation.

| 1 | Set the user permission level to Installer. See "To | —                                              |
|---|-----------------------------------------------------|------------------------------------------------|
|   | change the user permission level" [▶ 22].           |                                                |
| 2 | Go to [A.4]: Commissioning > UFH screed dryout.     | <b>(</b> @)                                    |
| 3 | Set a dryout program: go to Program and use the     | <b>(</b> 0++++++++++++++++++++++++++++++++++++ |
|   | UFH screed dryout programming screen.               |                                                |

## 9 Hand-over to the user

| Se         | elect OK to confirm.                                                                  | 0@X                                                                                                    |  |  |  |  |  |
|------------|---------------------------------------------------------------------------------------|----------------------------------------------------------------------------------------------------|--|--|--|--|--|
| Re<br>It s | esult: The underfloor heating screed dryout starts.<br>stops automatically when done. |                                                                                                    |  |  |  |  |  |
| То         | stop the test run manually:                                                           | _                                                                                                    |  |  |  |  |  |
| 1          | Go to Stop UFH screed dryout.                                                         | <b>I</b> Rin ··· O                                                                                                    |  |  |  |  |  |
| 2          | Select 0K to confirm.                                                                 | <b>I</b> Rtter O                                                                                                    |  |  |  |  |  |
|            | Se<br>It s<br>To<br>1<br>2                                                            | Select 0K to confirm.         Result: The underfloor heating screed dryout starts.         It stops automatically when done.         To stop the test run manually:         1       Go to Stop UFH screed dryout.         2       Select 0K to confirm. |  |  |  |  |  |

### NOTICE

To perform an underfloor heating screed dryout, room frost protection needs to be disabled ([2-06]=0). By default, it is enabled ([2-06]=1). However, due to the "installer-on-site" mode (see "Commissioning"), room frost protection will be automatically disabled for 12 hours after the first power-on.

If the screed dryout still needs to be performed after the first 12 hours of power-on, manually disable room frost protection by setting [2-06] to "0", and KEEP it disabled until the screed dryout has finished. Ignoring this notice will result in cracking of the screed.

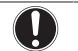

### NOTICE

For the underfloor heating screed dryout to be able to start, make sure the following settings are met:

- [4-00]=1
- [C-02]=0
- [D-01]=0
- [4-08]=0
- [4-01]≠1

## 9 Hand-over to the user

Once the test run is finished and the unit operates properly, please make sure the following is clear for the user:

- Fill in the installer setting table (in the operation manual) with the actual settings.
- Make sure that the user has the printed documentation and ask him/her to keep it for future reference. Inform the user that he can find the complete documentation at the URL mentioned earlier in this manual.
- Explain the user how to properly operate the system and what to do in case of problems.
- Show the user what to do for the maintenance of the unit.
- Explain the user about energy saving tips as described in the operation manual.

## 10 Technical data

A **subset** of the latest technical data is available on the regional Daikin website (publicly accessible). The **full set** of latest technical data is available on the Daikin Business Portal (authentication required).

### **10.1 Piping diagram: Indoor unit**

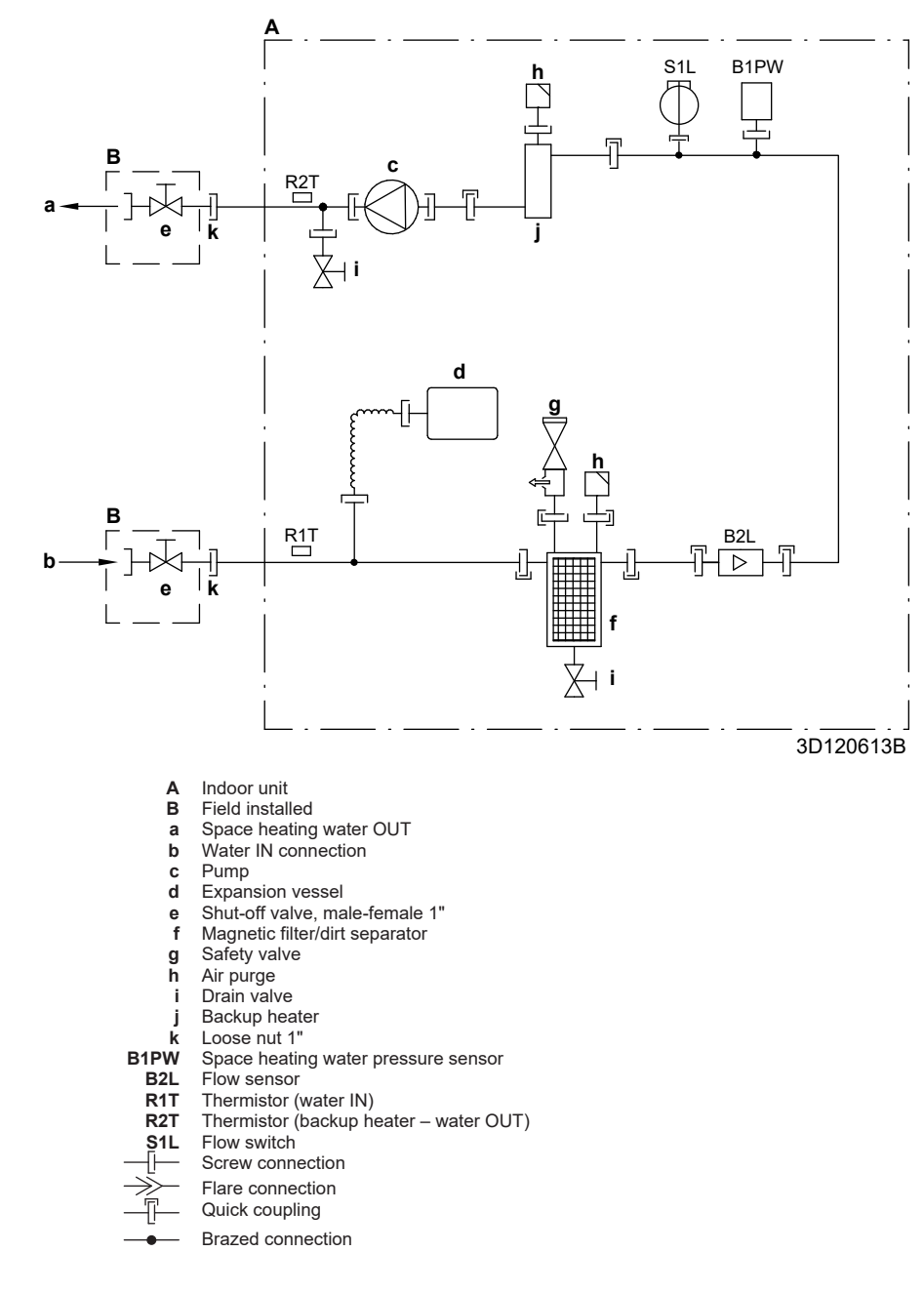

### 10.2 Wiring diagram: Indoor unit

See the internal wiring diagram supplied with the unit (on the inside of the indoor unit switch box cover). The abbreviations used are listed below.

| English                                                                                           | Translation                                                                                                    |  |  |  |  |  |  |  |  |  |
|---------------------------------------------------------------------------------------------------|----------------------------------------------------------------------------------------------------|--|--|--|--|--|--|--|--|--|
| Notes to go through before starting the unit                                                      | Notes to go through before starting the unit                                                                                    |  |  |  |  |  |  |  |  |  |
| X1M                                                                                               | Main terminal                                                                                                    |  |  |  |  |  |  |  |  |  |
| X2M                                                                                               | Field wiring terminal for AC                                                                                                    |  |  |  |  |  |  |  |  |  |
| X5M                                                                                               | Field wiring terminal for DC                                                                                                    |  |  |  |  |  |  |  |  |  |
| X6M                                                                                               | Backup heater power supply terminal                                                                                             |  |  |  |  |  |  |  |  |  |
| X7M, X8M                                                                                          | Booster heater power supply terminal                                                                                            |  |  |  |  |  |  |  |  |  |
| X10M                                                                                              | Smart Grid terminal                                                                                                    |  |  |  |  |  |  |  |  |  |
| ·                                                                                                 | Earth wiring                                                                                                    |  |  |  |  |  |  |  |  |  |
|                                                                                                   | Field supply                                                                                                    |  |  |  |  |  |  |  |  |  |
| 1                                                                                                 | Several wiring possibilities                                                                                                    |  |  |  |  |  |  |  |  |  |
|                                                                                                   | Option                                                                                                    |  |  |  |  |  |  |  |  |  |
|                                                                                                   | Not mounted in switch box                                                                                                    |  |  |  |  |  |  |  |  |  |
| <br>                                                                                              | Wiring depending on model                                                                                                    |  |  |  |  |  |  |  |  |  |
|                                                                                                   | РСВ                                                                                                    |  |  |  |  |  |  |  |  |  |
| Note 1: Connection point of the power supply for the BUH/BSH should be foreseen outside the unit. | Note 1: Connection point of the<br>power supply for the backup<br>heater/booster heater should be<br>foreseen outside the unit. |  |  |  |  |  |  |  |  |  |
| Backup heater power supply                                                                        | Backup heater power supply                                                                                                    |  |  |  |  |  |  |  |  |  |
| □ 6T1 (3~, 230 V, 6 kW)                                                                           | □ 6T1 (3~, 230 V, 6 kW)                                                                                                    |  |  |  |  |  |  |  |  |  |
| □ 6V3 (1N~, 230 V, 6 kW)                                                                          | □ 6V3 (1N~, 230 V, 6 kW)                                                                                                    |  |  |  |  |  |  |  |  |  |
| □ 6WN/9WN (3N~, 400 V, 6/9<br>kW)                                                                 | □ 6WN/9WN (3N~, 400 V, 6/9<br>kW)                                                                                               |  |  |  |  |  |  |  |  |  |
| User installed options                                                                            | User installed options                                                                                                    |  |  |  |  |  |  |  |  |  |
| □ Remote user interface                                                                           | □ Dedicated Human Comfort<br>Interface (BRC1HHDA used as<br>room thermostat)                                                    |  |  |  |  |  |  |  |  |  |
| Ext. indoor thermistor                                                                            | External indoor thermistor                                                                                                    |  |  |  |  |  |  |  |  |  |
| Ext outdoor thermistor                                                                            | External outdoor thermistor                                                                                                    |  |  |  |  |  |  |  |  |  |
| □ Digital I/O PCB                                                                                 | □ Digital I/O PCB                                                                                                    |  |  |  |  |  |  |  |  |  |
| Demand PCB                                                                                        | □ Demand PCB                                                                                                    |  |  |  |  |  |  |  |  |  |
| □ Safety thermostat                                                                               | □ Safety thermostat                                                                                                    |  |  |  |  |  |  |  |  |  |
| □ Smart Grid                                                                                      | □ Smart Grid                                                                                                    |  |  |  |  |  |  |  |  |  |
| WLAN module                                                                                       | □ WLAN module                                                                                                    |  |  |  |  |  |  |  |  |  |
| □ WLAN cartridge                                                                                  | □ WLAN cartridge                                                                                                    |  |  |  |  |  |  |  |  |  |
| Bizone mixing kit                                                                                 | □ Bizone mixing kit                                                                                                    |  |  |  |  |  |  |  |  |  |
| Domestic hot water tank                                                                           | □ Domestic hot water tank                                                                                                    |  |  |  |  |  |  |  |  |  |
| Main LWT                                                                                          | Main leaving water temperature                                                                                                  |  |  |  |  |  |  |  |  |  |
| □ On/OFF thermostat (wired)                                                                       | □ ON/OFF thermostat (wired)                                                                                                    |  |  |  |  |  |  |  |  |  |
| On/OFF thermostat (wireless)                                                                      | □ ON/OFF thermostat (wireless)                                                                                                  |  |  |  |  |  |  |  |  |  |
| Ext. thermistor                                                                                   | External thermistor                                                                                                    |  |  |  |  |  |  |  |  |  |
| □ Heat pump convector                                                                             | □ Heat pump convector                                                                                                    |  |  |  |  |  |  |  |  |  |
| Add LWT                                                                                           | Additional leaving water                                                                                                    |  |  |  |  |  |  |  |  |  |
|                                                                                                   | temperature                                                                                                    |  |  |  |  |  |  |  |  |  |
| On/OFF thermostat (wired)                                                                         | ON/OFF thermostat (wired)                                                                                                    |  |  |  |  |  |  |  |  |  |
| □ On/OFF thermostat (wireless)                                                                    | ON/OFF thermostat (wireless)                                                                                                    |  |  |  |  |  |  |  |  |  |
| Ext. thermistor                                                                                   | External thermistor                                                                                                    |  |  |  |  |  |  |  |  |  |

### Notes to go through before starting the unit

Position in switch box

| Englis               | sh |                                               | Translation                                                |  |  |  |  |  |  |  |  |  |  |
|----------------------|----|-----------------------------------------------|------------------------------------------------------------|--|--|--|--|--|--|--|--|--|--|
| Position in switch b | ох |                                               | Position in switch box                                     |  |  |  |  |  |  |  |  |  |  |
| Legend               |    |                                               |                                                            |  |  |  |  |  |  |  |  |  |  |
| A1P                  |    | Main PCB                                      |                                                            |  |  |  |  |  |  |  |  |  |  |
| A2P                  | *  | ON/OFF th                                     | thermostat (PC=power circuit)                              |  |  |  |  |  |  |  |  |  |  |
| A3P                  | *  | Heat pump                                     | Heat pump convector                                        |  |  |  |  |  |  |  |  |  |  |
| A4P                  | *  | Digital I/O                                   | РСВ                                                        |  |  |  |  |  |  |  |  |  |  |
| A8P                  | *  | <br>Demand PCB                                |                                                            |  |  |  |  |  |  |  |  |  |  |
| A11P                 |    | Main PCB<br>indoor unit                       | of the MMI (= user interface of the<br>t)                  |  |  |  |  |  |  |  |  |  |  |
| A14P                 | *  | PCB of the<br>Interface (E<br>thermostat      | e dedicated Human Comfort<br>(BRC1HHDA used as room<br>tt) |  |  |  |  |  |  |  |  |  |  |
| A15P                 | *  | Receiver P<br>thermostat                      | CB (wireless ON/OFF<br>)                                   |  |  |  |  |  |  |  |  |  |  |
| A20P                 | *  | WLAN mod                                      | dule                                                       |  |  |  |  |  |  |  |  |  |  |
| A30P                 | *  | Bizone mix                                    | ing kit PCB                                                |  |  |  |  |  |  |  |  |  |  |
| BSK (A3P)            |    | Solar pump                                    | o station relay                                            |  |  |  |  |  |  |  |  |  |  |
| CN* (A4P)            | *  | Connector                                     |                                                            |  |  |  |  |  |  |  |  |  |  |
| DS1 (A8P)            | *  | DIP switch                                    |                                                            |  |  |  |  |  |  |  |  |  |  |
| F1B                  | #  | Overcurrer                                    | nt fuse backup heater                                      |  |  |  |  |  |  |  |  |  |  |
| F2B                  | #  | Overcurrer                                    | nt fuse booster heater                                     |  |  |  |  |  |  |  |  |  |  |
| F1U, F2U (A4P)       | *  | Fuse 5 A 250 V for digital I/O PCB            |                                                            |  |  |  |  |  |  |  |  |  |  |
| K1A, K2A             | *  | High voltage Smart Grid relav                 |                                                            |  |  |  |  |  |  |  |  |  |  |
| K1M, K2M             |    | Contactor backup heater                       |                                                            |  |  |  |  |  |  |  |  |  |  |
| K3M                  | *  | Contactor booster heater                      |                                                            |  |  |  |  |  |  |  |  |  |  |
| K5M                  |    | Safety contactor backup heater                |                                                            |  |  |  |  |  |  |  |  |  |  |
| K*R (A1P-A4P)        |    | Relay on PCB                                  |                                                            |  |  |  |  |  |  |  |  |  |  |
| M2P                  | #  | Domestic ł                                    | not water pump                                             |  |  |  |  |  |  |  |  |  |  |
| M2S                  | #  | 2-way valv                                    | e for cooling mode                                         |  |  |  |  |  |  |  |  |  |  |
| M3S                  | *  | 3-way valv<br>water                           | e for floorheating/domestic hot                            |  |  |  |  |  |  |  |  |  |  |
| PC (A15P)            | *  | Power circ                                    | uit                                                        |  |  |  |  |  |  |  |  |  |  |
| PHC1 (A4P)           | *  | Optocoupler input circuit                     |                                                            |  |  |  |  |  |  |  |  |  |  |
| Q4L                  | #  | Safety ther                                   | mostat                                                     |  |  |  |  |  |  |  |  |  |  |
| Q*DI                 | #  | Earth leaka                                   | age circuit breaker                                        |  |  |  |  |  |  |  |  |  |  |
| R1H (A2P)            | *  | Humidity s                                    | ensor                                                      |  |  |  |  |  |  |  |  |  |  |
| R1T (A2P)            | *  | Ambient se                                    | ensor ON/OFF thermostat                                    |  |  |  |  |  |  |  |  |  |  |
| R2T (A2P)            | *  | External se                                   | ensor (floor or ambient)                                   |  |  |  |  |  |  |  |  |  |  |
| R5T                  | *  | Domestic h                                    | not water thermistor                                       |  |  |  |  |  |  |  |  |  |  |
| R6T                  | *  | External indoor or outdoor ambient thermistor |                                                            |  |  |  |  |  |  |  |  |  |  |
| S1S                  | #  | Preferentia                                   | I kWh rate power supply contact                            |  |  |  |  |  |  |  |  |  |  |
| S2S                  | #  | Electrical n                                  | meter pulse input 1                                        |  |  |  |  |  |  |  |  |  |  |
| S3S                  | #  | Electrical n                                  | meter pulse input 2                                        |  |  |  |  |  |  |  |  |  |  |
| S4S                  | #  | Smart Grid                                    | Grid feed-in                                               |  |  |  |  |  |  |  |  |  |  |
| S6S~S9S              | *  | Digital pow                                   | power limitation inputs                                    |  |  |  |  |  |  |  |  |  |  |
| S10S-S11S            | #  | Low voltage Smart Grid contact                |                                                            |  |  |  |  |  |  |  |  |  |  |
| SS1 (A4P)            | *  | Selector sv                                   | vitch                                                      |  |  |  |  |  |  |  |  |  |  |
| TR1                  |    | Power supply transformer                      |                                                            |  |  |  |  |  |  |  |  |  |  |
| X6M                  | #  | Backup he                                     | ater power supply terminal strip                           |  |  |  |  |  |  |  |  |  |  |

□ Heat pump convector

Heat pump convector

| X6M                      | * | Booster heater power supply connector      |
|--------------------------|---|--------------------------------------------|
| X7M, X8M                 |   | Booster heater power supply terminal strip |
| X10M                     | * | Smart Grid power supply terminal strip     |
| X*, X*A, J*, X*Y*,<br>Y* |   | Connector                                  |
| X*M                      |   | Terminal strip                             |

\* Optional# Field supply

### Translation of text on wiring diagram

| English                                             | Translation                                         |
|-----------------------------------------------------|-----------------------------------------------------|
| (1) Main power connection                           | (1) Main power connection                           |
| For HP tariff                                       | For heat pump tariff                                |
| Indoor unit supplied from outdoor                   | Indoor unit supplied from outdoor                   |
| Normal kWh rate power supply                        | Normal kWh rate power supply                        |
| Only for normal power supply                        | Only for normal power supply                        |
| (standard)                                          | (standard)                                          |
| Only for preferential kWh rate                      | Only for preferential kWh rate                      |
| power supply (outdoor)                              | power supply (outdoor)                              |
|                                                     |                                                     |
| supply contact: 16 V DC                             | supply contact: 16 V DC                             |
| detection (voltage supplied by                      | detection (voltage supplied by                      |
| PCB)                                                | PCB)                                                |
| SWB                                                 | Switch box                                          |
| Use normal kWh rate power<br>supply for indoor unit | Use normal kWh rate power<br>supply for indoor unit |
| (2) Backup heater power supply                      | (2) Backup heater power supply                      |
| Only for ***                                        | Only for ***                                        |
| (3) User interface                                  | (3) User interface                                  |
| Only for remote user interface                      | Only for the dedicated Human                        |
|                                                     | Comfort Interface (BRC1HHDA                         |
| SD card                                             | Card slot for WLAN cartridge                        |
|                                                     | Switch box                                          |
|                                                     |                                                     |
| (4) Domestic hot water tank                         | (4) Domestic bot water tank                         |
| 3 wire type SPST                                    | 3 wire type SPST                                    |
| Booster heater power supply                         | Booster heater power supply                         |
| Only for ***                                        | Only for ***                                        |
| SWB                                                 | Switch box                                          |
| (5) Ext. thermistor                                 | (5) External thermistor                             |
| SWB                                                 | Switch box                                          |
| (6) Field supplied options                          | (6) Field supplied options                          |
| 12 V DC pulse detection (voltage                    | 12 V DC pulse detection (voltage                    |
| supplied by PCB)                                    | supplied by PCB)                                    |
| 230 V AC Control Device                             | 230 V AC Control Device                             |
| 230 V AC supplied by PCB                            | 230 V AC supplied by PCB                            |
| Bizone mixing kit                                   | Bizone mixing kit                                   |
| Continuous                                          | Continuous current                                  |
| DHW pump output                                     | Domestic hot water pump output                      |
| DHW pump                                            | Domestic hot water pump                             |
| Electrical meters                                   | Electrical meters                                   |
| For HV smartgrid                                    | For high voltage Smart Grid                         |
| For LV smartgrid                                    | For low voltage Smart Grid                          |
| For safety thermostat                               | For safety thermostat                               |
| For smartgrid                                       | For Smart Grid                                      |
| Inrush                                              | Inrush current                                      |

| English                                                                                    | Translation                                                                                |
|--------------------------------------------------------------------------------------------|--------------------------------------------------------------------------------------------|
| Max. load                                                                                  | Maximum load                                                                               |
| Normally closed                                                                            | Normally closed                                                                            |
| Normally open                                                                              | Normally open                                                                              |
| Safety thermostat contact: 16 V<br>DC detection (voltage supplied<br>by PCB)               | Safety thermostat contact:<br>16 V DC detection (voltage<br>supplied by PCB)               |
| Shut-off valve                                                                             | Shut-off valve                                                                             |
| Smartgrid contacts                                                                         | Smart Grid contacts                                                                        |
| Smartgrid PV power pulse meter                                                             | Smart Grid photovoltaic power<br>pulse meter                                               |
| SWB                                                                                        | Switch box                                                                                 |
| (7) Option PCBs                                                                            | (7) Option PCBs                                                                            |
| Alarm output                                                                               | Alarm output                                                                               |
| Changeover to ext. heat source                                                             | Changeover to external heat source                                                         |
| Max. load                                                                                  | Maximum load                                                                               |
| Min. load                                                                                  | Minimum load                                                                               |
| Only for demand PCB option                                                                 | Only for demand PCB option                                                                 |
| Only for digital I/O PCB option                                                            | Only for digital I/O PCB option                                                            |
| Options: external heat source<br>output, solar pump connection,<br>alarm output            | Options: external heat source<br>output, solar pump connection,<br>alarm output            |
| Options: On/OFF output                                                                     | Options: ON/OFF output                                                                     |
| Power limitation digital inputs: 12<br>V DC / 12 mA detection (voltage<br>supplied by PCB) | Power limitation digital inputs:<br>12 V DC / 12 mA detection<br>(voltage supplied by PCB) |
| Refer to operation manual                                                                  | Refer to the operation manual                                                              |
| Solar input                                                                                | Solar input                                                                                |
| Solar pump connection                                                                      | Solar pump connection                                                                      |
| Space C/H On/OFF output                                                                    | Space cooling/heating ON/OFF<br>output                                                     |
| SWB                                                                                        | Switch box                                                                                 |
| (8) External On/OFF thermostats and heat pump convector                                    | (8) External ON/OFF thermostats and heat pump convector                                    |
| Additional LWT zone                                                                        | Additional leaving water temperature zone                                                  |
| Main LWT zone                                                                              | Main leaving water temperature zone                                                        |
| Only for external sensor (floor/<br>ambient)                                               | Only for external sensor (floor or ambient)                                                |
| Only for heat pump convector                                                               | Only for heat pump convector                                                               |
| Only for wired On/OFF thermostat                                                           | Only for wired ON/OFF thermostat                                                           |
| Only for wireless On/OFF thermostat                                                        | Only for wireless ON/OFF thermostat                                                        |

## 10 Technical data

### Electrical connection diagram

For more details, please check the unit wiring.

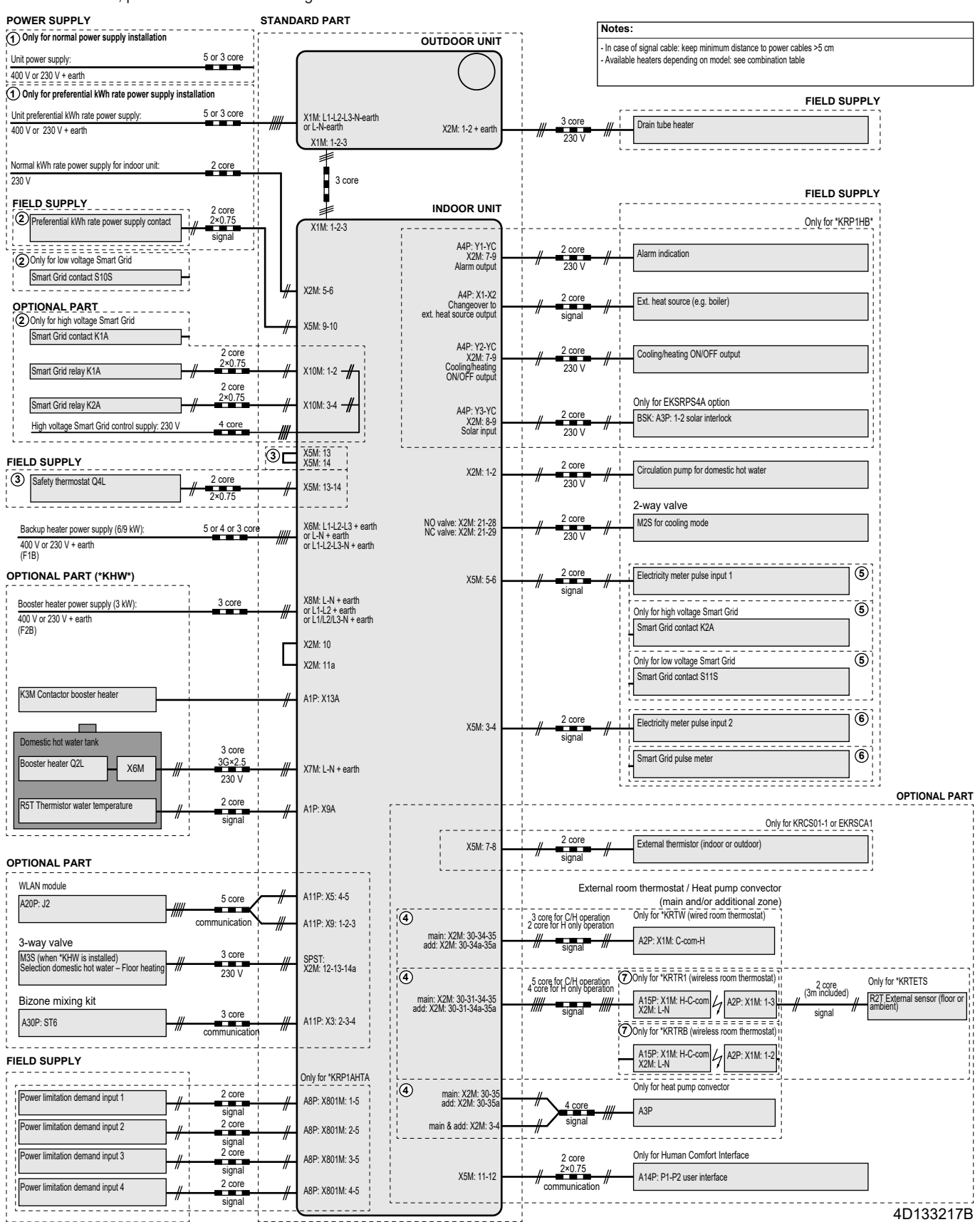

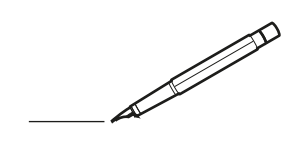

| <u> </u> |   |   | <br> |   |   |   |  | <br>  | <br> | _ | <br> |   |   |   |                | -             | _ | -             | - | _ |   |   | _ |               | -             | $\rightarrow$ |  |
|----------|---|---|------|---|---|---|--|-------|------|---|------|---|---|---|----------------|---------------|---|---------------|---|---|---|---|---|---------------|---------------|---------------|--|
|          |   |   |      |   |   |   |  |       |      |   |      |   |   |   |                |               |   | _             | _ | _ |   |   |   |               | _             | _             |  |
|          |   |   |      |   |   |   |  |       |      |   |      |   |   |   |                |               |   |               |   |   |   |   |   |               |               |               |  |
|          |   |   |      |   |   |   |  |       |      |   |      |   |   |   |                |               |   |               |   |   |   |   |   |               |               |               |  |
|          |   |   |      |   |   |   |  |       |      |   | <br> |   |   |   |                |               |   |               |   |   |   |   |   |               | $\rightarrow$ | $\rightarrow$ |  |
| -        |   |   | <br> |   |   |   |  | <br>_ | <br> |   | <br> |   |   | _ |                | _             | _ | _             | _ | _ |   |   | _ | _             | -             | _             |  |
|          |   |   |      |   |   |   |  |       |      |   |      |   |   |   |                |               |   |               |   |   |   |   |   | _             | _             | _             |  |
|          |   |   |      |   |   |   |  |       |      |   |      |   |   |   |                |               |   |               |   |   |   |   |   |               |               |               |  |
|          |   |   |      |   |   |   |  |       |      |   |      |   |   |   |                |               |   |               |   |   |   |   |   |               |               |               |  |
|          |   | - | <br> |   | - |   |  |       |      | _ | <br> | - | _ |   |                |               |   |               |   | _ |   |   |   |               | -             | -             |  |
|          |   |   | <br> |   |   |   |  |       | <br> | _ | <br> |   |   | _ |                | _             | _ | _             | _ | _ |   |   | _ | _             | _             | _             |  |
|          |   |   |      |   |   |   |  |       |      |   |      |   |   |   |                |               |   |               |   |   |   |   |   |               |               | _             |  |
|          |   |   |      |   |   |   |  |       |      |   |      |   |   |   |                |               |   |               |   |   |   |   |   |               |               |               |  |
|          |   |   |      |   |   |   |  |       |      |   |      |   |   |   |                |               |   |               |   |   |   |   |   |               |               |               |  |
| -        |   |   | <br> |   |   | - |  | <br>  |      |   | <br> |   |   |   |                |               |   | -             |   | _ |   |   |   | -             | -             | -             |  |
|          |   |   | <br> |   |   |   |  | <br>  | <br> |   | <br> |   |   | _ |                | _             | _ | _             | _ | _ |   |   | _ | _             | _             | _             |  |
|          |   |   |      |   |   |   |  |       |      |   |      |   |   |   |                |               |   |               |   |   |   |   |   |               |               | _             |  |
|          |   |   |      |   |   |   |  |       |      |   |      |   |   |   |                |               |   |               |   |   |   |   |   |               |               |               |  |
|          |   |   |      |   |   |   |  |       |      |   |      |   |   |   |                |               |   |               |   |   |   |   |   |               | $\neg$        | $\neg$        |  |
|          |   |   |      |   |   |   |  |       |      |   | <br> |   |   |   |                | $\rightarrow$ |   | $\rightarrow$ | - | _ |   |   |   | $\rightarrow$ | +             | $\rightarrow$ |  |
|          |   |   | <br> |   |   |   |  |       |      |   | <br> |   |   |   |                | -+            |   | _             | _ |   |   |   |   |               | -+            | $\rightarrow$ |  |
|          |   |   |      |   |   |   |  |       |      |   |      |   |   |   |                |               |   |               |   |   |   |   |   |               |               |               |  |
|          |   |   |      |   |   |   |  |       |      |   |      |   |   |   |                |               |   |               |   |   |   |   |   |               |               |               |  |
|          |   |   |      |   |   |   |  |       |      |   |      |   |   |   |                |               |   |               |   |   |   |   |   |               |               |               |  |
|          |   |   |      |   |   |   |  |       |      |   |      | _ |   |   |                |               |   |               |   | _ |   |   |   |               | -             | -             |  |
| -        |   | _ | <br> |   |   |   |  | <br>_ | <br> | _ | <br> |   |   | _ | _              | _             | _ | _             | _ | _ |   |   | _ | _             | -             | _             |  |
|          |   |   |      |   |   |   |  |       |      |   |      |   |   |   |                | _             |   | _             | _ |   |   |   |   | _             | _             | _             |  |
|          |   |   |      |   |   |   |  |       |      |   |      |   |   |   |                |               |   |               |   |   |   |   |   |               |               |               |  |
|          |   |   |      |   |   |   |  |       |      |   |      |   |   |   |                |               |   |               |   |   |   |   |   |               |               |               |  |
| -        |   |   |      |   |   |   |  |       |      |   | <br> |   |   |   |                |               |   |               |   | _ |   |   |   |               | $\rightarrow$ | -             |  |
|          |   |   | <br> |   |   |   |  |       | <br> | _ | <br> |   | _ |   |                | _             | _ | -             | - | _ |   | _ | _ | _             | -             | -             |  |
|          |   |   |      |   |   |   |  |       |      |   |      |   |   |   |                |               |   | _             | _ | _ |   |   |   | _             | _             | _             |  |
|          |   |   |      |   |   |   |  |       |      |   |      |   |   |   |                |               |   |               |   |   |   |   |   |               |               |               |  |
|          |   |   |      |   |   |   |  |       |      |   |      |   |   |   |                |               |   |               |   |   |   |   |   |               |               |               |  |
| -        |   |   | <br> |   |   |   |  | <br>- |      |   | <br> | _ |   |   |                |               |   |               |   | _ | _ |   |   |               | $\neg$        | $\neg$        |  |
| -        | _ | - | <br> |   |   |   |  | <br>- | <br> | _ | <br> |   |   | _ |                | -             | _ | -             | - | _ |   | _ | _ | -             | -             | -             |  |
|          |   |   |      |   |   |   |  |       |      |   |      |   |   |   |                | _             |   | _             | _ |   |   |   |   | _             | _             | _             |  |
|          |   |   |      |   |   |   |  |       |      |   |      |   |   |   |                |               |   |               |   |   |   |   |   |               |               |               |  |
|          |   |   |      |   |   |   |  |       |      |   |      |   |   |   |                | T             |   | T             | T |   |   |   |   | T             | T             | T             |  |
|          |   |   |      |   |   |   |  |       |      |   |      |   |   |   |                |               |   |               |   |   |   |   |   |               | $\neg$        | $\neg$        |  |
| -        |   |   | <br> |   |   |   |  |       |      | _ | <br> |   |   |   |                | $\rightarrow$ | _ | -             | - | _ |   |   |   |               | $\rightarrow$ | $\rightarrow$ |  |
|          |   |   |      |   |   |   |  |       |      |   |      |   |   |   |                | _             |   |               | _ |   |   |   |   |               | $\rightarrow$ | $\rightarrow$ |  |
|          |   |   |      |   |   |   |  |       |      |   |      |   |   |   |                |               |   |               |   |   |   |   |   |               |               |               |  |
|          |   |   |      |   |   |   |  |       |      |   |      |   |   |   |                |               |   |               |   |   |   |   |   |               |               |               |  |
|          |   |   |      |   |   |   |  |       |      |   |      |   |   |   |                |               |   |               |   |   |   |   |   |               | $\neg$        | $\neg$        |  |
| -        |   |   |      | - |   | - |  |       |      |   |      |   |   |   |                | $\neg$        |   | -             |   | _ |   |   |   |               | $\rightarrow$ | $\rightarrow$ |  |
|          |   |   |      |   |   |   |  |       |      | _ |      |   |   |   |                | $\neg$        | _ | -             | _ | _ |   |   |   | _             | $\rightarrow$ | $\rightarrow$ |  |
|          |   |   |      |   |   |   |  |       |      |   |      |   |   |   |                |               |   |               |   |   |   |   |   |               |               |               |  |
|          |   |   |      |   |   |   |  |       |      |   |      |   |   |   |                |               |   |               |   |   |   |   |   |               |               |               |  |
|          |   |   |      |   |   |   |  |       |      |   |      |   |   |   |                |               |   |               |   |   |   |   |   |               | $\neg$        | $\neg$        |  |
|          |   |   |      |   |   | - |  |       |      |   |      |   |   |   | $\neg$         | $\rightarrow$ |   | $\rightarrow$ | - |   |   |   |   | $\rightarrow$ | +             | $\rightarrow$ |  |
|          |   |   |      |   |   |   |  |       |      |   | <br> |   |   |   | $ \rightarrow$ | $\rightarrow$ | _ | $\rightarrow$ | _ | _ |   |   |   | $\rightarrow$ | $\rightarrow$ | $\rightarrow$ |  |
|          |   |   |      |   |   |   |  |       |      |   |      |   |   |   |                |               |   |               |   |   |   |   |   |               |               |               |  |
|          |   |   |      |   |   |   |  |       |      |   |      |   |   |   |                |               |   |               |   |   |   |   |   |               |               |               |  |
|          |   |   |      |   |   |   |  |       |      |   |      |   |   |   |                |               |   |               |   |   |   |   |   |               |               |               |  |
| -        |   |   |      |   |   |   |  |       |      |   | <br> |   | _ |   |                | -             |   | $\rightarrow$ | - | - |   |   |   | -             | $\rightarrow$ | $\rightarrow$ |  |
|          |   |   |      |   |   |   |  |       |      | _ |      |   |   |   |                | $\rightarrow$ | _ | _             | _ | _ |   |   |   | _             | $\rightarrow$ | $\rightarrow$ |  |
|          |   |   |      |   |   |   |  |       |      |   |      |   |   |   |                |               |   |               |   |   |   |   |   |               |               |               |  |
|          |   |   |      |   |   |   |  |       |      |   |      |   |   |   |                |               |   |               |   |   |   |   |   |               |               |               |  |
|          |   |   |      |   |   |   |  |       |      |   |      |   |   |   |                |               |   |               |   |   |   |   |   |               | $\neg$        | $\neg$        |  |
|          |   |   |      |   |   |   |  |       |      |   |      |   |   |   |                |               |   |               |   |   |   |   |   |               |               |               |  |

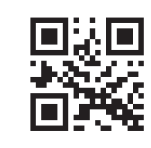

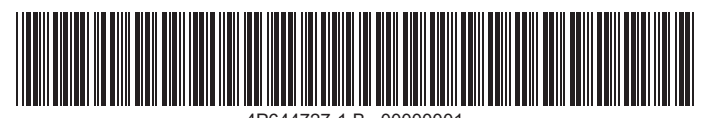

4P644727-1 B 00000001

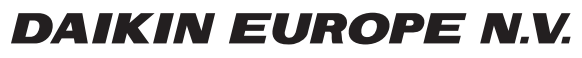

Zandvoordestraat 300, B-8400 Oostende, Belgium

4P644727-1B 2022.03